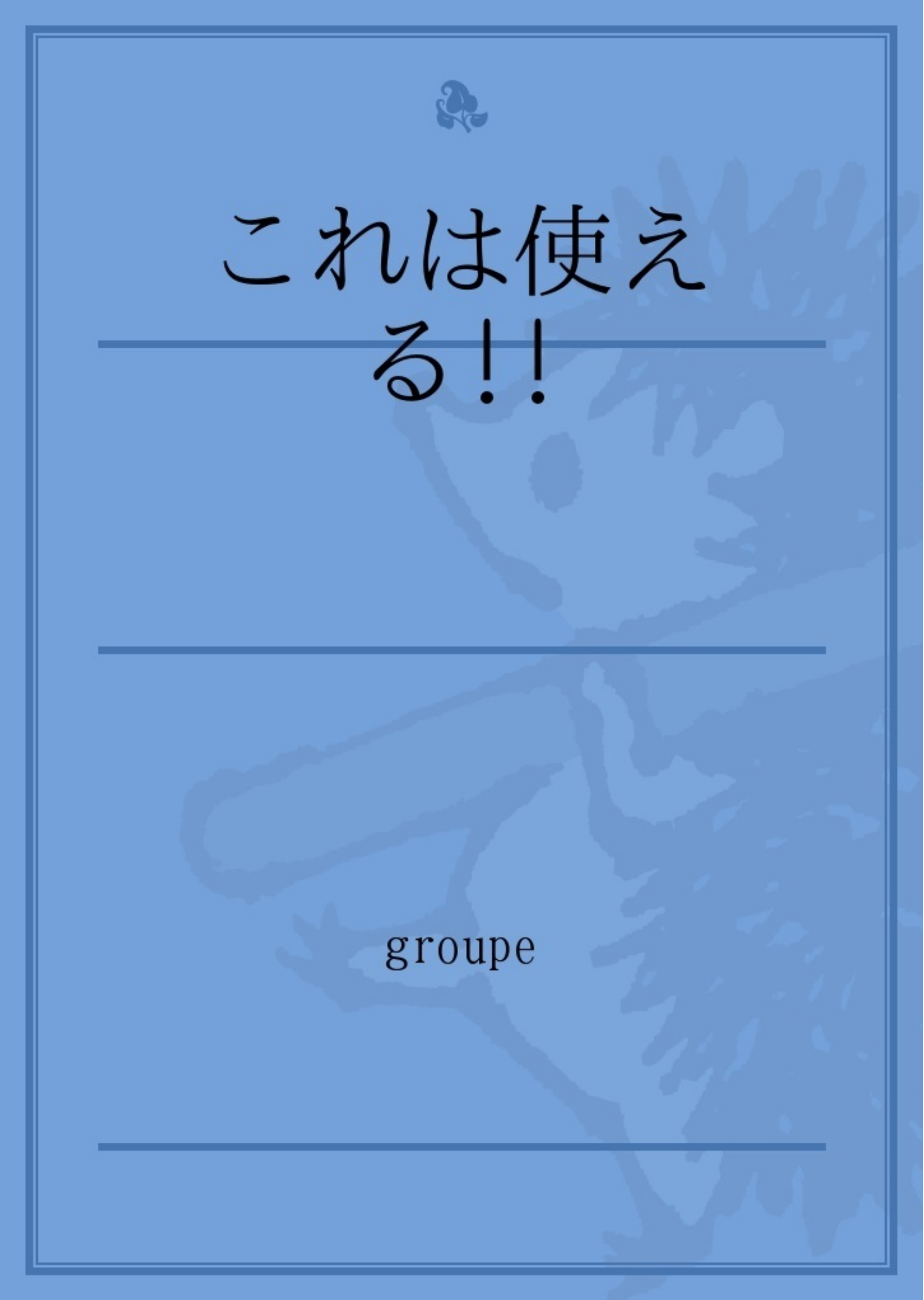

- 便利なSNS利用方法 2~8ページ
- これは使える!!Webサイト実務編 9~17ページ
- これは使える!!Webサイト学習編 18~26ページ
- これは使える!!Webサイト調査編 27~32ページ
- これは使える!!Webサイト生活編 33~37ページ
- これは使える!!Webサイトエンタメ編 38~42ページ

この章ではSNSの概要とSNSで一番利用の多いFacebookの利用法について説明します。(なお、Facebookの利用法は 講義資料・Facebookのマニュアルのページをもとに作成しております。)

SNSとはSocial Networking Service の略です。

社会的ネットワークをインターネット上で構築することを目的としたサービスです。

主だったものとしてfacebook,mixi,モバゲーTOWN,GREE, MySpaceがあげられます。

SNSを使うことにより、趣味の合う人や友人の友人と関係をもて、新たな人間関係を得られることができます。

担当者 大村領

・インターネットを利用するため個人情報の保護は大事です。
 私的な利用で閲覧者も少ないと思って、個人情報を上げすぎないようにしましょう。
 ・節度のある発言を心がけましょう。
 いくら匿名だからと言って、他人の誹謗中傷はやめましょう。

# またSNSユーザーの一部はSNSを出会い系として利用しています

。(<u>http://www.nikkei.com/article/DGXZZO19323130T01C10A2000000/</u>より)

その他紹介したSNSをめぐる事件の例

Facebook

http://www.afpbb.com/article/disaster-accidents-crime/crime/2857386/8455168 http://news.nifty.com/cs/magazine/detail/sapio-20120716-01/2.htm

mixi

http://www.pictass.com/cat4/index.html#07

モバゲーTOWN

http://www.gamebusiness.jp/article.php?id=2574

GREE

http://deai-news.mailclick.net/gree-mixi/

**MySpace** 

http://jp.techcrunch.com/archives/myspace-subpoenaed-in-megan-meier-case/

# SNSの比較

| 名称       | 主なコンテンツ                                 | 登録                        | 匿名、実名 | 会員数    | 概要                                                                                     |
|----------|-----------------------------------------|---------------------------|-------|--------|----------------------------------------------------------------------------------------|
| Facebook | つぶやき,日記<br>,写真,動画,<br>コミュニケーシ<br>ョン,ゲーム | 登録なし<br>でも一部<br>は見られ<br>る | 実名    | 10億人   | 2004年設立当初は学生向けに開始<br>された小さなサービスだったが、<br>現在では世界最大の会員数を誇る<br>巨大なSNSとして成長している。            |
| mixi     | つぶやき,日記<br>,ゲーム                         | 必須                        | 匿名可   | 2623万人 | 日本ではかつて最大の会員数を誇<br>るSNSであった。日本で最も早い<br>時期からサービスを開始している<br>。登録するには年齢制限などがあ<br>ったが今は不必要。 |
| モバゲーTOWN | ゲーム, 日記, ア<br>バター                       | 必須                        | 匿名可   | 3600万人 | 携帯電話向けのSNSサイト。携<br>帯ゲームに特化していて、無料で<br>楽しめるゲームもあるが、有料で<br>のサービスが多数存在する。                 |
| GREE     | ゲーム,日記,<br>コミュニティ                       | 必須                        | 匿名可   | 2900万人 | 上記のモバゲーと同じようなサ<br>イト。                                                                  |
| MySpace  | プロフィール,<br>ブログ,音楽公<br>開                 | 登録なし<br>で一部は<br>見られる      | 匿名可   | 2億人    | Facebookに抜かれるまで世界最大<br>のSNSだった。音楽関連に特化し<br>ているSNSサイトで、比較的若い<br>世代が多い。                  |

Facebookのアカウント登録について説明します。

Facebookのアカウント登録に必要なのは、

・姓名

メールアドレス

パスワード

生年月日

プロフィール情報です。

インターネットからFacebook]のページに飛んでください。

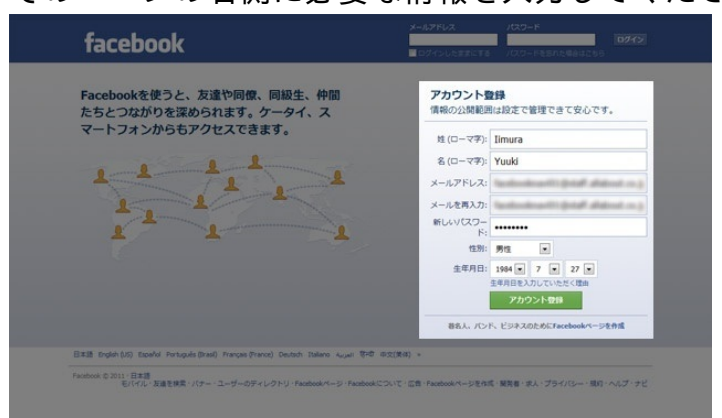

そのページの右側に必要な情報を入力してください。

セキュリティチェックが表示されるので、表示されている文字を入力します。読み取りにく い場合は他の文字に変更することもできます。

[アカウント登録]をクリックします。

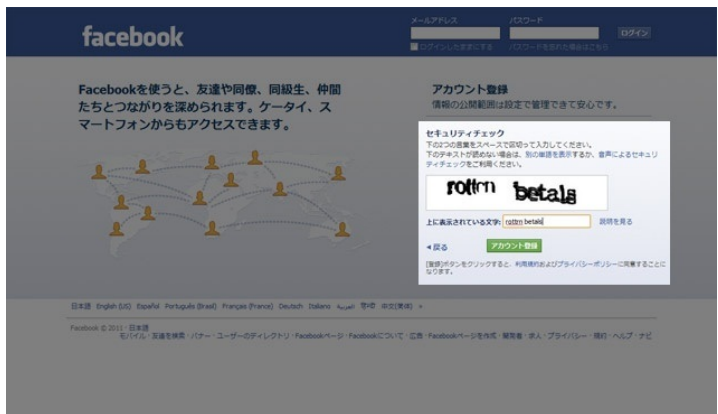

次に自分のプロフィール等を設定するステップ1~3に進みます。

ステップ1では自分のFacebookに登録していないメールアドレスを入力することで、そのメール アドレスに登録されている友人のアドレスから友人が検索できます。 ステップ1~3は後でもできるのでスキップでとばすことも可能です。

まず、Facebookに登録していない自分のアドレスを登録してください。 なければスキップでステップ2に移動してください。

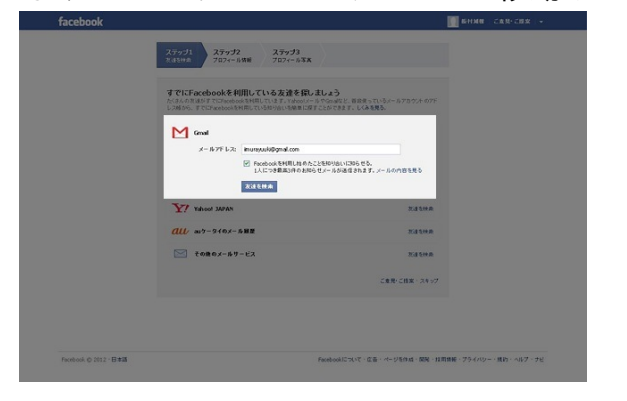

その後指示に従って登録してください。

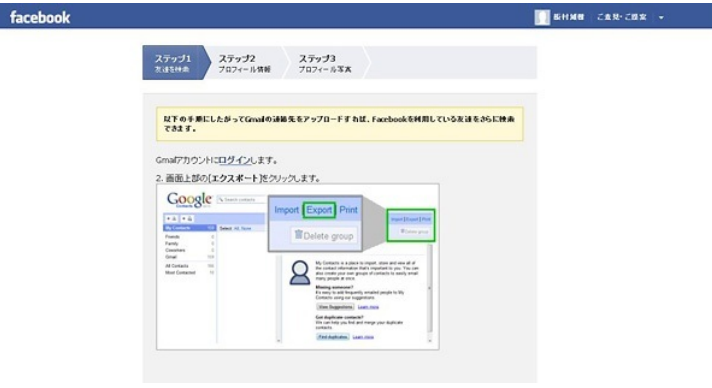

友人が出てきたら右下にある、友達になるを押して友人になってください。

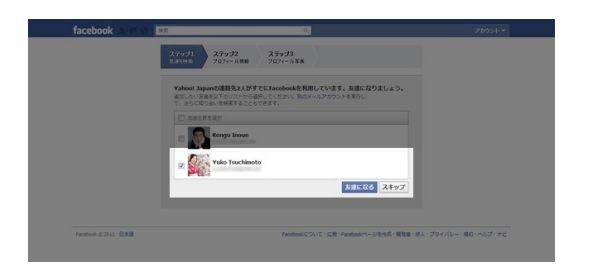

これでこの友人に友達申請が行ったので、この友人が申請を許可すると友人としてFacebookのページに現れます。

次にステップ2に行きます。

ステップ2はプロフィール設定です。

プロフィールを設定する画面が表示されます。同姓同名を見分けるための漢字名、そして学歴や 社名を正しく入力することで、旧友や知人から見つけてもらいやすくなります。なお、高校や大 学は、文字の一部を入力すると候補が表示されて選択することができます。

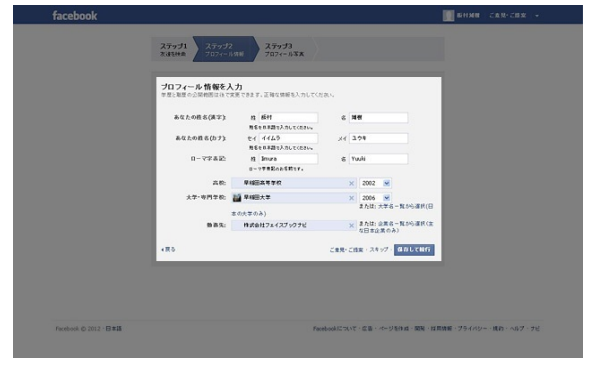

右下の保存して続行でステップ3にいきます。 ステップ3はプロフィールの写真設定です。

下の画像部分をクリックしてプロフィールにしたい写真をアップロードしてください。

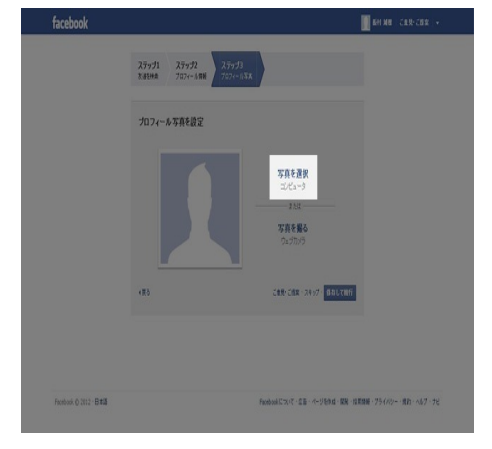

あなたと判別できる顔写真を選ぶことで、旧友や知人から見つけてもらいやすくなります。 写真が表示されたら [保存して続行] をクリックします

ステップ1~3が終了すると

Facebookの画面が表示されます。ただし、まだ登録は完了していません。最初に入力したメール アドレスにFacebookから確認メールが届いていることを確認します。なお、確認のメールは、画 面上の[確認メッセージを再送信]をクリックして再度送信することができます

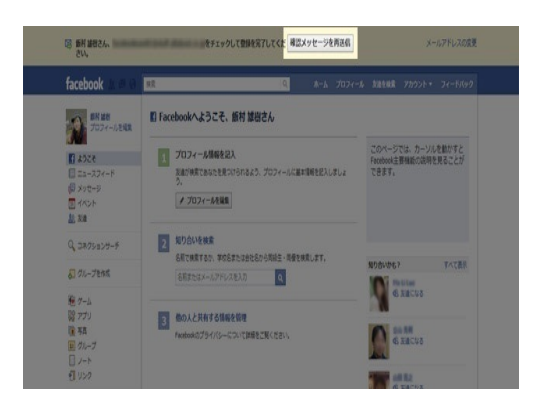

この後、一番初めに登録したメールアドレスに登録メールが来ますので、それをクリックすると 登録完了です。 登録ができたら次に友人を増やしましょう Facebookの友人の検索方法はいくつかあります。

まずユーザー検索で探す方法

画面上部の検索ボックスに友達の名前を入力します。漢字で見つからない場合は、ローマ字で も試してみましょう。名前ではなく、メールアドレスで検索することもできます。

表示される [ユーザー] の中から、探している友達が見つかったらクリックします。表示され ない場合は、「検索結果をさらに見る」をクリックするとより多くのリストから探すことが出来 ます

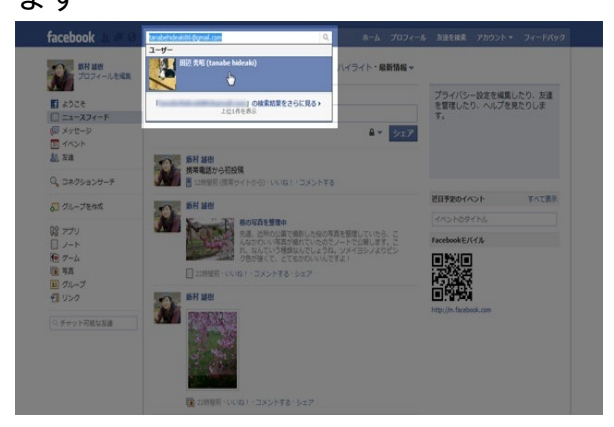

次に[知り合いかも?]の機能の使い方について

Facebookを使っているとたまに右側に表示される [知り合いかも?] には、あなたの情報から 推測された、友達である可能性の高いユーザーが表示されます

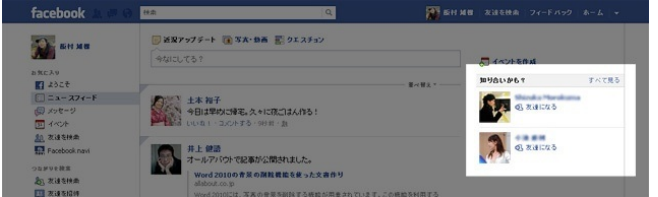

ー覧を見るには、 [知り合いかも?]の [すべて見る] をクリックするか、ホーム画面左側の [友達を検索] をクリックします

知り合いの可能性のある人が一覧表示されます。また、左側のチェックボックスで条件に合致 した人を絞り込むこともできます

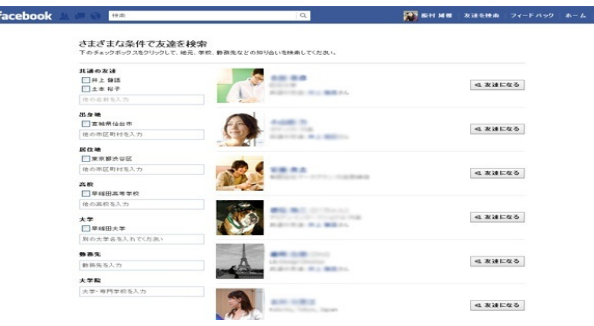

# また、友人を探すのではなく招待することもできます。

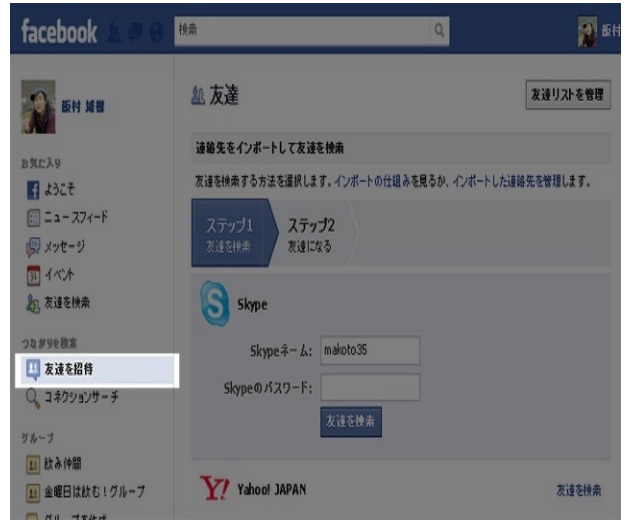

以上で友人の検索方法の紹介は終わります。 友人をどんどん増やしてみてください。 登録し、友人を増やせたあとは友人と交流しましょう。 友人と交流する上で以下のことができます。

- ・ニュースフィードで友人の近況をみる。
- ・自分の近況を報告できる。
- ・友人の近況について、いいね!をおして支援できる。
- ・友人の近況について、コメントできる。
- ・動画や画像を投稿できる。
- ・友人に挨拶ができる。
- ・友達の投稿をシェアすることができる。

このうち、挨拶とシェアについての方法を説明する。

挨拶について、挨拶を使うと知り合いにあったときに、よっ!と声をかけたり上司に会釈したりといった会話にまでいか ない簡易なコミュニケーションをとることができます。

挨拶したい相手のプロフィールページ(プロフィール/タイムライン)に移動し、相手の名前の右側にある歯車(▼)ボ タンをクリックすると、「〇〇さんにあいさつ」という項目が表示されます。

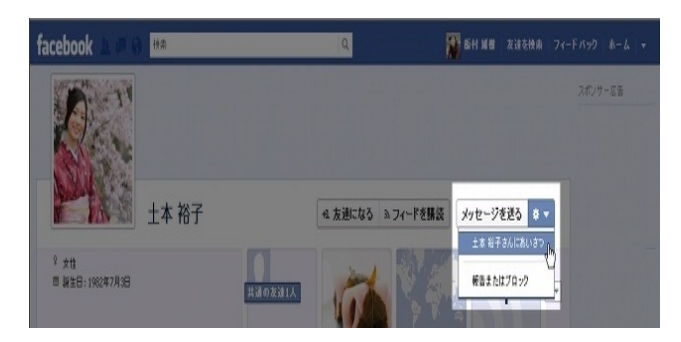

クリックするだけで、あいさつ完了です。相手には、「●●さん(あなたの名前)からあいさつ がありました」とのお知らせが届きます。

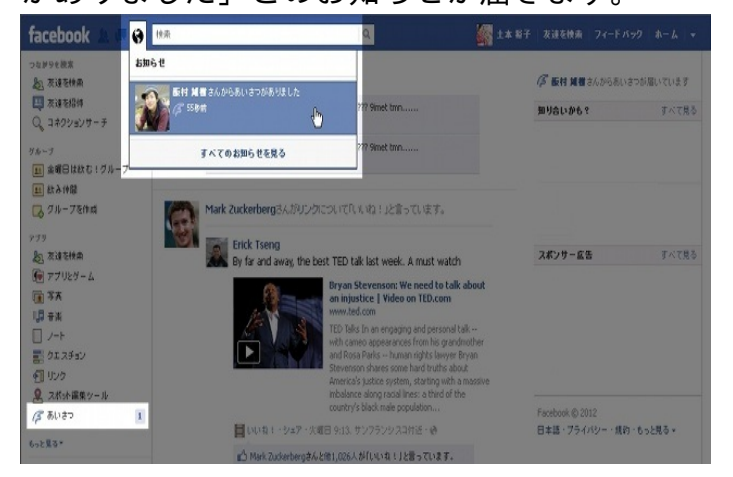

挨拶の仕方は以上です。

次に投稿のシェアについて説明します。

友達が投稿したリンクや画像などの[シェア]をクリックします。

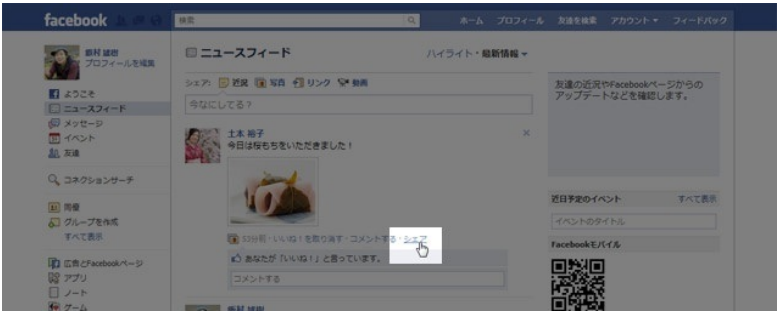

同じ画像が自分のウォールにも表示され、他の友達からも見られるようになります。

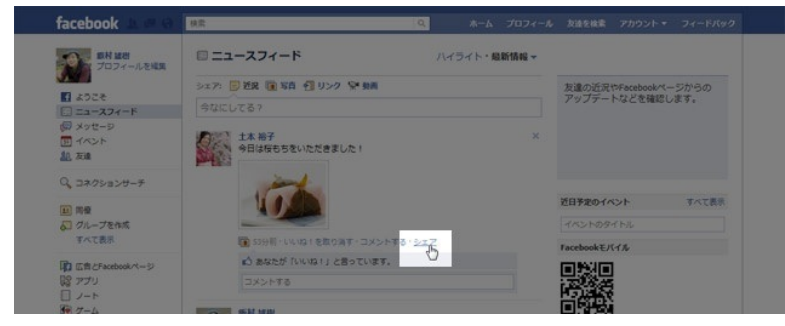

以上がシェアの方法です。

どんどん友人と交流を深めてください。

Facebookには主に以下の色んな便利な機能があります。

- ・写真でアルバムを作る。
- ・イベントがたてれる。
- ・予定されているイベントの確認。
- ・グループを作れる。
- ・グループで色んな事ができる。
- ・チャットで話せる。
- ・ノートで色んな文章が作れる。
- ・タグ付けにより、第3者に知らせれる。
- ・タグ付けされないようにプライバシーを保護できる。
- ·Facebookのデータをダウンロードできる。
- ・アプリをダウンロードして遊べる。
- ・タイムラインを削除、非表示にできる。等

グループの作り方とグループでのイベントのたて方、アプリのダウンロード方法について説明 する。

Facebookのグループ機能は、仲間同士のコミュニケーションや、ビジネス上での企画やプロジェ クトなど、メンバー同士のやりとりで便利に活用することができます。例えば、仲のよい友達で グループを作って、旅行のイベントを立て、行きたい場所やアイデアなどをドキュメントで書き 込み合う、スケジュール表を共有するといった使い方が可能です。

[グループを作成]をクリックします。

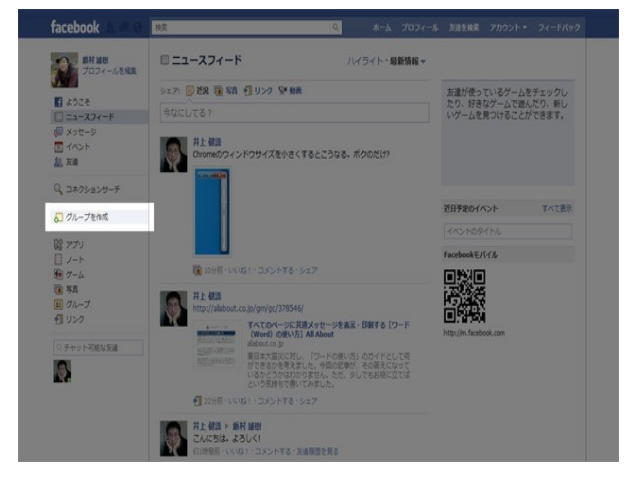

[グループ名] にグループの名前を入力します。 [メンバー] でグループのメンバーの名前を入力します。名前の一部を入力すると候補が表 示されるので、そこから選択してください。

[作成]をクリックすると、グループが作られます。

作成したグループで、イベントを立てます。

まずは〔イベント〕のタブから〔イベントを作成〕をクリックします。

イベント名や詳細、日程、場所を入力し、イベントの共有範囲を設定します。イベントに招待 するメンバーが全員でない場合、チェックボックスのチェックをはずし、選んだメンバーだけを 招待、共有することもできます。ゲストのメンバーを秘密にしたり、主催者以外のゲストが友達 を招待することも可能です。

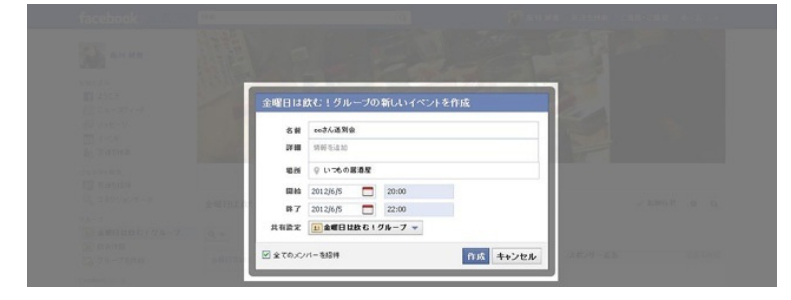

通常のイベント機能のように、グループ内向けにイベントページが作成されます。イベントの写真を設定することもできます。

次にアプリの導入について紹介します。

Facebookでは様々な「アプリ」が使えます。それらを使うことで、Facebookの機能をさらに便利 にしたり、友達とのより楽しいコミュニケーションをもたらしてくれます。スケジュールの調整 に役立つものや、友達と一緒に進めて行くゲームなど、多種多様なFacebookアプリですが、ここ では動画をウォールに投稿できる「YouTube」のアプリを例に紹介します。

[検索]ボックスに探したいアプリの名前を入力します。

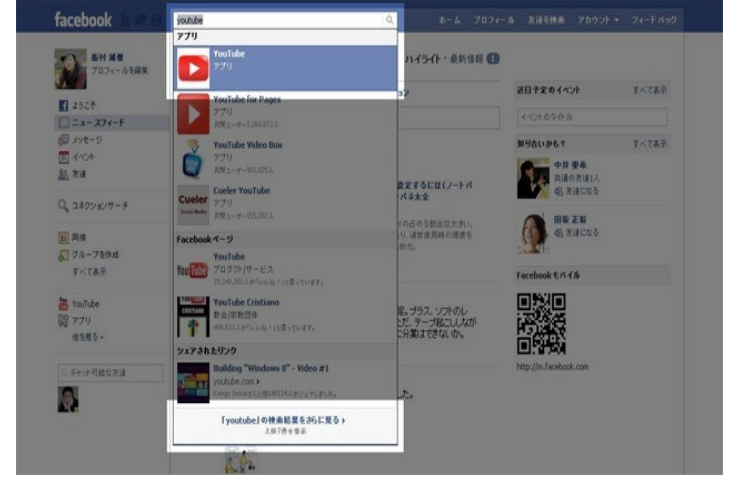

アプリのページが表示されたら、[アプリへ移動]をクリックします。なお、ここで[いいね!]をクリックすると、このアプリに関する最新情報を得ることができます。

データへのアクセスの許可が求められますので、内容を確認して問題なければ、 [許可する]

をクリックします。

自分のホーム画面の左側に[YouTube]のアイコンが追加されます。

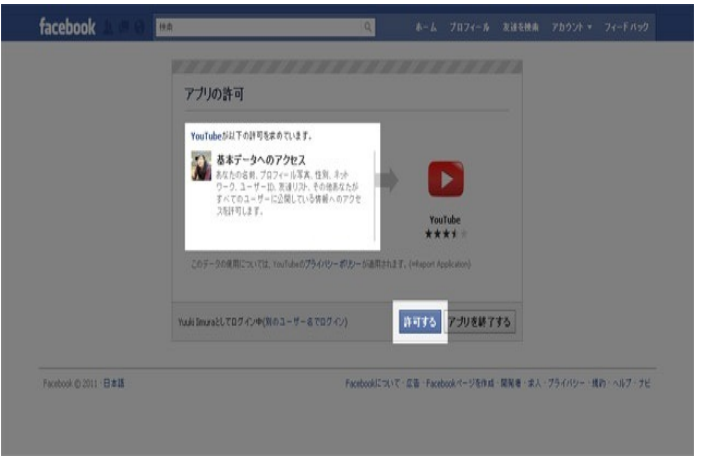

# [YouTube] をクリックすると、このアプリの機能が使えます。

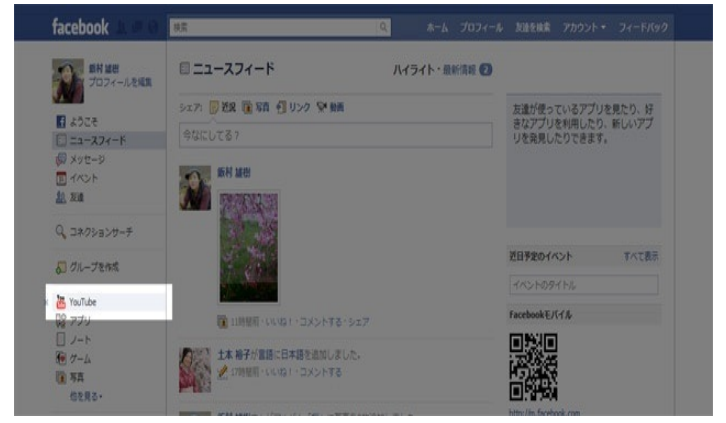

以上がアプリの導入方法です。

今回はFacebookの一部を紹介しましたが、他のSNSも多くの利点が存在します。 ネチケットを守って交流のツールとしてぜひ利用してください。 この章では、ウェブ上で使えるオフィスのサービスやファイル形式の変換、ファイルの転送など といった実務的なことを紹介していきたいと思います。

ウェブ上で実務的なことをすることのメリットは

- どこでも編集したりすることができる。
- 複数のパソコンでも編集することができる。

という大きなメリットが存在します。

それでは、これらのメリットをうまく使えるウェブサイトを紹介します。

担当者: 松岩 恭平

Web上で使うことのできるオフィス系サービスについて紹介します。

まず始めに、Web上でのオフィス系サービスを使うことのメリットを抑えましょう。

- 基本的に無料で使うことができる。
- ネット回線があればどのパソコンでも編集したりすることができる。

この2つのメリットが特に大きいものです。

例えば、Microsoft Officeの値段を見てみましょう。 Microsoft Office2013 Professinal の値段…62790円 高いですね。

ネット回線があれば、どのパソコンでも編集したりすることができるのも便利機能の一つです。 自宅と仕事場、学校、宿泊先などでも編集できたりするのは、大きいメリットです。

メリットがあればデメリットもあります。

- ネットの回線がないと使えない。
- 互換性の問題がある。
- データが不安定になることがある。

デメリットもなかなか大きいものです...

さて、メリットデメリットも十分理解したところで、サイトの紹介をしていきます。

MS Office Web Apps http://www.microsoft.com/ja-jp/office/2010/webapps/default.aspx

ここでは、Word,Excelなどよく使うオフィス系のものを作成することが可能です。 今回はWordを例にして説明していきたいと思います。

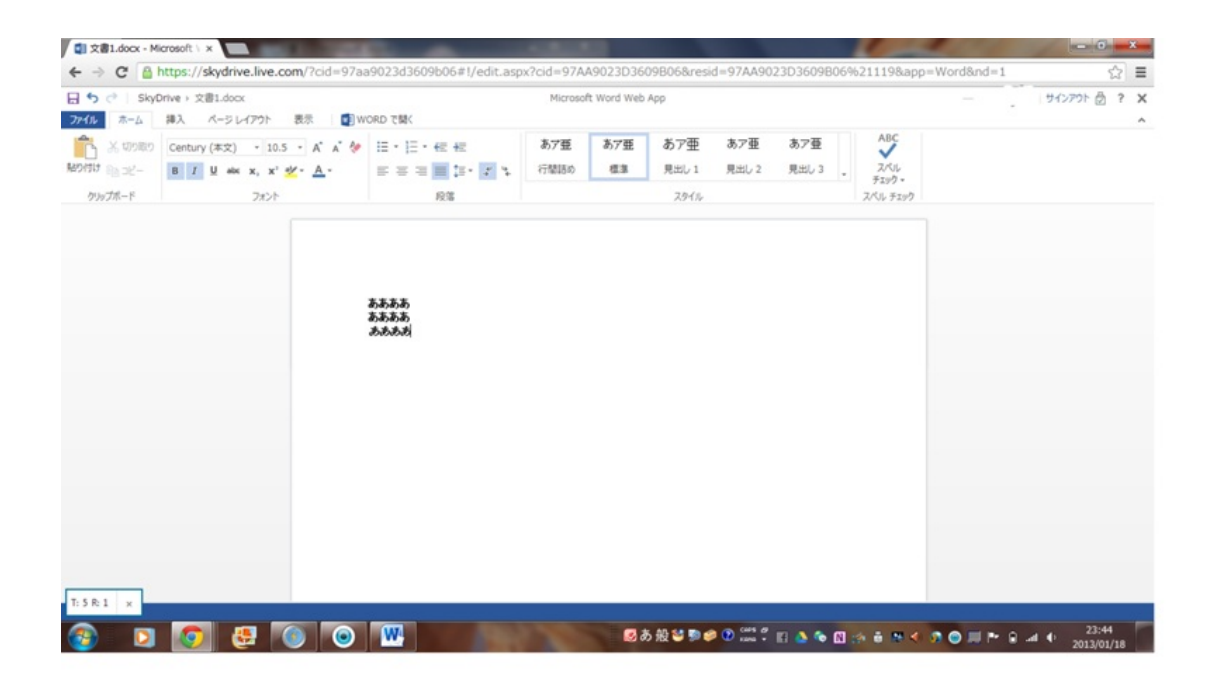

# そしてここで作ったファイルはSky Driveというところに保存されます。ここでは、MicrosoftIDが 必要になるので予めとっておきましょう。<u>http://www.microsoft.com/ja-</u> jp/mscorp/account/default.aspx

| ▲ファイル - SkyDrive<br>← → C 🔒 https | × C      | .com/?cid=97 | aa9023d360 | 09606       | · married | +7        | C-come               | 1          |         | 11 - 1 - 1 - 1 - 1 - 1 - 1 - 1 - 1 - 1 | 100       | o <u>-×-</u>  |
|-----------------------------------|----------|--------------|------------|-------------|-----------|-----------|----------------------|------------|---------|----------------------------------------|-----------|---------------|
| SkyDrive                          | ✔ (十)作成  | •            | - <b>P</b> |             |           |           |                      |            |         | E                                      | • • 🐢     |               |
| 検索                                | ファイル     | さんの          | SkyDrive   |             |           |           |                      |            |         | 並べ替え:名                                 | n~ i 🔳 🔛  |               |
| ファイル                              |          |              |            |             |           |           |                      |            |         |                                        |           | ^             |
| 最近                                |          |              |            |             |           |           |                      |            |         |                                        |           |               |
| 共有                                | 小 文書     | 1            |            |             |           |           |                      |            |         |                                        |           |               |
| グループ                              |          |              |            |             |           |           |                      |            |         |                                        |           |               |
| PC                                |          |              |            |             |           |           |                      |            |         |                                        |           |               |
|                                   |          |              |            |             |           |           |                      |            |         |                                        |           |               |
|                                   |          |              |            |             |           |           |                      |            |         |                                        |           |               |
|                                   |          |              |            |             |           |           |                      |            |         |                                        |           |               |
|                                   |          |              |            |             |           |           |                      |            |         |                                        |           |               |
|                                   |          |              |            |             |           |           |                      |            |         |                                        |           |               |
|                                   |          |              |            |             |           |           |                      |            |         |                                        |           |               |
| 空き: 6.99 G8                       |          |              |            |             |           |           |                      |            |         |                                        |           |               |
| ごみ箱                               |          |              |            |             |           |           |                      |            |         |                                        |           |               |
| 合型の管理<br>SkyDrive アプリの入手          | © 2013 M | crosoft 使用条件 | 751/3-     | 開発者向け情報(英語) | 迷惑行為のレポート | 日本語       |                      |            |         |                                        |           | ~             |
| 🚳 🖸 🚺                             | 9 😍      | 0            | 1          |             |           | S A 般 😂 S | 💓 💽 Cars 🖉<br>Tana + | II 📤 💊 🛛 : | * # * 4 | <b>0 ⊙</b> ⊡ № 8                       | .at () 0: | :07<br>/01/19 |

文書1というのがさっき作ったファイルです。

また、このSky Driveは、自分のパソコンに入っているMSoffice2010より新しいものであるなら、

| W 2 7 0                                                                                                    |                                                      |                                   | 文書 1 - Microsoft Word                          |                         |                                    |                                                   | ×                  |
|----------------------------------------------------------------------------------------------------|------------------------------------------------------|-----------------------------------|------------------------------------------------|-------------------------|------------------------------------|---------------------------------------------------|--------------------|
| 77-11 赤-山 挿入                                                                                                  | ページレイアウト 参考資料 意                                      | し込み文書 校開 表示                       |                                                |                         |                                    |                                                   | 0                  |
| <ul> <li>※ 切り取り</li> <li>協力はし</li> <li>※ 切り取り</li> <li>協力とー</li> <li>※ 書気のコピー/船り付け</li> <li>かりブポード</li> </ul> | MS明朝(本 = 10.5 - A* A<br>B I U - ake x, x* ()<br>2x2十 | ·▲· ◎ ∡ A ⊞ ·<br>• ♥· ▲ · ▲ ⊕ ■ ■ | 田・安山御御 <b>本(24):</b><br>●■■■二部(24)24日:<br>1938 | あア亜 あア亜 。<br>「 標準」 行間時の | あア亜 あア亜 あり<br>見出し1 見出し2 表)<br>スタイル | 2 重 あ ア 亜 ・ A 4 4 4 4 4 4 4 4 4 4 4 4 4 4 4 4 4 4 | 課・<br>換<br>訳・<br>識 |
|                                                                                                    |                                                      | δbcでfg♡jklm                       | Φρqrs⊃vwxyz~                                   |                         | -                                  |                                                   | =                  |
| バージ:1/1 文字数:22 (2)                                                                                            | 日本語 勝入下一下                                            |                                   |                                                |                         |                                    |                                                   | + = 0 = 4          |
|                                                                                                    |                                                      | (W)                               | <b>5</b> * 45                                  | 1 Th and an Calls of    |                                    | 0:12                                              |                    |
|                                                                                                    |                                                      |                                   | ● の 股                                          | 🗢 🕬 🔍 Tana 🗧 🔄 🙆        | 🗢 🖪 👘 👘 📢 🔊 I                      | 2013/01/15                                        | 9                  |

自分のパソコンからSky Driveに送ることもできます。

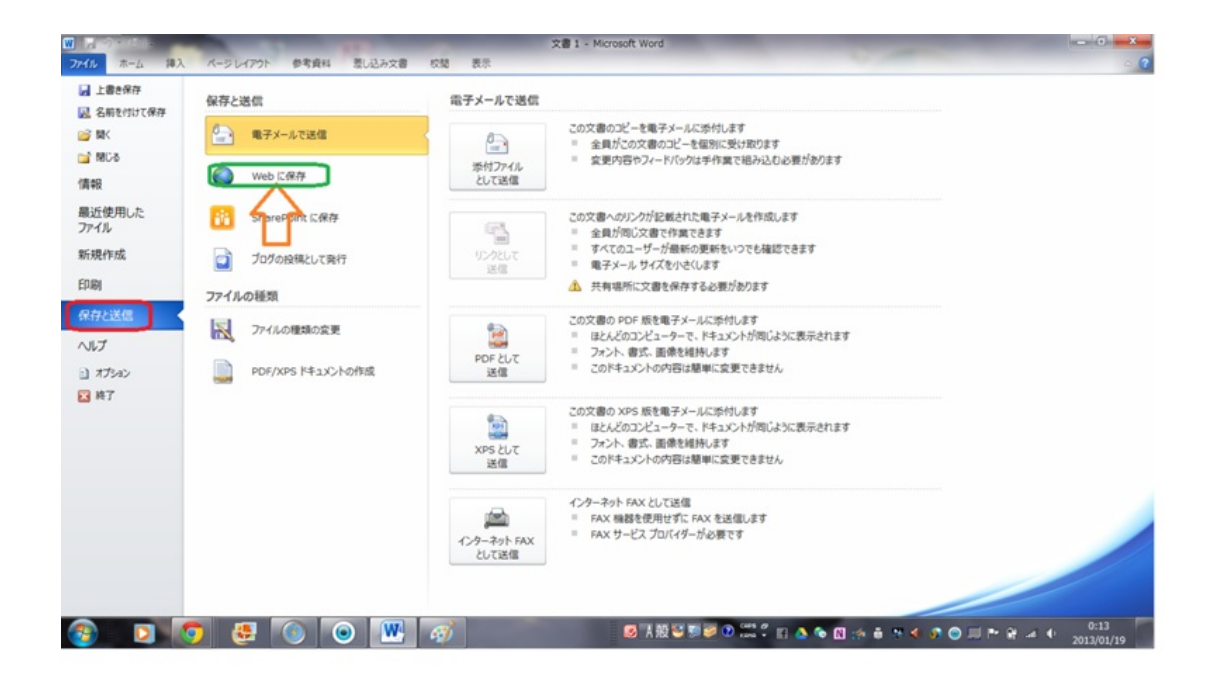

保存と送信を押して、ウェブに保存します。ここで、先ほどのMicrosoftIDを使用します。

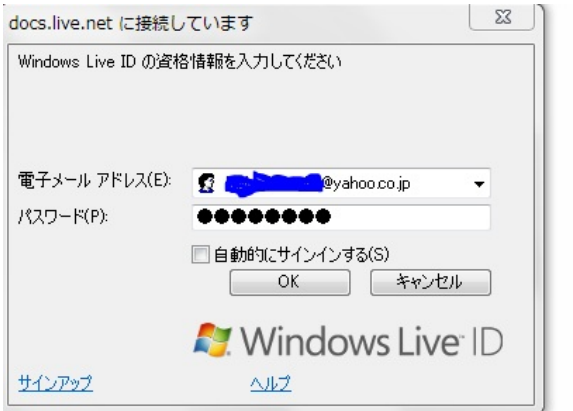

OKをクリック!!

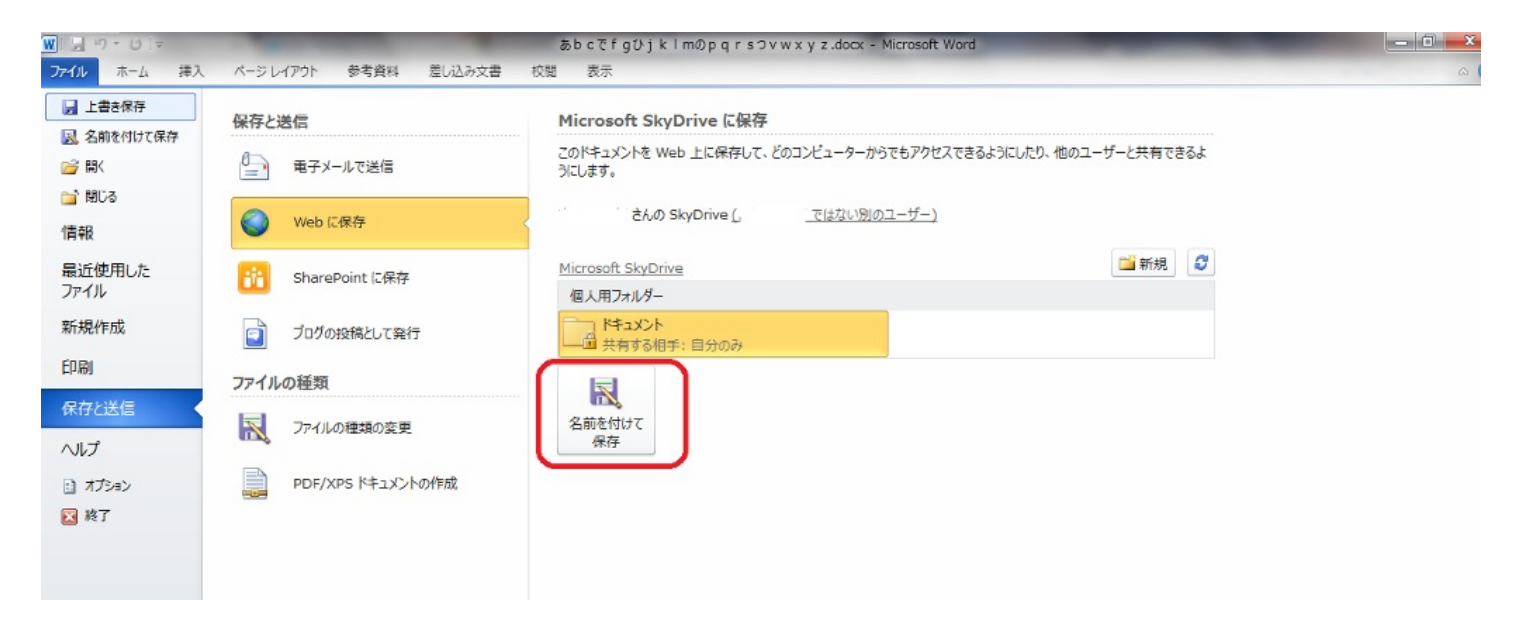

| A ドキュメント - SkyDrive >                                                 | Contraction of Contraction of Contra |                            | ) x )       |
|-----------------------------------------------------------------------|----------------------------------------------------------------------------------------------------|----------------------------|-------------|
| $\leftrightarrow \rightarrow \mathbf{C} \triangleq \text{https://sl}$ | kydrive.live.com/?docsf=1&id=documents                                                                                                    |                            | ☆ =         |
| a SkyDrive   🗸                                                        |                                                                                                    | R 🕈 🥌                      |             |
| 検索の                                                                   | ドキュメント _ さんの SkyDrive > ドキュメント                                                                                                    | 並べ替え:名前 🗸 🛛 📰              |             |
| ファイル                                                                  |                                                                                                    |                            | ~           |
| 最近                                                                    |                                                                                                    |                            |             |
| 共有                                                                    | ·当あb c で f g ひ j k l m の…                                                                                                    |                            |             |
| グループ                                                                  |                                                                                                    |                            |             |
| PC                                                                    |                                                                                                    |                            |             |
|                                                                       |                                                                                                    |                            |             |
|                                                                       |                                                                                                    |                            |             |
|                                                                       |                                                                                                    |                            |             |
|                                                                       |                                                                                                    |                            |             |
|                                                                       |                                                                                                    |                            |             |
|                                                                       |                                                                                                    |                            |             |
| 空き: 6.99 GB                                                           |                                                                                                    |                            |             |
| ごみ箱                                                                   |                                                                                                    |                            |             |
| 容量の管理                                                                 |                                                                                                    |                            |             |
| SkyDrive アプリの入手                                                       | © 2013 Microsoft 使用条件 プライバシー 開発者向け情報 (英語) 迷惑行為のレポート 日本語                                                                                                    |                            | ~           |
| 📀 🖸 📀                                                                 |                                                                                                    | ) 💭 🖿 🕯 💷 🔶 13::<br>2013/0 | 25<br>01/19 |

ちゃんとSky Driveにあります。

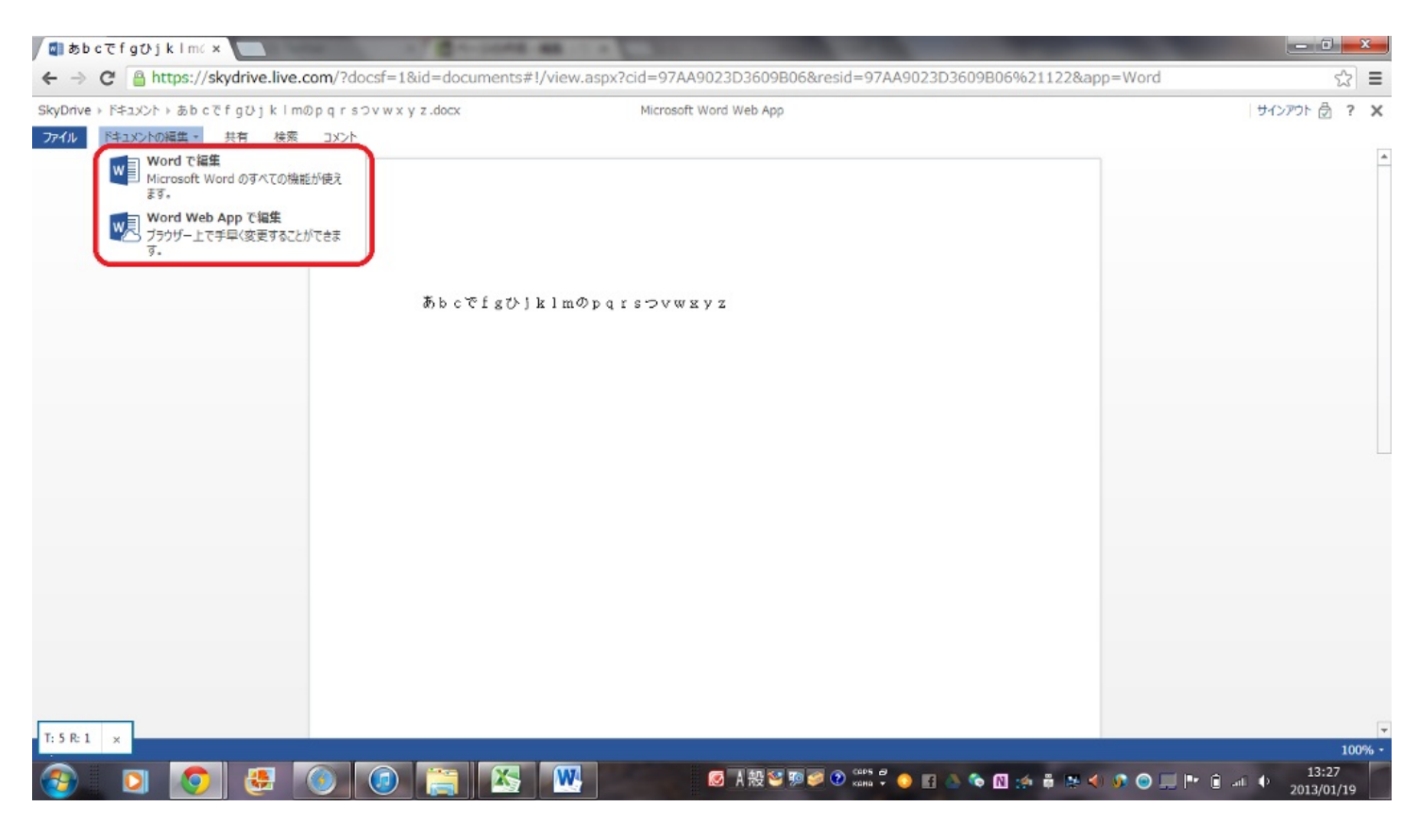

このようにして、Wordの文書をSky Driveに送ることができます。こうすることで、このファイル を共有、編集(手元にあるオフィス系で)することができたりします。

#### Think Free http://www.thinkfree.com

次に紹介するものは、Think Freeと呼ばれるものです。使う前に注意しておきます。これを使うに はJREというものをインストールしないといけません。その点に注意しましょう。 アカウント作成も必要ですが、Googleのアカウントを持っていればつかうことができます。

それでは、使っていきたいと思います。 まず、起動するのにとても時間がかかります。

🗊 ThinkFree Write :: \*文書1 - Google Chrome member.thinkfree.com/myoffice/goPowerEdit.se?temp=temp&app=WRITE\_EDITOR ファイル(E) 編集(E) 表示(Y) 挿入(I) 書式(Q) ツール(I) 罫線(A) ヘルブ(H) i 🕞 🖨 🔁 🖨 🔍 🐎 🗊 🛍 🛷 🛤 🦳 🗖 ಿ 🖪 🔳 👖 🗘 100% 🛛 👻 🥥 44 標準 ▼ MS 8月6月 ····2····1····≦····1····2····3···4····5····8····7···8····9····10····11····12····13····14···₂₅····18····17···· L 2 - - - 1 - - -· 0 · 1 · 1 · 1 · 2 · 1 · 3 · 1 · 4 · 1 · 5 · 1 · 6 · 1 · 7 · 1 · 8 E ああま あああり あああい : 図形の調整化)・ 🔖 オートシェイブロン・ 🔪 🏷 🗆 〇 🖂 🗟 💆 💆 - 🚄 - 🚍 🕾 🚍 📟 1ページ 1セクション 1/1 位置 3.5 cm 1行 4列 変更 上書 日本語 **(** 🐼 あ 殻 😂 鄭 🥔 😢 🕬 🛱 🤚 🔮 🗞 🕅 🦛 🏺 陸 📣 👀 🕥 💷 🖿 🔒 📲 🔶 14:01 2013/01/19 X W4 

しかし、見てみると先ほどのMS Appsよりは、高機能に見えませんか? 普段使っているMS Officeに近い感じもします。

使い勝手はよいが、よく落ちたりするので注意しておいたほうがいいです。こまめな保存を忘れ ずに。

| ThinkFree Online - My 🤇 🛪 🦲 | · · · · · · · · · · · · · · · · · · · | and the second                |                                                               |
|-----------------------------|---------------------------------------|-------------------------------|---------------------------------------------------------------|
| ← → C                       | office/goMyOffice.se                  |                               | ☆ =                                                           |
| 💶 thinkfree online          |                                       | サービス情報 My Office Workspace 設定 | ヘルプ サインアウト ようこそり」 日本語 -                                       |
| 🔓 新規作成 👻 📤 アップロード 🔷 中移動 🚳 コ | ビー 前前除   🎎共有 🚳公開 - 携作 🕶               |                               | Q. 検索                                                         |
| マイフォルダー フィルター タグ            | 🖻 マイフォルダー                             |                               | 日付 (陸順) 👻 詳細ビュー 🔻                                             |
| 🗁 マイフォルダー                   | ■ ☆ Book1.xls<br>2012/10/20   5.5KB   |                               | 編集 表示 田 操作 🔹 自分                                               |
| ()<br><u>≓★箱(0)</u> 空白      |                                       |                               |                                                               |
|                             |                                       |                               |                                                               |
|                             |                                       |                               |                                                               |
|                             |                                       |                               |                                                               |
|                             |                                       |                               |                                                               |
|                             |                                       |                               |                                                               |
|                             |                                       |                               |                                                               |
|                             |                                       |                               |                                                               |
|                             |                                       |                               |                                                               |
|                             |                                       |                               |                                                               |
| 1 ファイル(5.5KB/1.0GB)         | サービス条件   ブライパシー   ThinkFree Home      |                               | Copyright (c) 1989-2010 Hancom Inc(HNC). All rights reserved. |
| 🚱 🖸 🧿 🛃 🕥                   | 0 😭 🔀 🔣                               | 🙆 A 設 💟 🅬 🥔 🖉 😋 👘 🛔 💧 🕯       | N 🛷 🛱 👺 🌖 🕸 😁 🖵 🏲 🔐 🔶 14:25<br>2013/01/19                     |

また、Think Freeでも、作ったファイルのアップロードはできます。アップロードと書かれたとこ

ろをクリックしてファイルを選択するだけです。

では、ダウンロードはできるのか?という疑問もわくと思います。では、やってみましょう!!

## まず、適当に文書を作って保存します。

| ⑤ ThinkFree Write :: *文書1 - Google Chrome                                                                                                    | the second second second second second second second second second second second second second second second s                                                                                                    |                                     | _ 0 <u>_ x</u>        |
|----------------------------------------------------------------------------------------------------|----------------------------------------------------------------------------------------------------|-------------------------------------|-----------------------|
| member.thinkfree.com/myoffice/goPowerEd                                                                                                    | it.se?temp=temp&app=WRITE_EDITOR                                                                                                    |                                     |                       |
| サインアウト                                                                                                    |                                                                                                    |                                     |                       |
| サインアウト<br>ファイル(E) 編集(E) 表示(M) 挿入(0 書式(Q)<br>単類(T(K(M), Crit+N) ● ● ●<br>日間(Q), Crit+O<br>上主素(RE(G), Crit+O<br>上主素(RE(G), Crit+O<br>そ前を(わすて(保存(Q), F12))<br>そ PDF2して(保存(Q), Crit+F2)<br>に、中時)プレビュー(M, Crit+F2)<br>印刷(P), Crit+F2<br>日間(P), Crit+F2<br>日間(P), Crit+ | ツール(I) 野線(A) ヘルブ(H)<br>● 希 \$ <sub>B</sub> □ @ II (I) 100% ●<br>● 10 ● A A A B I II x <sup>+</sup> x <sup>+</sup> ■ 三 三 二<br>• 1 • 2 • 1 • 1 • 1 • 1 • 1 • 2 • 1 • 3 • 1 • 4 • 1 • 5 • 1 • 8 • 1<br>→ ああか <sup>+</sup><br>ああか <sup>+</sup><br><u>あたか</u> <sup>+</sup><br><b>シンクア</b>  + | 2 注 注 注 律 律 函 描 茨 ▲ · 竹             |                       |
| -<br>-<br>-<br>-<br>-<br>-<br>-<br>-<br>-<br>-<br>-<br>-<br>-<br>-<br>-<br>-<br>-<br>-<br>-                                                                                                    |                                                                                                    |                                     |                       |
| 1ページ 1セクション 1/1 (5                                                                                                    | 置 4.8 cm 3行 4列 変更 上書 日本語                                                                                                    |                                     |                       |
| 🚱 🖸 🌍 🛃 🤅                                                                                                    | 0 🥘 📇 🗶 🚾                                                                                                    | ◎あ般警判参● 💭 🗸 🧧 🖌 🏷 🛯 🚓 🖥 🗣 🌒 🖉 🗨 🖓 🖬 | 0 14:33<br>2013/01/19 |

| =  IninkFree Online - My C ×                                          | voffice/aoMvOffice se                                                                           |                                                                                                    |                 |         |                   | -                      |                 |                                   | ू<br>स्र |
|-----------------------------------------------------------------------|-------------------------------------------------------------------------------------------------|----------------------------------------------------------------------------------------------------|-----------------|---------|-------------------|------------------------|-----------------|-----------------------------------|----------|
| thinkfree online                                                      | Jerriel Zeri Jerriene                                                                           | サービス情報                                                                                                    | My Office Works | pace 設定 | ヘルプ               | サインアウト                 | ようこそ!!          | . 日本語                             | -        |
| ■新規作成 * ↑ アップロード 中 役動 単<br>マイフォルダー フィルター タグ<br>- ご マイフォルダー<br>マイフォルダー | □ ビー ● 前除 単共有 @ 公開<br>■ マイフォルダー<br>図 ☆ ● ● 21.51   2.3KB<br>■ ☆ ● Book1.xls<br>2012/10/20   5.5 | 抹作     →     御葉、       ●     塚恭一     ●       ●     が助     ●       ●     古い     ●       ●     市政     ●       ●     日本     ●       ●     日本     ●       ●     ●     ●       ●     ●     ●       ●     ●     ●       ●     ●     ●       ●     ●     ●       ●     ●        ●     ● | 5               |         | (स्<br>)<br>)<br> | 獎 表示 □ 操作<br>集 表示 □ 操作 | 【<br>日付 ()<br>- | &<br>  月) ▼   詳細ビュ<br> 自分<br>  白分 |          |
| 1 ファイル(5.5KB/1.0GB)                                                   | サービス条件   ブライバシー   Thir                                                                          | nkFree Home                                                                                                    |                 |         | C                 | opyright (c) 1989-:    | 2010 Hancom     | Inc(HNC). All rights r            | eserve   |

ファイルを選択して、ダウンロードをクリックします。

| W 🖬      | 9 - 0   -         | -         | -                       |               |            | -        | ダウンロード用.doc (保護されたビュー) - Microsoft Word |                                     |
|----------|-------------------|-----------|-------------------------|---------------|------------|----------|-----------------------------------------|-------------------------------------|
| ファイル     | 木-ム               | 挿入        | ページ レイアウト               | 参考資料          | 差し込み文書     | 校開       | 表示                                      | ∞ 3                                 |
| 1 (Ris   | <b>まされたビュー</b>    | このファイ     | ハルは、インターネット」            | 上の場所から取得      | されており、安全でな | ない可能性力   | あります。クリックすると詳細が表示されます。 🛛 編集を有効にする(E)    | ×                                   |
|          | <u>Ee(II,E1</u> - |           | лиз. 1 <i>2</i> 9-49г.] | 20-#i77794Xte |            | <b>J</b> | ###ぞ行XUL99(F)                           |                                     |
|          |                   |           |                         |               |            |          |                                         |                                     |
| パージ: 1   | /1   文字数          | : 15   14 | 入モード                    |               |            |          |                                         | ×<br>= 10 ⊑ ⇒ = 100% ○ ○ (+)        |
| <b>@</b> |                   | 0         | <b>.</b>                |               |            | X        | 🧭 🔣 💿 🗴 🗞 🛛 🔅 🕸 🗧                       | ● ● ■ P È all ● 14:54<br>2013/01/19 |

編集できるようにクリックすれば...

| W   🛃 🗉 - 😈   =                                                                                                    | the second second second second second second second second second second second second second second second s                                                                                                    | ダウンロード用.doc [互換モード] - Microsoft W | ord                              | and the second second se |                                                                                                    |
|----------------------------------------------------------------------------------------------------|----------------------------------------------------------------------------------------------------|-----------------------------------|----------------------------------|----------------------------------------------------------------------------------------------------|----------------------------------------------------------------------------------------------------|
| ファイル ホーム 挿入 ページレイアウト                                                                                                    | 参考資料 差し込み文書 校開                                                                                                    | 表示                                |                                  |                                                                                                    | ۵ ()                                                                                                   |
| <ul> <li>※ 切り取り</li> <li>№ 5 明朝</li> <li>№ 2 単</li> <li>※ 御見へに</li> <li>※ 書式のコピー/貼り付け</li> <li>※ 書式のコピー/貼り付け</li> <li>※ 書式のコピー/貼り付け</li> </ul> | × 10.5 · A <sup>*</sup> A <sup>*</sup>   Aa <sup>*</sup>   <sup>3</sup> / <sub>2</sub> <sup>2</sup> / <sub>4</sub> A<br>• abe x, x <sup>*</sup>   A · <sup>4</sup> / <sub>2</sub> × <u>A</u> × <u>A</u> ( <sup>3</sup> / <sub>2</sub> )<br>⊽zt>t 5 |                                   | あア亜 あア亜 あア亜<br>」 標準 」 行間詰め 見出し 1 | あア亜 あア亜<br><sub>見出し 2</sub> 表題<br>29-1ル                                                                                                    | あア亜<br>副題<br>又分1/Lの<br>変更・<br>通生<br>「<br>、<br>、<br>、<br>、<br>、<br>、<br>、<br>、<br>、<br>、<br>、<br>、<br>、 |
|                                                                                                    |                                                                                                    |                                   |                                  |                                                                                                    | ©<br>₽                                                                                                 |
|                                                                                                    | <b>あああ</b> ぃ<br>渉渉渉ぃ<br><u>あああ</u> ぃ<br><b>シンケアリー</b> 。                                                                                                    |                                   |                                  |                                                                                                    | =                                                                                                    |
|                                                                                                    |                                                                                                    |                                   |                                  |                                                                                                    |                                                                                                    |
| ページ: 1/1   文字数: 15   日本語   挿入モード                                                                                                    |                                                                                                    |                                   |                                  |                                                                                                    |                                                                                                    |
|                                                                                                    |                                                                                                    | 🛒 🖳 🖉 あ 般 📽 🖻 🥔                   | 🕐 KANA 🕈 📀 🖬 📥 🏷 🕅 🤮             | • # # 4 🗕 🖬 📰                                                                                                    | Pr 📴 all ♦ 2013/01/19                                                                                  |

```
これでできました。
```

手元のWordで編集することができます。

しかし、互換性の問題からMS Office2010より古いモードでの編集になるので注意!!

Think Freeは多少面倒な点もあるが、なかなか高機能であり、使いやすいと思いました。 重たいのなんて全然気にならないという方にお勧めしたいものでした。

## ZOHO Docs http://www.zoho.jp/docs/

このサイトもアカウント作成が必要であるが、以下のようなアカウントでも入ることができます。 どれか一つだけでもとっておきましょう!

| サインイン                |                                                |
|----------------------|------------------------------------------------|
| ユーザー名 <mark>:</mark> |                                                |
| パスワード:               |                                                |
|                      | <u>バスワードを忘れた方はこちら</u><br>次回以降入力を省略<br>SSに通信を使用 |
|                      | サインイン                                          |
| 次を使用: 🤇              | Google S!                                      |
|                      |                                                |

Wordを開くとこんな感じで、使い勝手はいたって普通です。

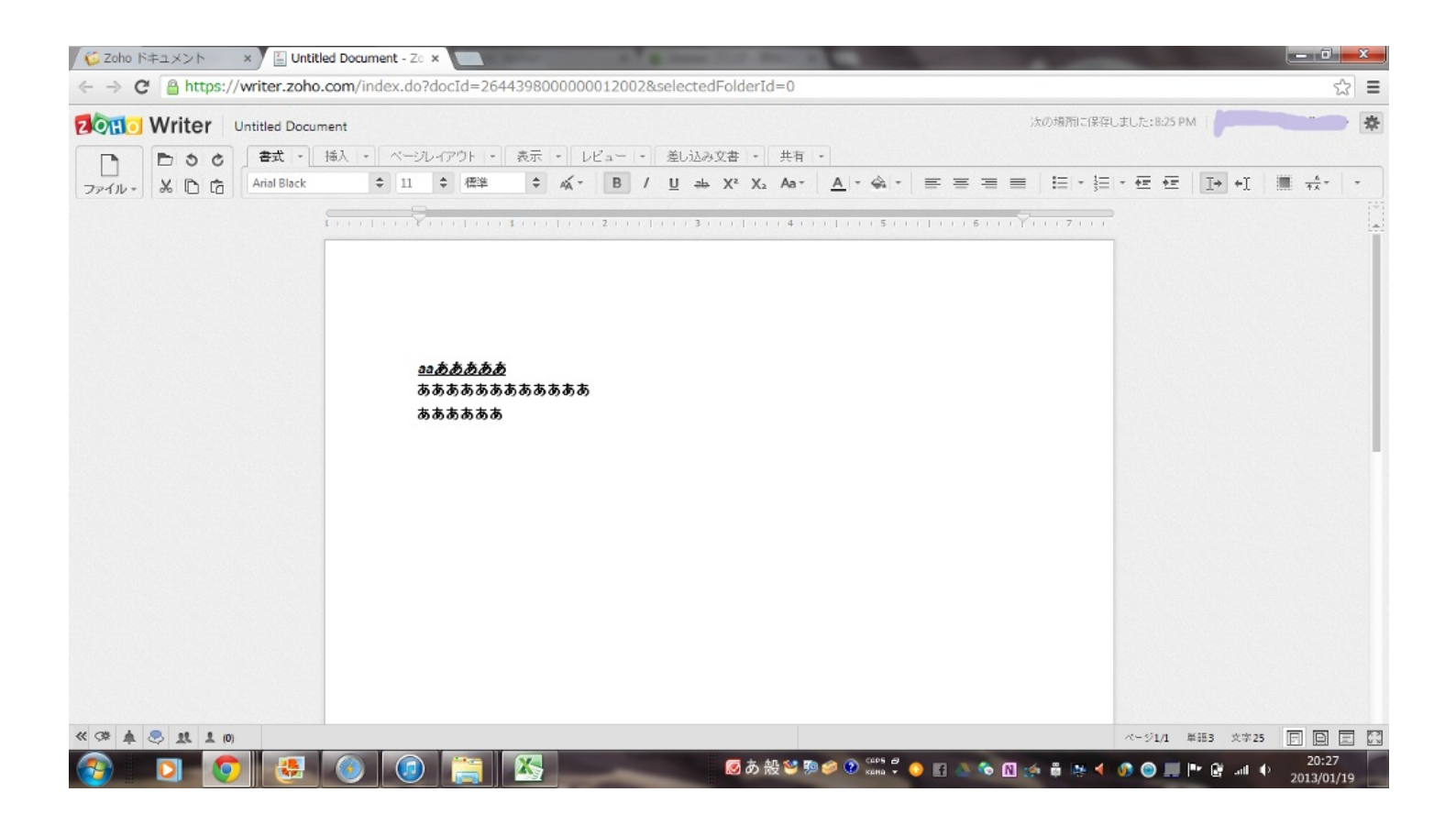

ただ、色がさみしい...

個人的に好きな機能は、自動で保存してくれることです。

|                                                 | 高数数数 - Zono フイター×                       |                            |           |                                       |
|-------------------------------------------------|-----------------------------------------|----------------------------|-----------|---------------------------------------|
| ← → C  https://docs                             | .zoho.com/index.do                      |                            |           | t3 <b>≡</b>                           |
| 2011 Docs                                       |                                         |                            | 無料試用の開始   | * *                                   |
| 作成 - アップロード -                                   | デスクトップ 鼻近のドキュジナ                         |                            | Q. 3×718  | <b>*</b>                              |
| 日 お気に入り                                         | 共有 タスクの消動 外部に共有 移動 コピー 削除 アクション▼        |                            |           |                                       |
| ー<br>〕 自分のすべてのファイル                              | → 200                                   |                            | フォルター     | 19正日                                  |
| ■ スロ<br>■ 表計算シート                                | □ 臣 <u>ああああ</u>                         |                            | マイフォルダー   | 3:29 AM                               |
| <ul> <li>         ・ション     </li> <li></li></ul> | Untitled Document                       |                            | マイフォルダー   | 3:29 AM                               |
| 田 個人のフォルダー                                      |                                         |                            |           |                                       |
| ロ ク ジベト 入<br>ロ グループ<br>ロ タグ                     |                                         |                            |           |                                       |
|                                                 | (1) (1) (1) (1) (1) (1) (1) (1) (1) (1) | ) 1995 🖉 🧶 🛐 🦄 🍫 🕅 🌧 🛱 🔆 🗲 | o o P & . | ul ∮ <sup>,</sup> 20:31<br>2013/01/19 |

上が普通に保存したファイルで、下が自動で保存してくれたファイル。 ウェブ上での作業は、回線が少しでも悪くなると落ちてしまうので、この機能は重宝するもの です。 Think Freeに比べると、相当こちらの方が軽いです。 その点非常に便利だと思います。めんどくさがりだな、と思う人にお勧めしたいものでした。

以上をまとめると、 MS Apps...S k y D r i v e を使うことにより、共有また別の人が編集するのが容易になった。

Think Free...JREのインストールが必要であり、やや重たいが、高機能であり、オフラインに送って編集することもできた。ただし、互換性から少し古いバージョンになる。(MSoffice2010に比べて)

Zoho Docs...自動で保存が素晴らしかった。やや軽く動く。

といった具合になります。 自分の使用用途にあわせて、使ってみるのがいいと思います。

では、オフィス系サービスを終わります。

#### Web上でPDFに変換

まず、初めに…PDFをビジネス等で使う理由を知っておきましょう。

どのようなときにPDFを使えばいいか?そして、PDFの利点とは何か?という疑問をお持ちの方 もいると思います。 どのようなときに使うか...PDFを使うときは、より多くの人に対して情報を発信したいときに使 います。

なぜなら、PDFは、閲覧する側に負担がかからないからです。例えば、MSofficeで作った、Word 文書を多くの人に発信したくても、MSofficeを持っている人しか見ることができません。

しかし、PDFなら、無料でPDFリーダーが手に入るうえに、極力ファイルの容量を小さくしてあるため、閲覧者に負担があまりかからないのです。

だから、PDFファイルは重要な役目を担っているわけです。

では、PDFを作っていくサイトを紹介していきます。

Adobe.com https://www.acrobat.com/main/

まず、こちらのサイトからこのサイトはアカウント作成が必須なので、そこから説明していきた いと思います。

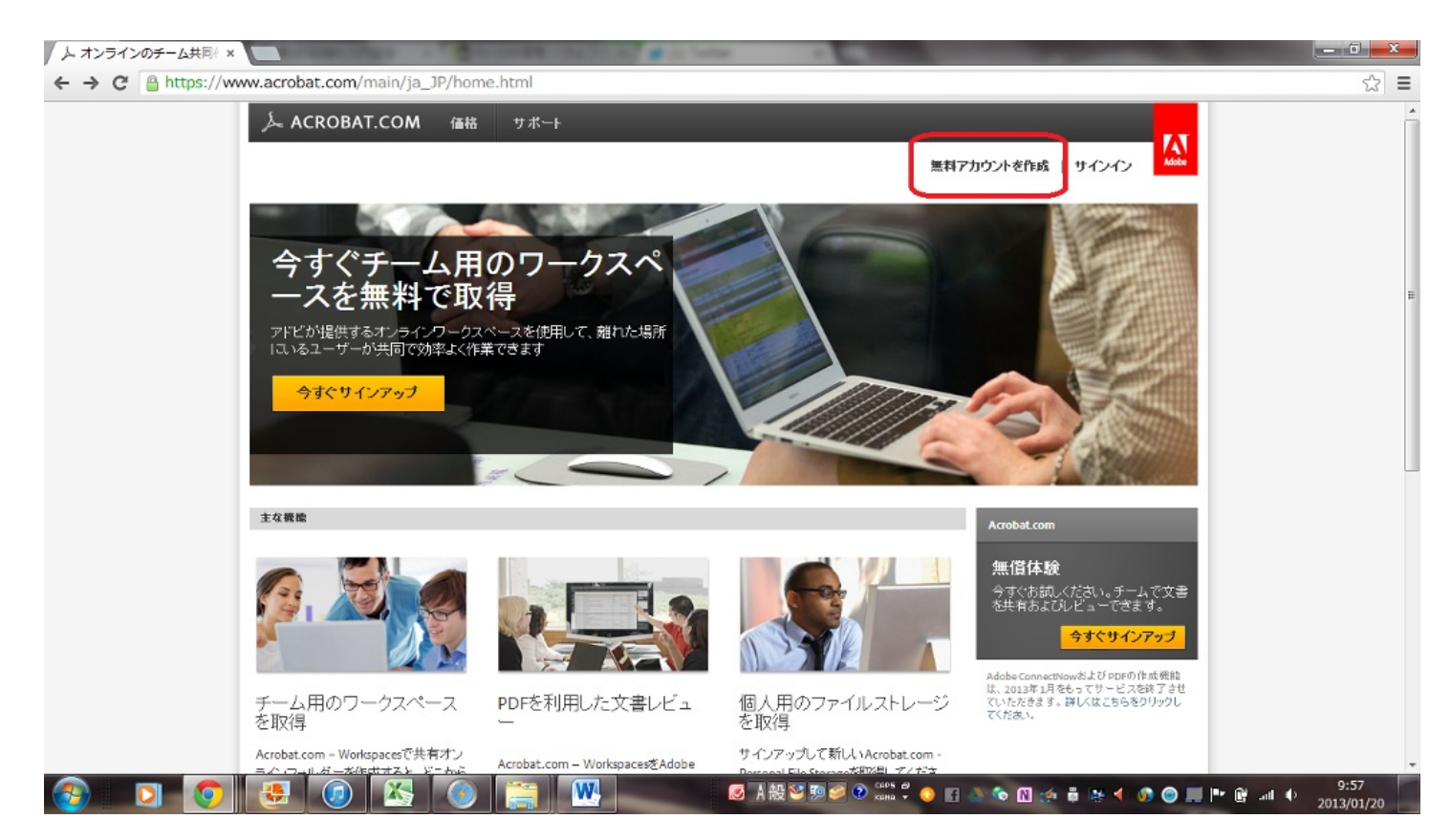

右上の方にあるアカウント作成をクリックします。

| WORKSPACES                                                                  |                                                                                                    | <u>N</u>                          |  |
|-----------------------------------------------------------------------------|----------------------------------------------------------------------------------------------------|-----------------------------------|--|
| <b>アカウ</b><br>Adobe* ID を<br>電子メール<br>パスワード<br>確認<br>姓<br>名<br>生年月日<br>国/地域 | ントを作成<br>汗病して Workspaces にサインアップしてください。                                                                                                    | dow<br>Adobe* ID をお持ちの場合<br>サインイン |  |
|                                                                             | □はい。アドビの製品リリース、製品アップグレード、セミナー、<br>イベント、調査、トレーニングおよび優待など、アドビに関する情報を電子メールで受け取ることに合意します。私が提供したデ<br>ータを、アドビおよびその業務登録だか、アドビオンラインプライ<br>バシーボリシーにだって使用することを認めます。 □ ユーザー情報を記憶 |                                   |  |

メールアドレスは事前にとっておきましょう。無料なので、

| 人 Adobe Acrobat.com Wo ×                                              |                 |                             | 1                 |                     |     |
|-----------------------------------------------------------------------|-----------------|-----------------------------|-------------------|---------------------|-----|
| $\leftarrow$ $\Rightarrow$ C $\triangleq$ https://workspaces.acrobat. | .com/app.html#o |                             |                   |                     | ☆≡  |
| لم ACROBAT.COM                                                        |                 |                             |                   | ヘルプ 📲               | : 1 |
| Workspaces Web 会議                                                     |                 |                             |                   |                     |     |
| + 新規 ▲ アップロード 💽 読み込み 🗍                                                | L PDF を作成       | <sup>A</sup> z 🙈 🥝          | <b>( + 1</b> ()   | ٩                   |     |
|                                                                       | べてのファイル         |                             |                   |                     |     |
| ▼ 共有ワークスペース ()                                                        |                 |                             |                   |                     |     |
| ★ 薪煙ワークスペース                                                           |                 |                             |                   |                     |     |
| ▼ 個人用ワークスペース ()                                                       |                 |                             |                   |                     |     |
| マイワークスペース                                                             |                 |                             |                   |                     |     |
| ▼ 45                                                                  |                 |                             |                   |                     |     |
| □ 未分類のファイル                                                            |                 |                             |                   |                     |     |
| + 新知夕グ                                                                |                 |                             |                   |                     |     |
|                                                                       |                 |                             |                   |                     |     |
|                                                                       |                 |                             |                   |                     |     |
|                                                                       |                 |                             |                   |                     |     |
|                                                                       |                 |                             |                   |                     |     |
|                                                                       |                 |                             |                   |                     |     |
|                                                                       |                 |                             |                   |                     |     |
|                                                                       |                 |                             |                   |                     |     |
| ₩ 共有                                                                  |                 |                             |                   |                     |     |
| 📀 🖸 📀 🛃 🙆                                                             |                 | Ø A 報警 動 ● ② cars ● ③ ■ ▲ ● | M 🔅 🕸 🗮 🌒 🐵 📖 🖿 🕅 | 10:<br>all ∳ 2013/0 | 05  |

## ログインするとさっそくPDFの作成がありますね。

| D PDF を作成            |   |
|----------------------|---|
| 💑 ファイルを PDF に変換      | ľ |
| ┣━━━ ファイルを PDF Iこ結合  |   |
| 🖶 デスクトッププリンターをインストール |   |

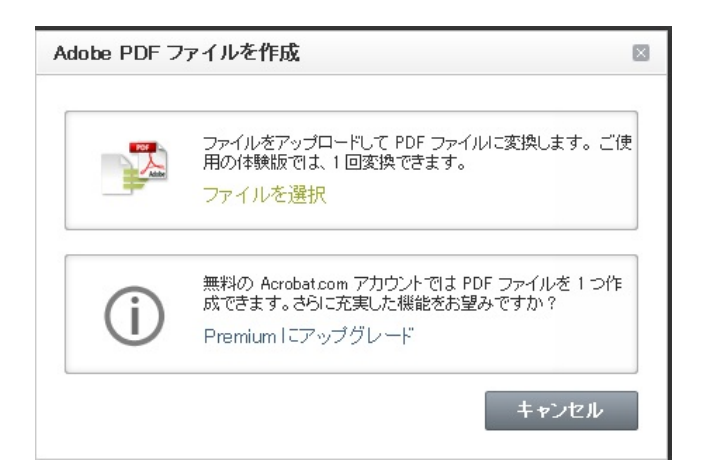

事前にPDFにしたいファイルを作っておきましょう。そして、PDFに変換をクリック。

そして、無料版だと1回しかPDFに変換できないので間違えないようにしましょう。

| すべてのファイル          |  |
|-------------------|--|
| 📄 pdfにするファイル.docx |  |
| 🔁 pdfにするファイル.pdf  |  |

### ちゃんとできてます。とても簡単ですね。

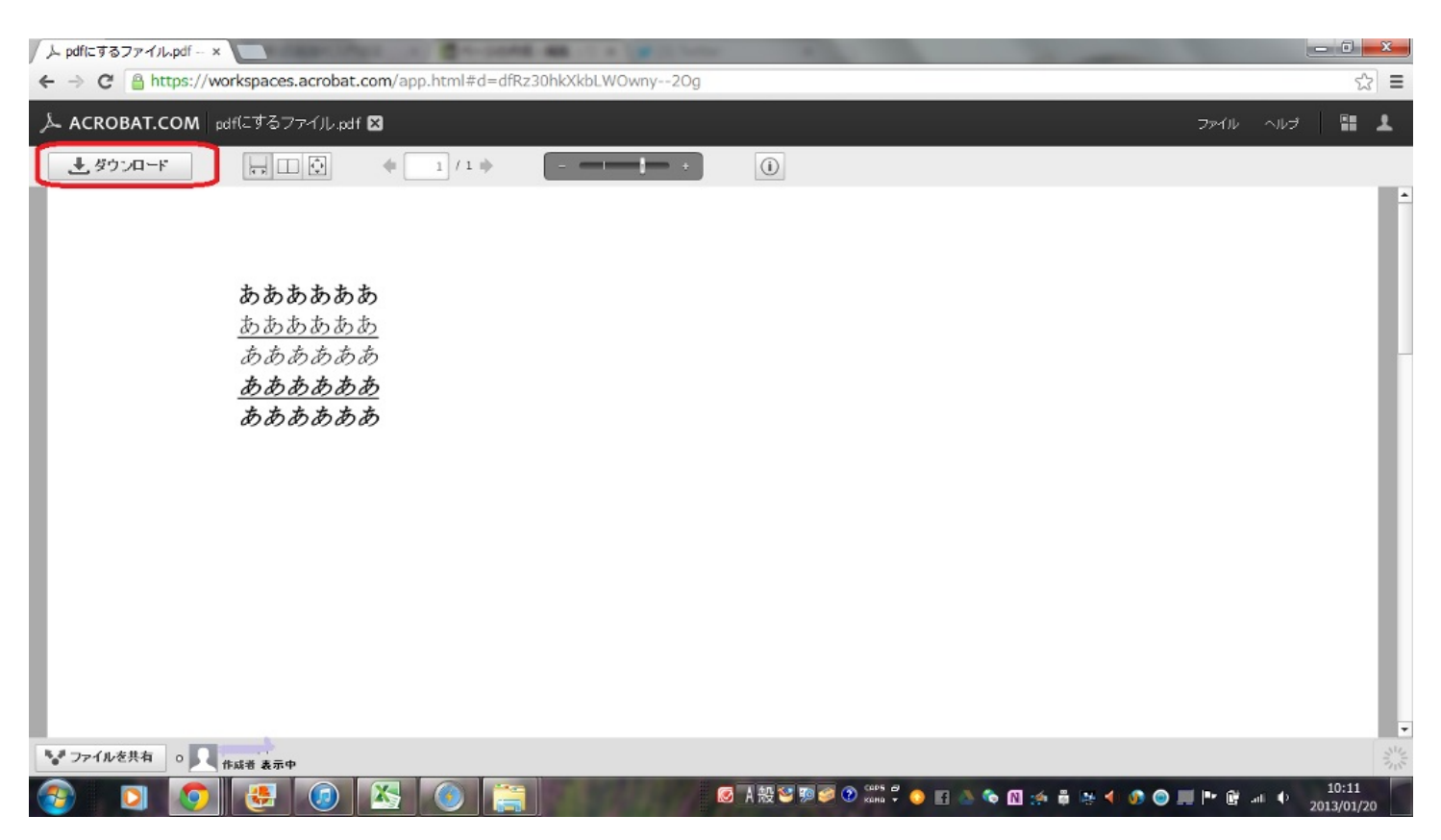

ダウンロードもできるので、ダウンロードをしておきましょう。そうすると完成です。

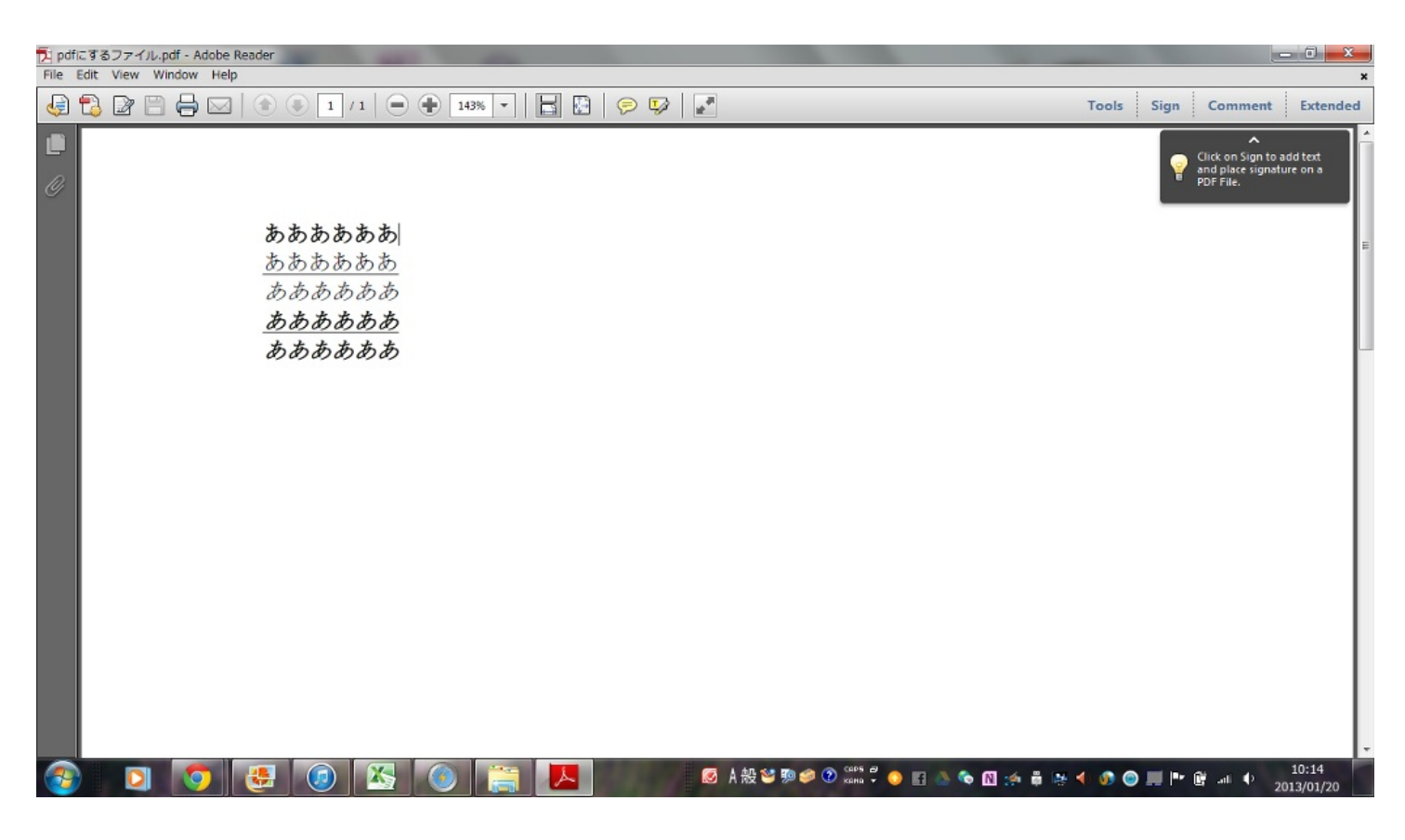

これで、PDFに変換してダウンロードまでできました。

使い勝手はよいものの、1回しか使えないのはなかなか不便なものだという印象を受けました。

1個しか作らない!と決めておけばとてもいいものです。

|                                                                     | △<br>あア亜<br>副題<br>なびルの<br>変更、<br>な<br>な<br>な<br>、<br>、<br>、<br>、<br>、<br>、<br>、<br>、<br>、<br>、<br>、<br>、<br>、 |
|---------------------------------------------------------------------|----------------------------------------------------------------------------------------------------|
| ・ ご・2・・・2・・・・・・・・・・・・・・・・・・・・・・                                     | 【あア亜<br>■題<br>■題<br>スタイルの<br>変更・<br>5<br>第個係等<br>認置換<br>調算                                                    |
| W Microsoft Word ドキュメント ライブラリ<br>対象フォルダー: 2か所 並べ詰え: 作成者 ▼ 5 29イル    | ● 1885 区 変更 ↓                                                                                                 |
|                                                                     |                                                                                                    |
|                                                                     |                                                                                                    |
| G פרדים איז איז איז איז איז איז איז איז איז איז                     |                                                                                                    |
|                                                                     |                                                                                                    |
|                                                                     |                                                                                                    |
| N ======                                                            |                                                                                                    |
| ファイル名(N): pdfにするファイル.docx                                           |                                                                                                    |
| ファイルの確領(T): Word 文章 (*.docx)                                        |                                                                                                    |
| 作成者: Word 文書 (* docm)<br>Word 之口/DF3可读 (* docm)                     |                                                                                                    |
| Word 97-2003 2/4 (*.doc)                                            |                                                                                                    |
| Word テンプレート (*.dobx)                                                |                                                                                                    |
| Word マクロ行物テンフレート (*.dotm)<br>(*.コナルメニの年期Word 97-2003 テンプレート (*.dot) |                                                                                                    |
| PDF (*,pdf)                                                         |                                                                                                    |
| NPS X # (* xps)                                                     |                                                                                                    |
| 単一 ノアイル Web ペーシ (************************************               |                                                                                                    |
| Web ページ (フィルター後) (*.htm;*.html)                                     |                                                                                                    |
| リッチ テキスト形式 (RTF) (*.rtf)                                            |                                                                                                    |
| 音気がない(*-DC)<br>Mind YML ドキュマント (* vml)                              |                                                                                                    |
| Word 2003 XML ドキュメント (*.xml)                                        |                                                                                                    |
| OpenDocument テキスト (*.odt)                                           |                                                                                                    |
| Works 6-9 トキュメント (*.wps)                                            |                                                                                                    |
| ページ: 1/1   文字数: 0   必 日本語   振入モード                                   | a = 100%                                                                                                    |
| 🚱 🖸 🧐 🛃 🛞 💽 🕎 🙆 🕺                                                   | 10:50<br>2013/01/20                                                                                           |

実は、最近のパソコンでは、PDFの作成が非常に簡単になりました。

ココを押すだけで、出来てしまうのです。なかなか便利な機能ですね。

### Web上でPDFの編集

ここでは、Web上でPDFの編集をしていきます。 PDFを作ったはいいが、間違いがあったため、また作り直す...なんてことは、めんどくさいと思 いませんか。 Acrobatは1回しか使えないため、できないかもしれません。

#### MergePDF http://www.mergepdf.net/

#### このサイトは、PDFの結合ができます。

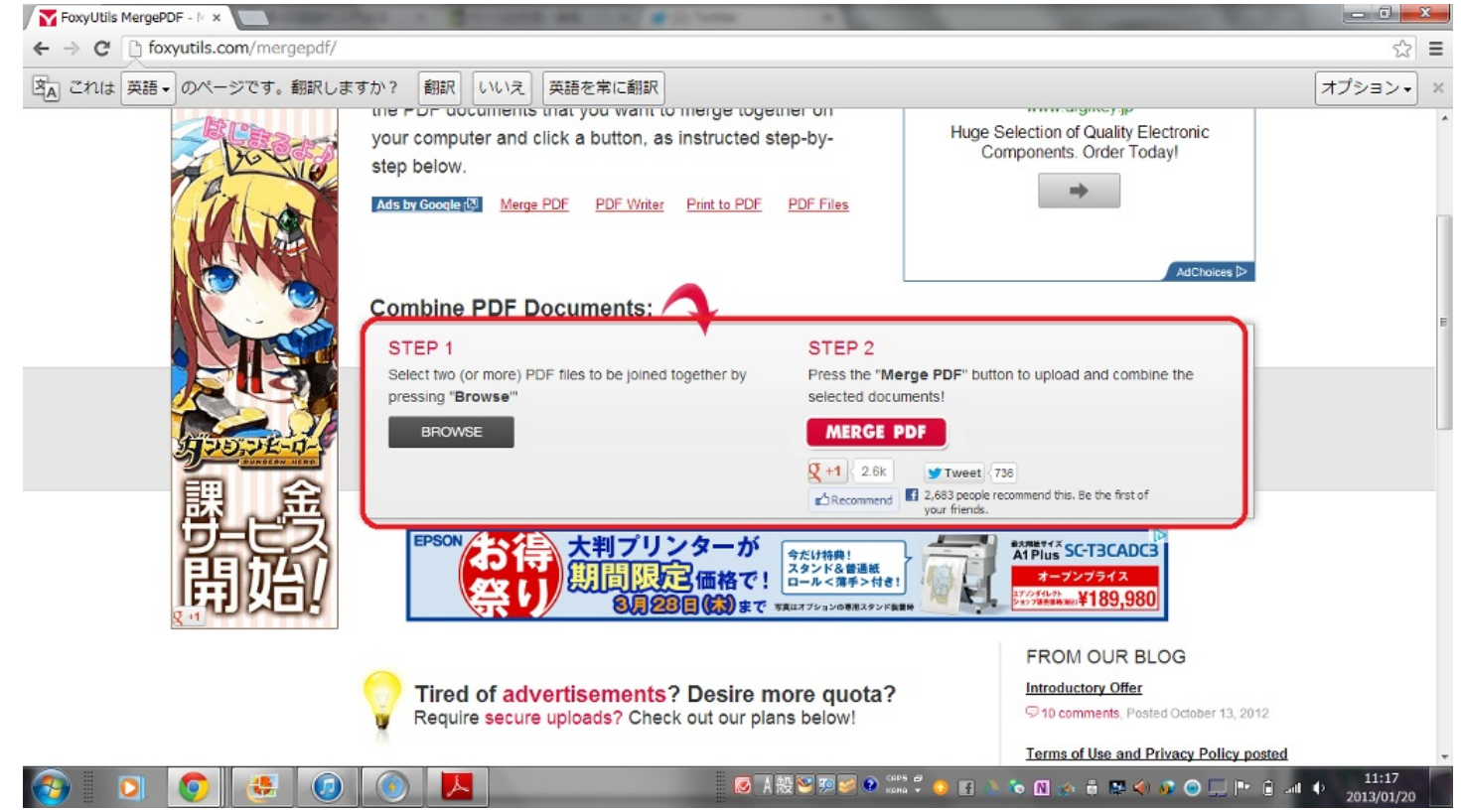

英語ですが、使い方はとっても簡単!!左の[BROWSE]で、2つ以上ファイルの選択して、右のMergePDFをクリックするだけです。あとは、ダウンロードを押すと...

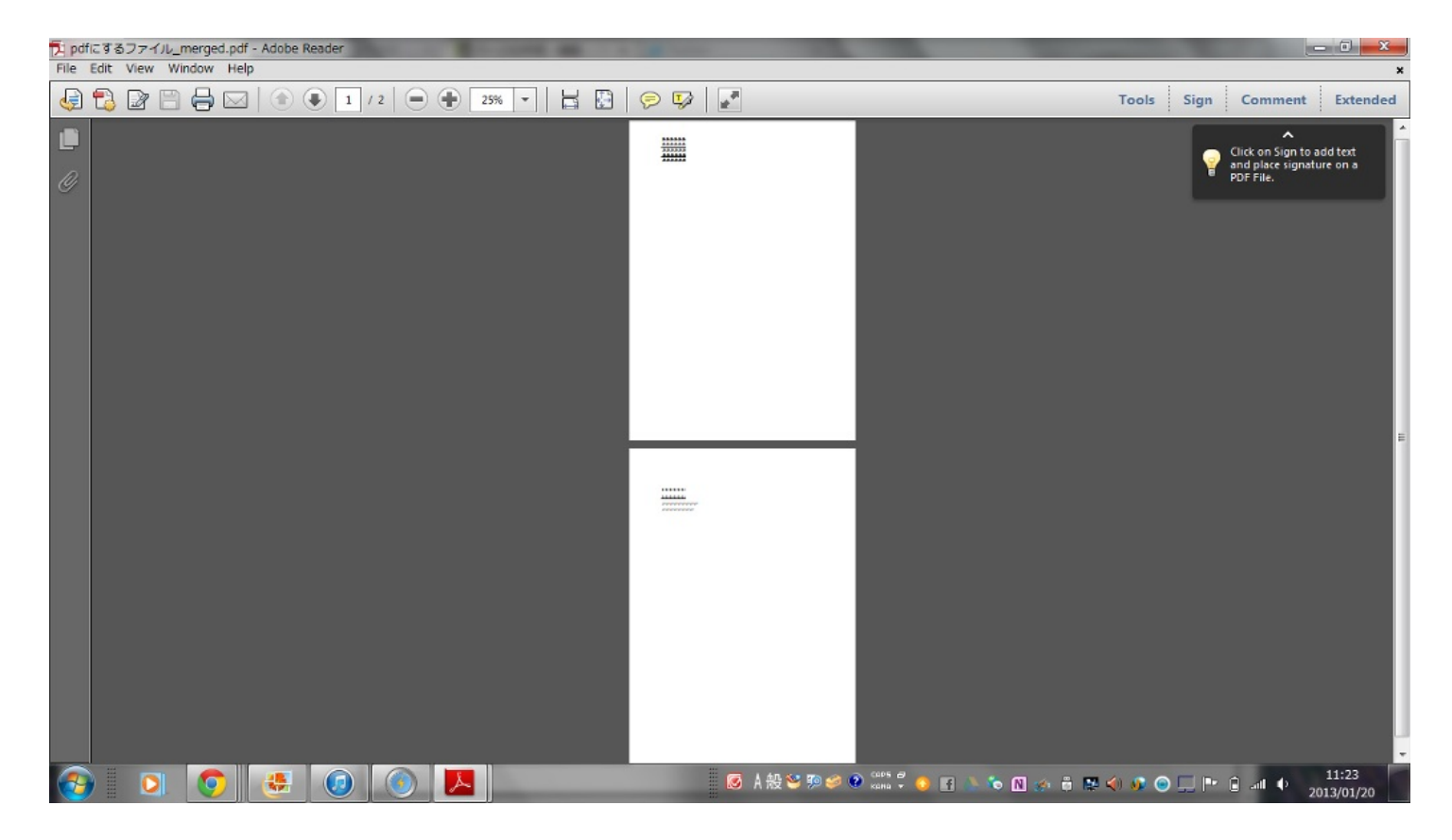

2つのPDFが一体化しています。使い方はとても簡単でした。ただ、英語は難点かな...

### PDFescape http://www.pdfescape.com/

このサイトでは、PDFの編集ができます。アカウント登録はしなくていいので、すぐできます。 しかし、英語ですので、注意してください。

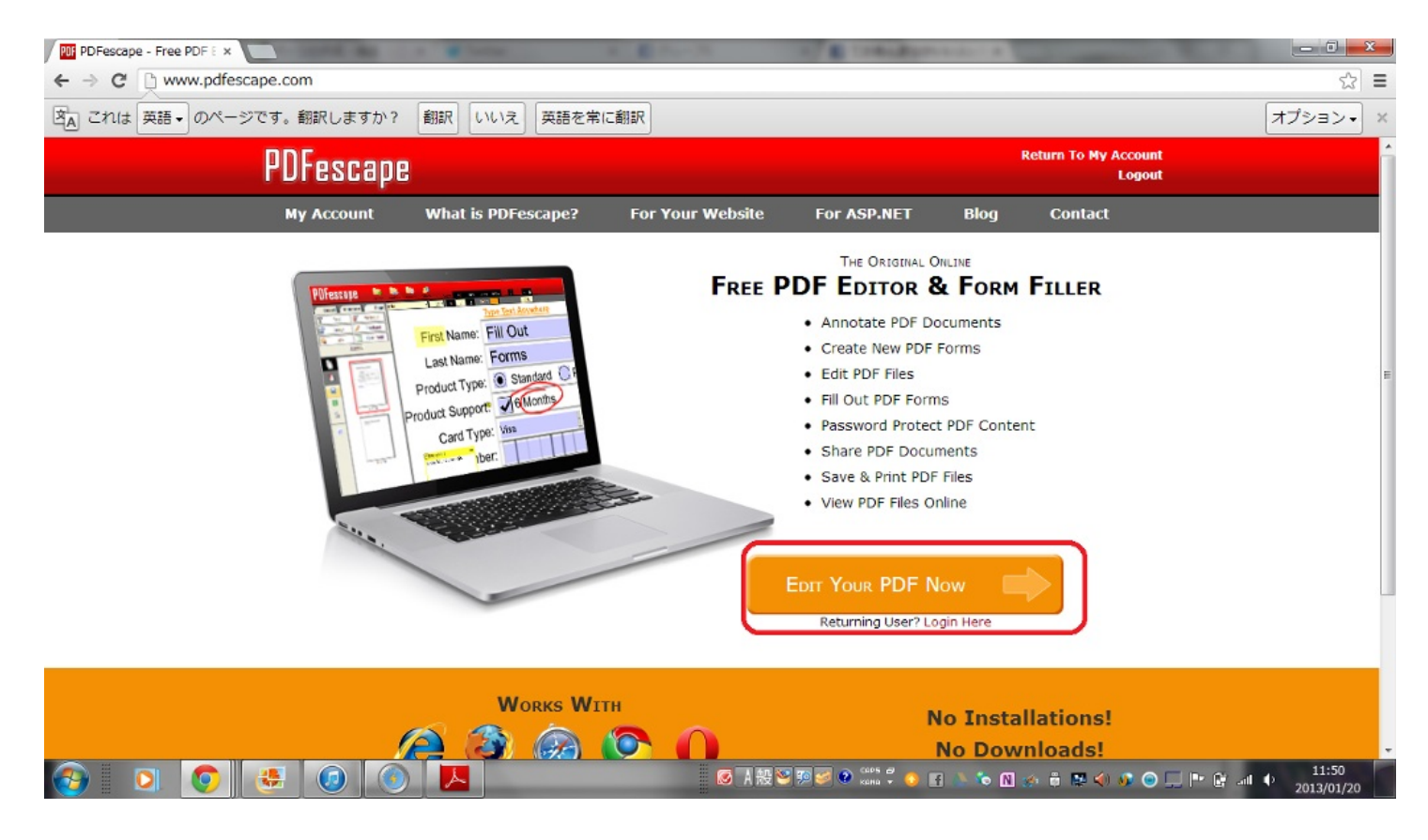

右下の赤いところをクリックします。

# **Getting Started**

To begin, choose a PDF file to open in PDFescape.

Create new PDF Document

👎 Upload PDF to PDFescape

🧔 Load PDF from Internet

Load PDF Previously Opened

PDF files must be less than 10 MB and less than 100 pages.

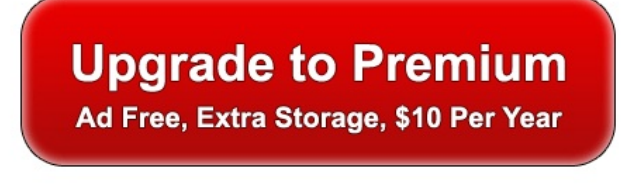

このような画面がでてきます。新しくPDFを作るなら一番上、今回はアップロードして手元に あるPDFを編集するという作業ですから、青いしるしのところをクリックしてファイルを選択 します。

| すると                                                   |                                                                                                    |                                                                                                    |
|-------------------------------------------------------|----------------------------------------------------------------------------------------------------|----------------------------------------------------------------------------------------------------|
| PDF PDFescape - Free Online ×                         | A REAL AND A REAL AND A REAL AND A                                                                                                    |                                                                                                    |
| ← → C 🗋 www.pdfescape.com/o                           | pen/?5FA5B41C4E346F8943A070CF0CEE061993670B52913412D7                                                                                                    | යි 🔳                                                                                                    |
| 図A これは 英語 → のページです。 翻訳                                | しますか? 翻訳 いいえ 英語を常に翻訳                                                                                                    | オプション・                                                                                                    |
| PDFescape 🔤 🛤                                         | 5 🚾 и<br>1 URL Recent Share View: Fit 30% 100% 200% I 4 A                                                                                                    | Register Report Bug                                                                                                    |
| Insert Annotate Page Aria                             | ✓ 14 ▼ B I U Color: DEL     K and drag on page to insert a new object. Click here to disable.                                                                                                    | Use PDFescape Ad Freel                                                                                                    |
| Image Freehand                                        | なんだと!? あああああああ いたる所に文字が**パレレ                                                                                                    | 読みたくなる。                                                                                                    |
| More<br>More<br>I I I I I I I I I I I I I I I I I I I | <u>あたまかまか</u><br><u>かたまかかか</u><br><u>かたまかかか</u><br><u>かたまかかかか</u><br><u>かたまかかかか</u><br><u>かたまかかかか</u><br><u>かたまかかかか</u><br><u>かたまかかかか</u><br><u>かたまかかかか</u><br><u>かたまかかかか</u><br><u>かたまかかかか</u><br><u>かたまかかかか</u><br><u>かたまかかかか</u><br><u>かたまかかかか</u><br><u>かたまかかかか</u><br><u>かたまかかかか</u><br><u>かたまかかかか</u><br><u>かたまかかかか</u><br><u>たまたい</u><br><u>たていいい</u><br><u>たていい</u><br><u>たていい</u><br><u>たていいい</u><br><u>たていい</u><br><u>たていいい</u><br><u>たていいい</u><br><u>たていい</u><br><u>たていい</u><br><u>たていい</u><br><u>たていいい</u><br><u>たていい</u><br><u>たていいい</u><br><u>たていい</u><br><u>たていい</u><br><u>たいい</u><br><u>たていい</u><br><u>たていい</u><br><u>たていい</u><br><u>たていい</u><br><u>たていい</u><br><u>たていい</u><br><u>たいい</u><br><u>たていい</u><br><u>たていい</u><br><u>た</u><br><u>た</u><br><u>た</u><br><u>た</u><br><u>た</u><br><u>た</u><br><u>た</u><br><u>た</u> |                                                                                                    |
| ۹ < >                                                 | 1 of 1 💌                                                                                                    |                                                                                                    |
| 🚱 🖸 🧔                                                 | 🗿 🚺 📕 🕹 🔞 👔 🔌 🗞 🕅 👔                                                                                                    | A      A     A  A     A     A |

左の方で選択すると、編集し放題!! また、左側でダウンロードすることもできます。

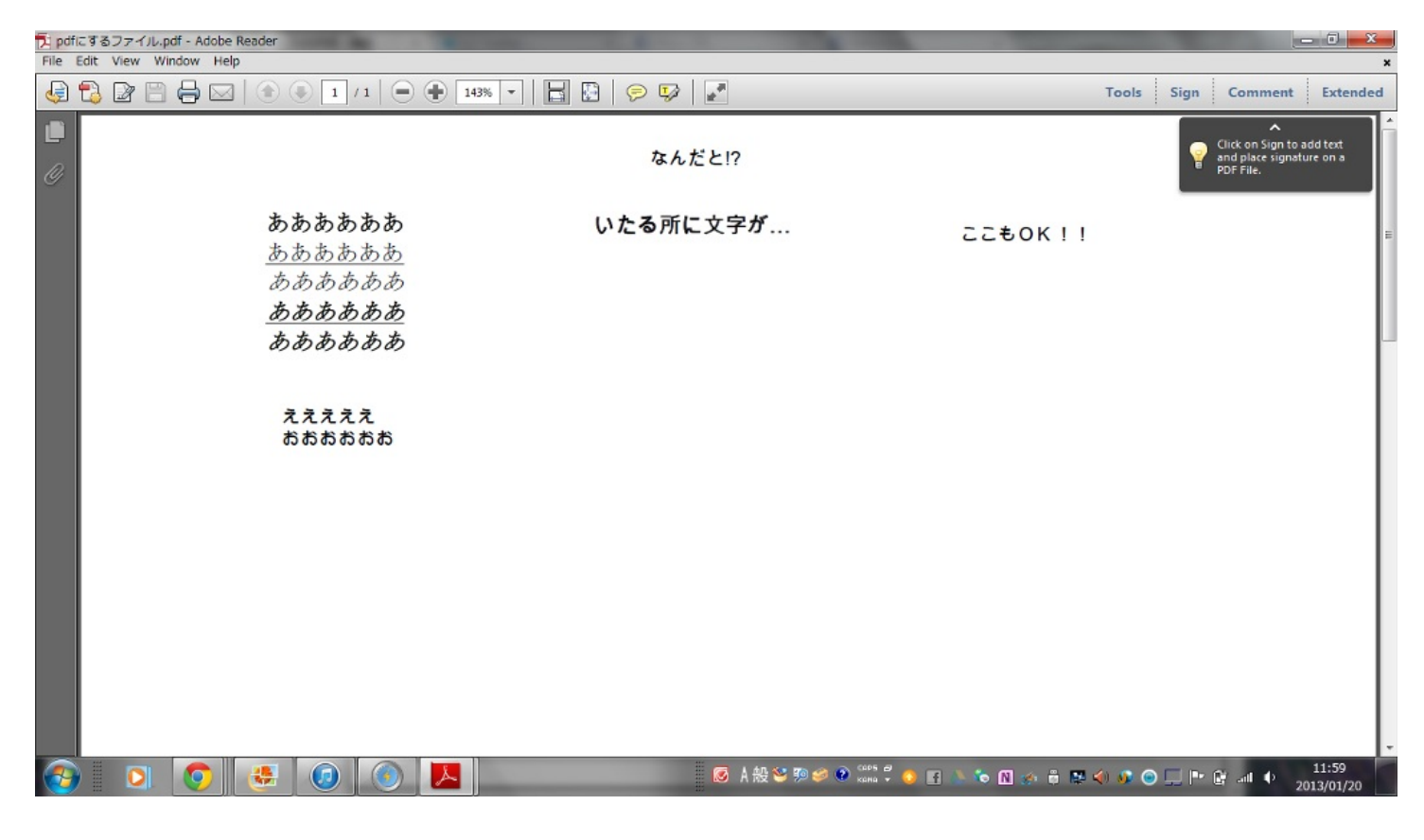

ダウンロードすると...編集されたものが戻ってきました。 このようにして、編集するのが難しいPDFの編集ができます。

非常に簡単で早い!!

なによりアカウント作らなくていいところが、面倒な種を減らしてくれています。
ファイル形式は、たくさんあります。 例えば、音楽のファイル形式を見るだけでも、mp3, Wav,m4a...とたくさんあります。それぞれ活 躍の場が違うわけですから、それらを変換することのできるWebサイトを紹介します。

#### Convert.Files http://www.convertfiles.com/

このサイトでは、ファイルをアップロードするだけで、選択したファイル形式に変更してくれる サイトです。

| Convert Files - free onli x                                                               | - 0 -×-  |
|-------------------------------------------------------------------------------------------|----------|
| ← → C D www.convertfiles.com                                                              | ☆ =      |
| 図▲ これは 英語 → のページです。翻訳しますか? 翻訳 いいえ 英語を常に翻訳                                                 | オプション・ × |
|                                                                                           | E        |
| HOME FILE FORMATS FAQ MOBILE DEVICES TOOLS LINK TO US CONTACT FORM SEND TO A FRIEND BLOG  |          |
| Select a file to convert                                                                  |          |
|                                                                                           |          |
| Discharge a local file:                                                                   |          |
| for download arrom.                                                                       |          |
| Send a download link to my email (optional)                                               |          |
| Convert                                                                                   |          |
| Ads by Google Convert into MP3 Convert Video Files Convert PDF to Doc Convert Avi to MPEG |          |
| エレン英会手掛け Tired of waiting?                                                                |          |
| 新しい'央云 品 叙 的                                                                              |          |
| ただ聞くだけで上達<br>GTTUELCC/グリッシュ                                                               |          |
| 2013年4日からのルックITR登表                                                                        |          |
| Mail Transfer<br>WyクITBは Visit JigsawPuzz.com                                             |          |
|                                                                                           | •        |

また、英語ですね。赤い部分に必要事項記入していきましょう。 今回は、先ほど作った PDFを変えようと思います。

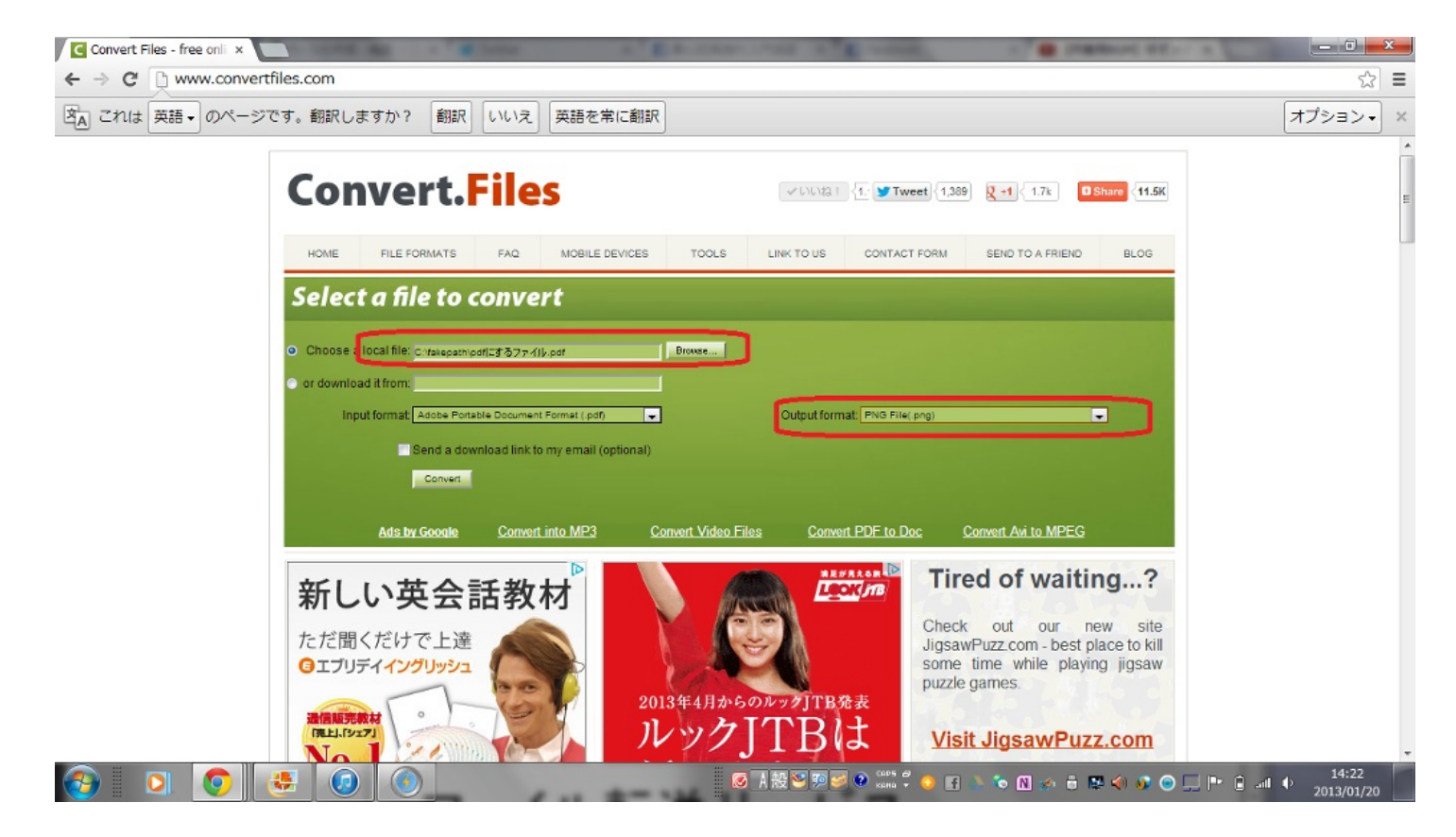

赤い部分に記入するだけです。選択肢がありますので、そこから選んでください。 下の「Convert」をクリック!!

| Convert Files - free onli × | 1000 Mar - 1                        | 1 E &                                                                                                    | And in the second second                                                                                                    | · · · · · · · · · · · · · · · · · · ·                                                                | - 0 - ×-                 |
|-----------------------------|-------------------------------------|----------------------------------------------------------------------------------------------------|----------------------------------------------------------------------------------------------------|----------------------------------------------------------------------------------------------------|--------------------------|
| ← → C 🗋 www.convertfiles    | s.com                               |                                                                                                    |                                                                                                    |                                                                                                    | \$ <b>≣</b>              |
| 这▲ これは 英語 • のページです          | 。翻訳しますか? 翻訳                         | いいえ 英語を常に翻訳                                                                                                    |                                                                                                    |                                                                                                    | オプション・ ×                 |
|                             | Convert.                            |                                                                                                    | ULUE I (1. Tweet) (1.                                                                                                    | 289         2 +1         1.7k         D Share         11.5K           SEND TO A FRIEND         BLOG  |                          |
|                             | Plea<br>(If you have tr<br>Once you | ise download your converted file <u>http://dw4</u><br>ouble downloading this file, try 'ngni-cincwr<br>r/ve downloaded your converted file you car<br><u>Conve</u> | convertifies.com/files/08964090013586594<br>grow the link and selecting date clink as o<br>permanently delete it by clicking this link. <u>De</u><br>rt another file                                                                                                    | 30/pdf.zip<br>cave ranget As*.)<br>Nete output file                                                  |                          |
|                             | まただ聞くだけで上達 のエブリティイングリッシュ            | COMPACING MARCH COMPACT<br>活教材<br>                                                                                                    | арантика<br>конструктор<br>конструктор<br>конструструктор<br>конструструструструструструструструструстру | ck out our new site<br>awPuzz.com - best place to kill<br>the time while playing jigsaw<br>de games. | -                        |
| pdf.zip *                   |                                     |                                                                                                    |                                                                                                    |                                                                                                    | ₱ <u>すべてのダウンロードを表示</u> ※ |
| 🚱 🖸 🧔 😻                     |                                     |                                                                                                    | 🚿 A 設警 約 🧭 🔹 🗤 🖞 👴 [                                                                                                    | f 💩 🍬 🛯 🋷 🛱 🐺 🌖 🐠 🕥                                                                                  |                          |

赤い部分をクリックするとダウンロードすることができます。ダウンロードされたファイルを選 ぶと...

| 🕑 pdf.png - Windows Live フォト ギャラリー |                                           | and the second second se | A COMPANY OF A DATA                  | _ 0 <mark>_ ×</mark> |
|------------------------------------|-------------------------------------------|----------------------------------------------------------------------------------------------------|--------------------------------------|----------------------|
| (要)編集、整理、または共有 ファイル(F)・            | ● 電子メールで送信(E) 印刷(P) •                     | スライド ショー(S)                                                                                                    |                                      | <b>@</b> -           |
| 優福集、整理、または共有 ファイル(F)・              | <ul> <li>・ 用子メールで送信(E) 印刷(P) -</li> </ul> | スライド ショー(5)                                                                                                    |                                      | <b>@</b> .           |
|                                    |                                           |                                                                                                    |                                      |                      |
| 1/1                                |                                           |                                                                                                    |                                      |                      |
|                                    | 0 0 0                                     | ◎ A 般 📽 🕬 🥔 🤅                                                                                                    | сыры 🗸 🧶 🖪 🛝 🏷 🕅 🌫 🛱 🗱 🏈 🐠 🕥 💭 🖿 🔒 . | 14:25<br>2013/01/20  |

PDFだったものが写真になってしまいました。これが、このサイトの力です。

他にもいろいろなファイル形式が存在するので、他のファイル形式にもできます。

ファイルを送りたいときに使う便利なサイトを紹介します。

普通のメールとかなら、容量オーバーでできないとかあるときに使えるサイトです。大きい容量のものを的確に届けましょう。

#### GigaFile便 http://www.gigafile.nu/v3/

#### このWebサイトでは、1ファイル2GBまでの容量のものを一括300個まで送ることができ、

アカウント作成は不要です。

| 簡単無料大容量ファイルボ×      | a total date of a particular of a factor of a factor o |              |
|--------------------|----------------------------------------------------------------------------------------------------|--------------|
| → C  www.gigafile. | .nu/v3/                                                                                                    |              |
|                    | プローF後7日間保持されます。                                                                                                    |              |
|                    | <sup>フルカラー同人誌・写真集の印刷なら</sup><br>一部で <b>イーコーック</b> アップロードはFTP,メール添付                                                                                                    |              |
|                    |                                                                                                    |              |
|                    |                                                                                                    |              |
|                    | 生によううのの方へに返せれた実験<br>(知道)海 ナンラインフトレージ                                                                                                    |              |
|                    |                                                                                                    |              |
|                    |                                                                                                    |              |
|                    | ウェブハード 🎽                                                                                                    |              |
|                    |                                                                                                    |              |
|                    |                                                                                                    |              |
|                    |                                                                                                    |              |
|                    | 0                                                                                                    |              |
|                    | Free File Opener 無料ダウンロード                                                                                                    |              |
|                    | g et                                                                                                    |              |
|                    | 🥵 👩 💽 💽 🚱 😧 🐼 🖉 🖉 🖉 🖉 🖉 🖉 🖉 🖉 🖉 🖉 🖉 🖉 🖉                                                                                                    | • 🗊 💷 🕴 16:0 |

必要なものは、相手のメールアドレスと送りたいファイルだけです。 下のファイル選択で、ファイルを選択し、相手のメールアドレスを打ち込んで、送信するだけ...

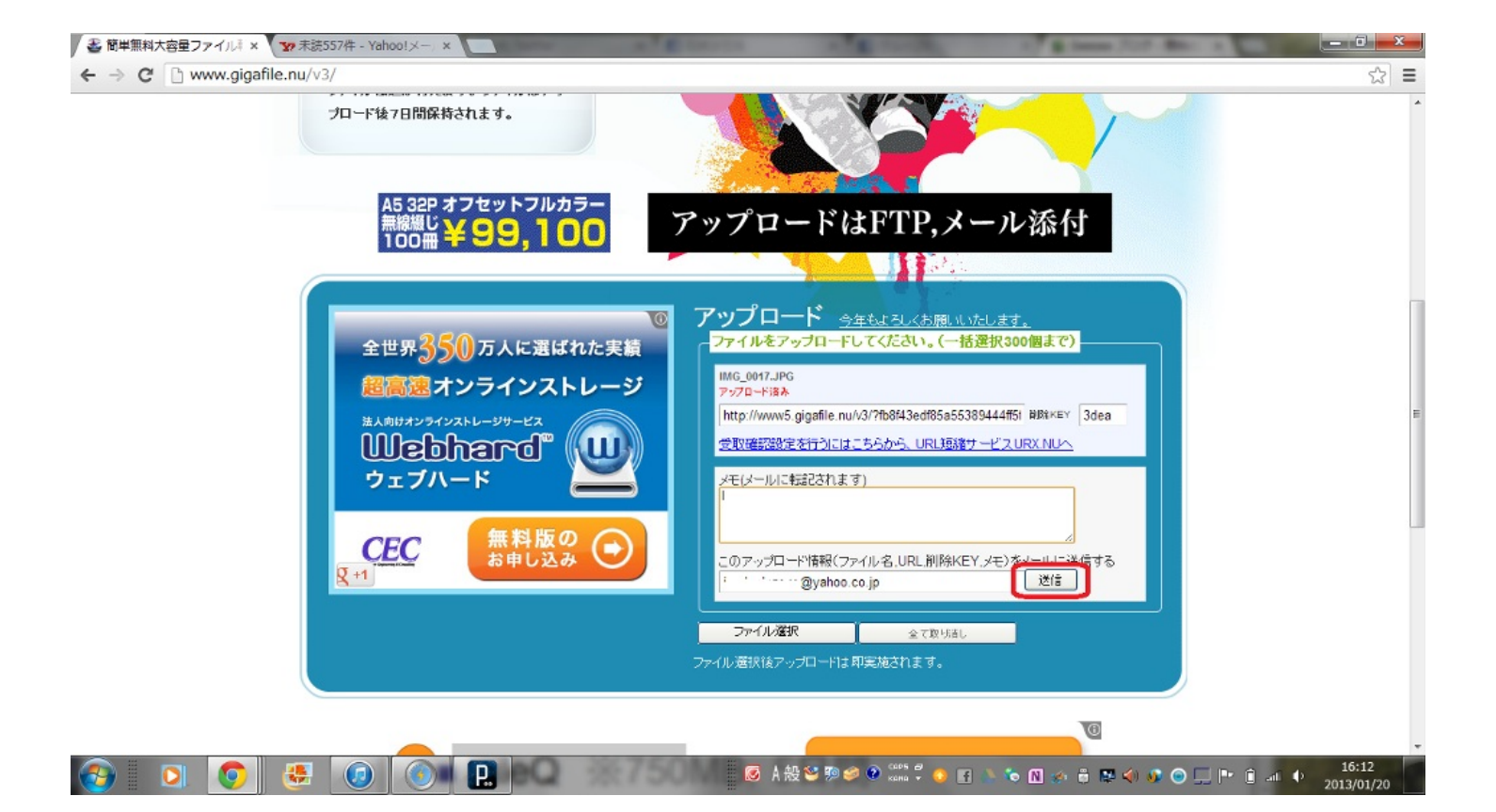

このようにして、送ることができます。 相手のもとに届くまで7日間くらいかかりますが、大容量なファイルをおくるなら簡単でいいと 思います。

#### FilePost http://file-post.net/

このサイトでも送ることができます。こちらは、合計2GBまで、15ファイルという制限つき で5日以内です。

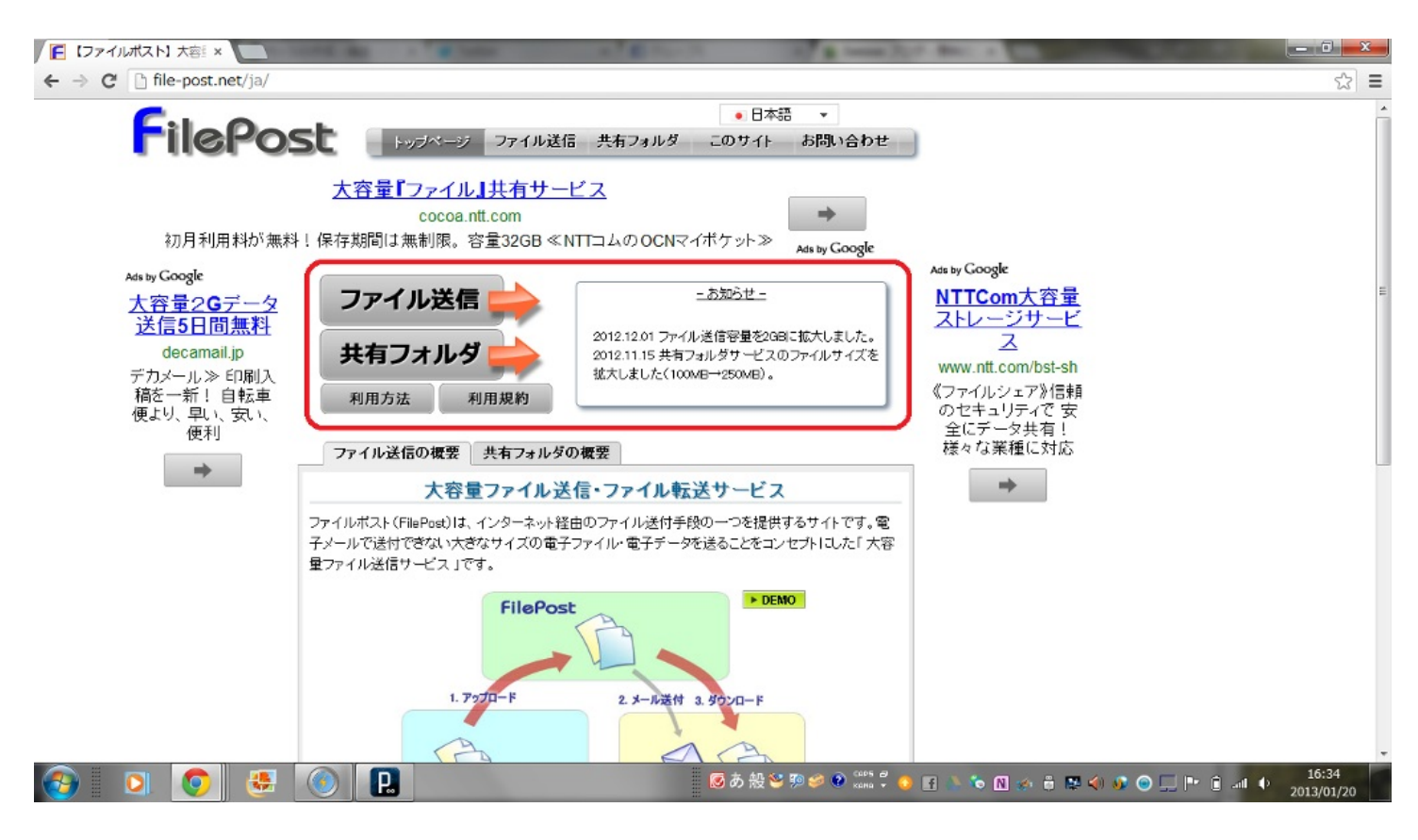

#### ほとんどGigaFile便と同じような感じです。

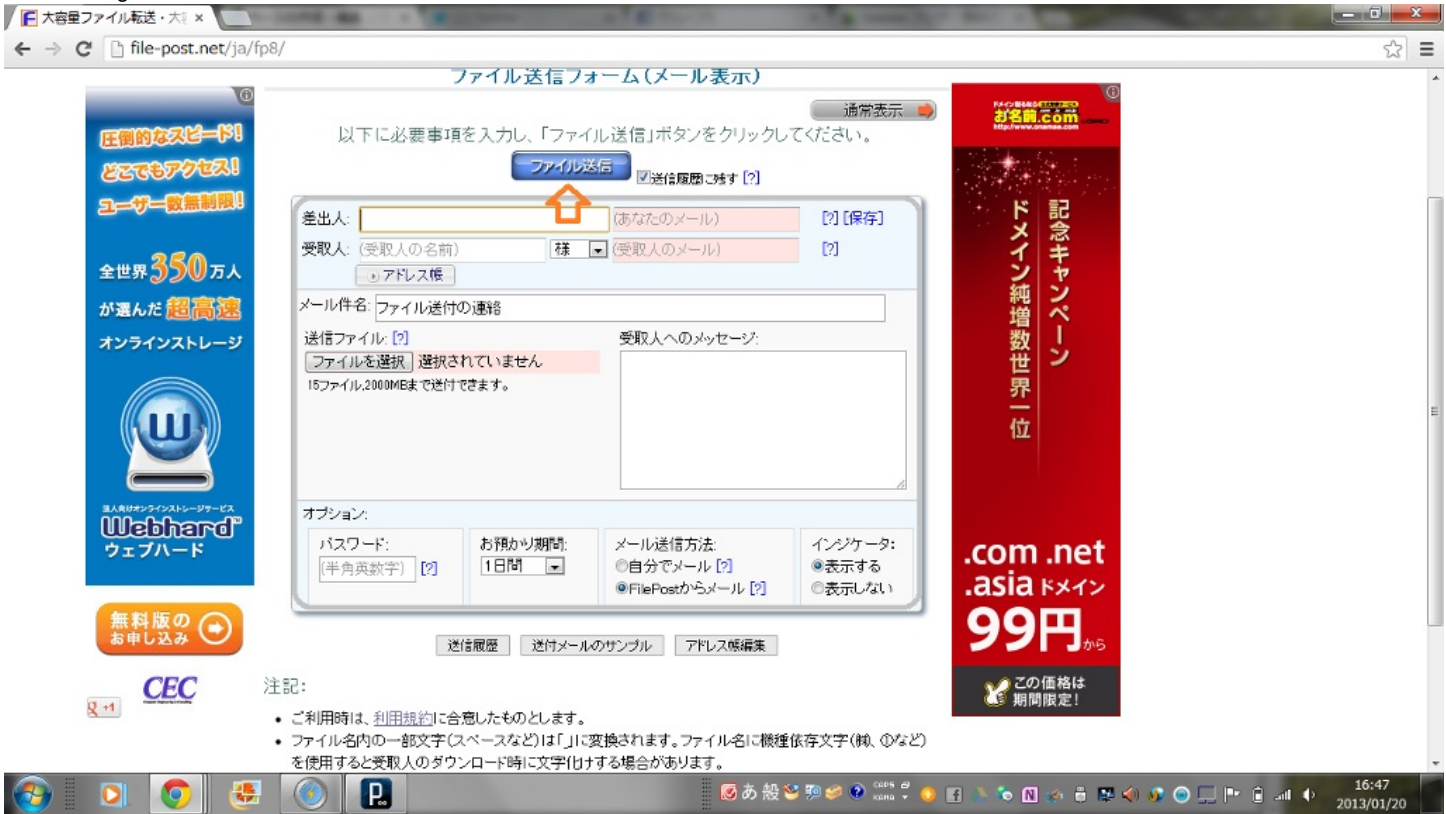

ここで、相手のメールアドレス、ファイルとかを記入して送信で完成!! これも簡単でしたが、GigaFile便の方が記入欄が少なくて送りやすい印象を受けました。

まとめると、

GigaFile...1ファイルの容量2GBまでで、300ファイル送ることが可能。7日間 FilePost...合計2GBまでで15ファイルまで送ることが可能。5日間

どっちを使うかは、ファイルの容量の大きさと相談して決めてください。 どっちも使いやすいと思います。 セキュリティをパソコンに入れていない人で、いつかは入れたいなーと思っている人に対して言 いたい項目です。 セキュリティに対して不安になったりとかすると、無料で診断してくれるサイトを紹介していき ます。

注意点として、これらのサイトでは駆除はされません。ただウイルスがいるというだけというこ とが報告されるだけです。

いつセキュリティを入れるか考えている人などにお勧めしたいものです。そこのところは注意し ておいてください。

Svmantic Security Check http://security.svmantec.com/sscv6/home.asp? langid=jp&venid=sym&plfid=21&pkj=OWWBYHGBYNCJEIMXQKC

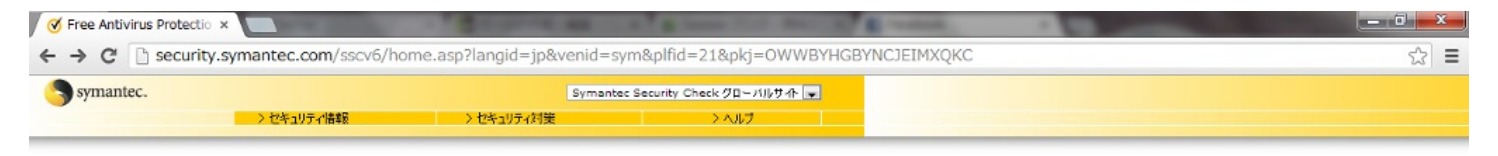

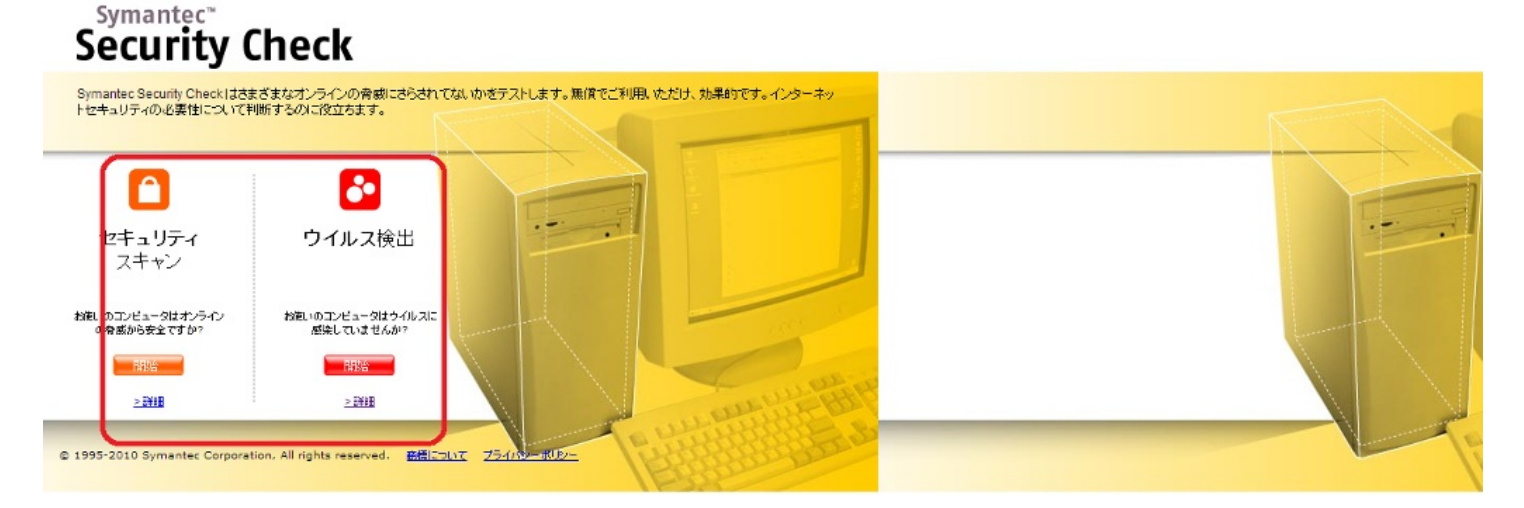

ここから、スキャンやチェックしてくれます。 不安に思っている方は使ってみてください。

他にもトレンドマイクロオンラインスキャン http://safe.trendmicro.jp/products/onlinescan.aspx

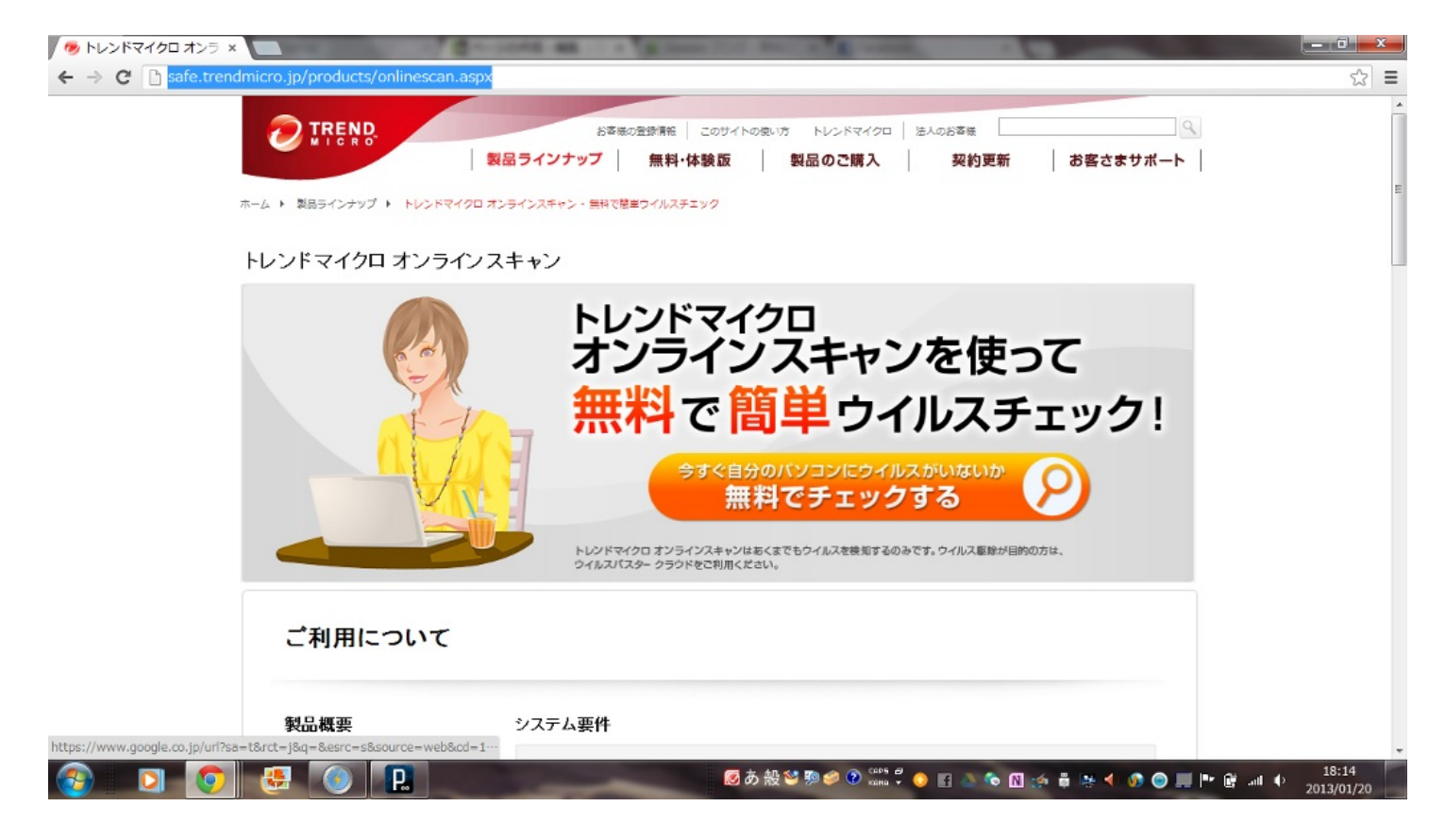

セキュリティソフトは入れておくべきなのでこれを機に入れてみてください。

タスクやスケジュール管理をWebでできるサービスもあります。

まずは、スケジュール管理から紹介していきます。

#### <u>Googleカレンダー</u>

0

## これをするには、Googleのアカウントが必要ですが、gmail等もあるので、これを機にとっておき

|                                                                                                    | 地図 Pla                       | ay YouTube ∷: | .ース Gmail ドライブ   | カレンダー もっと見る - |          |          |             |            |
|----------------------------------------------------------------------------------------------------|------------------------------|---------------|------------------|---------------|----------|----------|-------------|------------|
| Google                                                                                                    | カレンダ                         | 「一を検索         |                  |               | ٩        |          | @gmail.con  | n 0 + 共有 } |
| カレンダー                                                                                                    | 今日                           | < > 20        | 13年 1月 20日 ~ 26日 |               | 日        | 週月       | 4日<br>予定リスト | その他 - 🗘 -  |
| 作成                                                                                                    | GMT+09                       | 1/20 (日)      | 1/21 (月)         | 1/22 (火)      | 1/23 (水) | 1/24 (木) | 1/25 (金)    | 1/26 (土)   |
| 2013年1月 〈 〉<br>日月火水木金土                                                                                                    | 午前11時                        |               | 11時~午後3時<br>説明会  |               |          |          |             |            |
| 1 2 3 4 5<br>7 8 9 10 11 12<br>3 14 15 16 17 18 19<br>                                                                                                    | 11:30 ~ 午後12:30<br>何力'<br>学校 |               |                  |               |          |          |             |            |
| 20         21         22         23         24         25         26           27         28         29         30         31         1         2           3         4         5         6         7         8         9 | 午後1時                         |               |                  |               |          |          |             |            |
| マイ カレンダー 🗔                                                                                                    | 午後2時                         |               |                  |               |          |          |             |            |
| ▶ 他のカレンダー マ<br>午後4時<br>午後6時<br>午後6時                                                                                                    |                              |               |                  |               |          |          |             |            |
|                                                                                                    | 午後5時                         |               |                  |               |          |          |             |            |
|                                                                                                    | 午後6時                         |               |                  |               |          |          |             |            |
|                                                                                                    | 午後7時                         |               |                  |               |          |          |             |            |
|                                                                                                    | 午後8時                         |               |                  |               |          |          |             |            |

予定を入れたいところに、シュピットやって文字を入力するだけ!! とても簡単です。

また、オフライン機能もあり、インターネットにつながっていなくても、出来る機能があります

| 検索 画像                                                                                                    |                 | any conserver jookpin- | 1&gsessionid=-JSFqer       | nBSWa05LCRXW8ZAA |    |         | <ul><li>⑦</li></ul> |
|----------------------------------------------------------------------------------------------------|-----------------|------------------------|----------------------------|------------------|----|---------|---------------------|
|                                                                                                    | 地図 Play YouTube | ニュース Gmail ドラ          | イブ カレンダー もっと見              | to -             |    |         |                     |
| Google                                                                                                    | カレンダーを検索        |                        |                            | ۰ <b>۹</b>       |    | Qgmail  | .com 0 + 共有 〉 👤 ·   |
| カレンダー                                                                                                    | 今日 〈 〉          | 2013年 1月               |                            | 日                | 週月 | 4日 予定リス | ト その他・ 🔅・           |
| ØERÐ                                                                                                    | В               | 月                      | 火                          | 水                | 木  | 金       | 表示間隔:               |
| - 2013年1月 〈 〉<br>日月火水木金土<br>30 31 1 2 3 4 5                                                                                                    | 30              | 31                     | 1月 1日<br>元日                | 2                | 3  | 4       | 標準<br>小<br>最小       |
| 6         7         8         9         10         11         12           13         14         15         16         17         18         19           20         21         22         23         24         25         26           27         28         29         30         31         1         2           3         4         5         6         7         8         9 | 6               | 7                      | 8                          | 9                | 10 | 11      | 設定<br>ヘルプ<br>Labs   |
| <ul> <li>マイカレンダー</li> <li>他のカレンダー</li> </ul>                                                                                                    | 13              | 14<br>成人の日             | 15                         | 16               | 17 | 18      | オフライン               |
|                                                                                                    | 20              | 21<br>11時 說明会          | 22<br>11:30 何か<br>午後12時 学校 | 23               | 24 | 25      | 26                  |
|                                                                                                    | 27              | 28                     | 29                         | 30               | 31 | 2月1日    | 2                   |

オフラインにすると、全てのデータがパソコンにダウンロードされるので、共有のパソコンでは しないようにしましょう。

ちなみに、これは1か月表記です。このように表記を変えることもできます。

他にもYahoo!Japanカレンダーもあります。Yahoo!のアカウントを持っている方はそちらの方 も使ってみてください。

タスク管理について、タスク管理とはしなければならないことを管理することです。しないとい けないことは忘れてはダメですからね。

check\*pad http://www.checkpad.jp/

このサイトは、シンプルにタスク管理をすることができます。

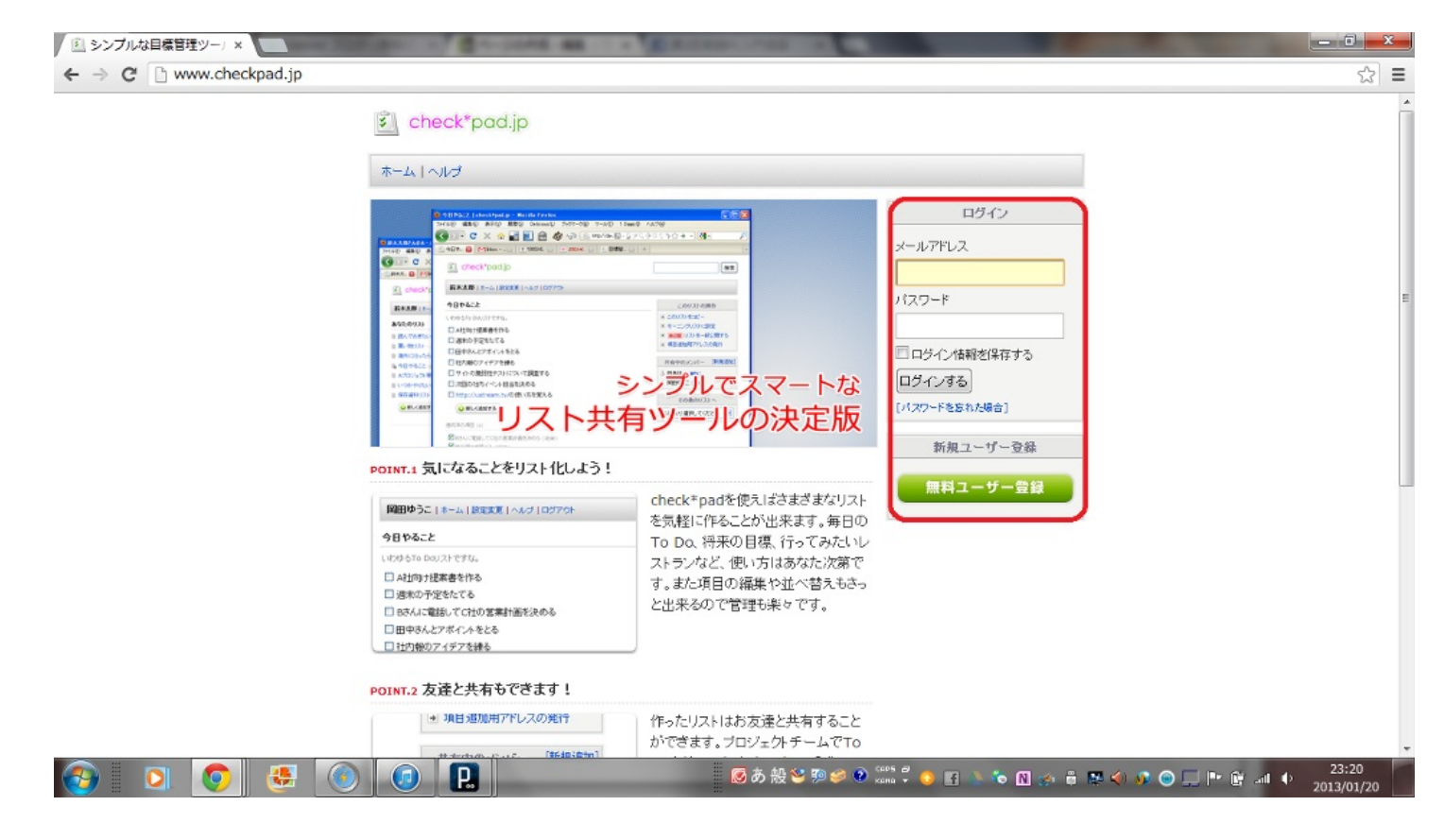

## アカウント作成して、ログインしましょう。

| ← → C 🗋 www.checkpad | l.jp/projects/view/1188738                                                                                            |                                                                                                    | 2 |
|----------------------|----------------------------------------------------------------------------------------------------|----------------------------------------------------------------------------------------------------|---|
|                      | check*pad.jp                                                                                                    | 根本                                                                                                    |   |
|                      | バート   ホーム   設定変更   ヘルブ   ログアウト                                                                                        |                                                                                                    |   |
|                      | check*padに登録したらまずすること                                                                                                 | このリストの操作                                                                                                    |   |
|                      | <ul> <li>卵 牛乳 玉ねぎ</li> <li>■ 買い物</li> <li>通加 [キャンセル]</li> <li>達成清の項目 (3)</li> <li>☑ check*padのヘルブを読む (0分前)</li> </ul> | <ul> <li>・昇順ソート   隆順ソート</li> <li>・ このリストをコピー</li> <li>・ モーニングリストに設定</li> <li>・ キ公開 リストを一般公開する</li> <li>・ 項目追加用アドレスの発行</li> <li>・ 項目一覧をメールする</li> <li>・ 達成済みの項目を一括制除</li> </ul> |   |
|                      | 図 開発者のプログ、http://www.ideaxidea.com/ をチェックしてみる (0分付) 図 景初のリストを作ってみる (0分付)                                              | 共有中のメンバー [新規道加]                                                                                                    |   |
|                      |                                                                                                    | & 共有中のユーザーはいません。                                                                                                    |   |
|                      |                                                                                                    | その他のリストへ                                                                                                    |   |
|                      |                                                                                                    | 以下より選択してください 🖃                                                                                                    |   |

## 🚱 🖸 🧔 🛃

## 

しないといけないことを書くだけ、終わればチェックして完了となるわけです。 使い方は非常に簡単ですね。シンプルというだけあります。

Remember The Milk http://www.rememberthemilk.com/

こちらは高機能なタスク管理ができるサイトです。 高機能とはいえ大体上の基本的なやつと一緒です。

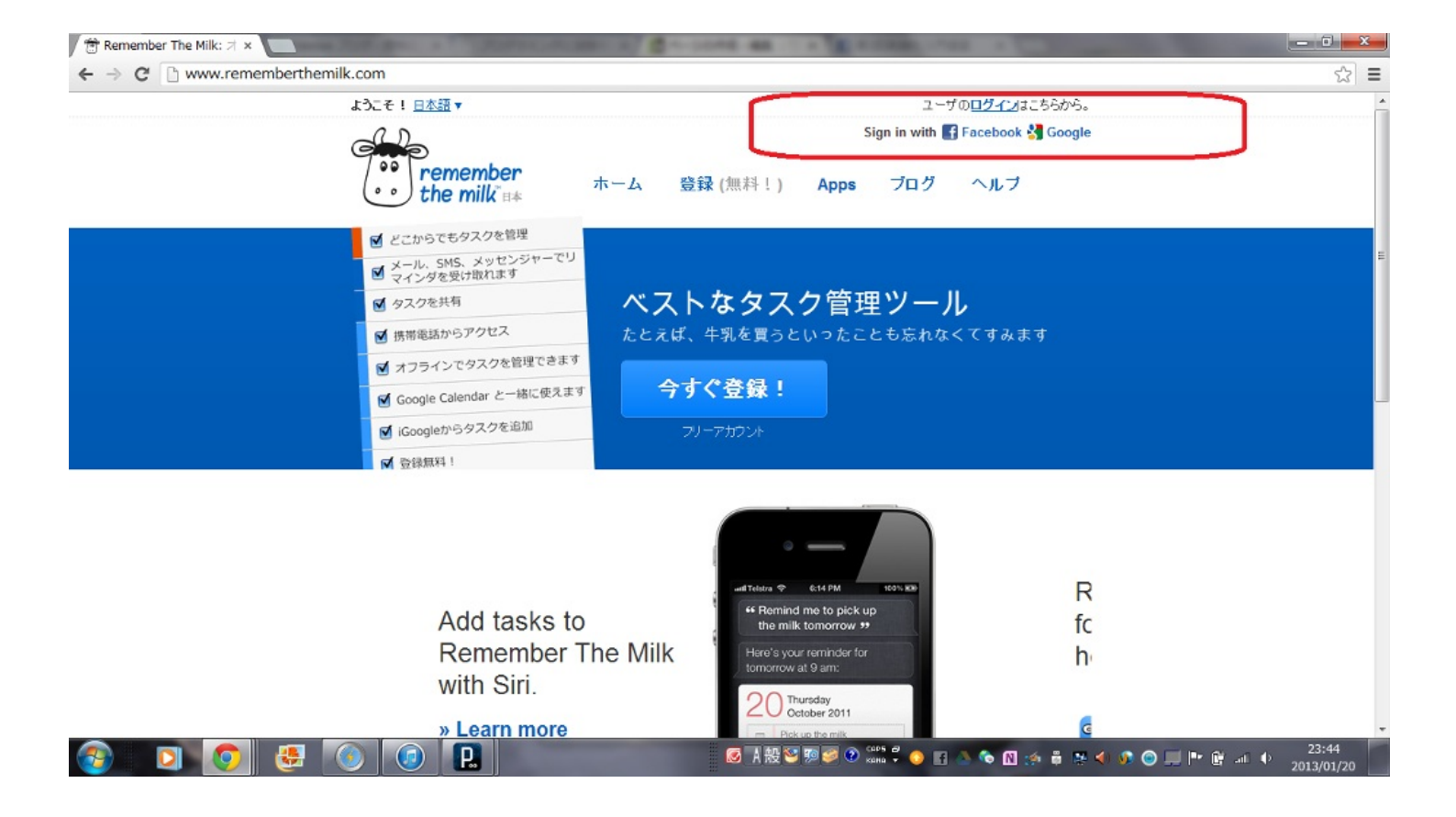

まずは、登録してログインしてください。メールアドレスが必要ですので、とっておきましょう

|                                                  |                             | 2   <u>場所   コンタクト</u>   設    | 足   <u>ヘルブ   ログアウト</u>                                     |
|--------------------------------------------------|-----------------------------|------------------------------|------------------------------------------------------------|
| the milk                                         |                             | ٩                            | 2013年1月21日月曜日 22:11<br>検索オブションを表示                          |
| 受信箱 仕事 個人 勉強 送信済み すべてのタスク                        |                             | リスト 共有 公開                    | 19                                                         |
| 完了 延期 その他… 迷沢: すべて, 今日まで, 明日まで, 朝後切れ, なし         | 並び替え ▼                      | 個人<br>(1個のタスク)               | 高 印刷<br>一 <u>iCalendar</u><br>一 <u>iCalendar</u><br>(くのごわ) |
|                                                  | «新しいタスクを追加 🕜                | 今日まで 1個<br>明日まで 0<br>期限切わ 1個 | Atom                                                       |
| > 🗏 <u>Remember The Milk を試してみる</u>              | 22:03                       | 完了 0                         |                                                            |
| 要害時級 PCO RTM で生産性が上がりましたか? Pro アカウントにアップグリ       | <u>レード</u> して、RTM をご利用ください。 |                              |                                                            |
| RTM IEOいて   プログ   Apps   フォーラム   ヘルブ   問い合わせ   利 | 明規約   ブライバシー ポリシー           | Ø +− 優先度:                    | 0                                                          |
|                                                  |                             | 1 2 3 til                    |                                                            |
|                                                  |                             | 今日が期限:太字<br>期限切れ: <u>下線</u>  |                                                            |
|                                                  |                             | ショートカットについて                  |                                                            |

💿 😸 💿 🖪 🧔 

◎ A 設 🗑 夢 🎯 🚓 🛱 💿 🖬 🦉 🍐 🍖 🕅 🏤 🖡 🖄 🌗 🎯 🛄 📭 😭 🚛 🔶 🔽

ログインするとこのような感じで、あんまり上のcheck\*padと変わらない印象を受けます。

しかし!!

0

高機能なんです。

| www.rememberthemilk.com/home/matukyou/                                                                             |                                                                                   |                          |
|----------------------------------------------------------------------------------------------------|-----------------------------------------------------------------------------------|--------------------------|
| remember<br>the milk                                                                                               | matukyou   全体   タスク   場所   コンタクト   設定   ヘルブ   !<br>2013年1月21日月<br>Q.<br>19走む      | <b>ユグアウト</b><br>毎日 22:16 |
| 受信箱   仕事   個人   勉強   送信済み   <b>すべてのタスク</b>                                                                         | <b>タスク</b> ノート                                                                    |                          |
| [完了] [延朝]  その他                                                                                                    | Remember The Milk を試してみる     リスト: 個人     期日: 2013年1月21日月曜日 22:03 [     繰り返し: なし ↩ | 2                        |
| > 図 <u>Remember The Milkを試してみる</u><br>□ 買い物                                                                        | - 予測時間:なし ②<br>22:03<br>場所:なし ③<br>場所:なし ④<br>URL:なし ∞<br>延期: 0回                  |                          |
| <mark>素素換約</mark> PC® RTM で生産性が上がりましたか? <u>Pro フガウントにアップグレー</u><br>RTM について ゴログ   Apps   フォーラム   ヘルプ   聞い合わせ   利用: | 共有:しない<br>して、RTM をご利用ください。<br>約   ブライバシー ポリシー                                     |                          |
|                                                                                                    | ● 1個のタスクを選択しました。                                                                  |                          |
|                                                                                                    | © +-                                                                              | ٢                        |
|                                                                                                    | 優先度:<br>1 2 3 4し<br>今日が期限:太学<br>期限切れ: <b>大学</b>                                   |                          |
|                                                                                                    |                                                                                   |                          |

基本的な使い方...赤いところに記入すると、緑色のところにするべきことのリストが出てきます

| 🕆 Remember The Milk - 🗄 ×                                                                                                    |                                                                                                    |     |
|----------------------------------------------------------------------------------------------------|----------------------------------------------------------------------------------------------------|-----|
| ← → C  www.remembertnemik.com/nome/matukyou/                                                                                                    |                                                                                                    | S = |
| remember<br>the milk                                                                                                    | 42   <u>端所   コンジン  歳足   ヘルフ   ロクアン </u><br>2013年1月21日月組日 23:17<br>Q<br>検売オ7237/在表示                                      |     |
| 受信箱 仕事 個人 勉強 送信済み すべてのタスク 完了 延期 その他… 遊び潜え ▼ 遊び、 今日まで,明日まで, 明日まで, 明日まで, 明日まで, 明日まで, 明日まで, 明日まで, 明日まで, 明日まで, 明日まで, 明日まで, 明日まで, 明日まで, 明日まで, 明日まで, 明日まで, 明日まで, 明日まで, 明日まで, 明日まで, 明日まで, 明日まで, 明日まで, 明日まで, 明日まで, 明日まで, 明日まで, 明日まで, 明日まで, 明日まで, 明日まで, 明日まで, 明日まで, 明日まで, 明日まで, 明日まで, 明日まで, 日本, ロート, ロート, ロート, ロート, ロート, ロート, ロート, ロート | 920 ノート<br>買い物 //                                                                                                    |     |
|                                                                                                    | 7 (1) (2) (3)<br>期目: 2 (2)<br>後川源・1<br>一<br>予規規<br>報び返しの指定 (f)<br>クゲ・ 71 (一)                                            |     |
| ✓ Remember The Mik 2a0 (35) 22:03 ☑ 買い物                                                                                                    | 場所: なし ◎<br>- URL: なし ◎<br>延期: 0回<br>共有: したい                                                                            | F   |
| <mark>兼選集機 pro</mark> RTM で生産性が上がりましたか? <u>pro フカウンドにアップグレード</u> して、RTM をご利用ください。<br>RTM について   プログ   Apps   フォーラム   ヘルプ   聞い合わせ   利用語約   プライバシー ポリシー                                                                                                    | 2-+:0                                                                                                    |     |
|                                                                                                    | 1個のタスクを選択しました。                                                                                                    |     |
|                                                                                                    | <ul> <li>◇ キー</li> <li>④</li> <li>④</li> <li>●</li> <li>□ 2 3 なし</li> <li>◇ 日が明訳:太字</li> <li>約取切れ: <u>下線</u></li> </ul> |     |
|                                                                                                    | ショートカットについて                                                                                                    |     |
| 🚱 🖸 😨 🥵 🛞 🖳 😰                                                                                                    | ) 🖬 🛤 💊 🇞 🕅 🦛 🛱 🗮 🗘 🎯 📰 🖿 🔒 .                                                                                           | all |

右の赤いしるしのところで、色々設定ができます。これがいわゆる高機能なところなんです。 例えば、期日の設定、繰り返しの設定などなどいろいろな設定をすることができます。 社会人として、ビジネス文書はとても重要なものです。しかし、重要なものなので、より一層注 意しなければなりません。 基本的なことはとても難しいのです。

一文字違うだけで、相手から嫌われてしまうことだってあります。

そこで、繊細な日本語のビジネス文書の書き方、奥深い日本のマナーなどについてウェブ上で学 べるサイトを紹介しようと思います。

#### <u>日本語文例集</u> <u>http://proportal.jp/</u>

こちらのサイトで、日本語を学びましょう。

| ProPortal文例集 ×                                                 |                  | 100 House 2017       | March (M) | S-COME        |                        | -                           | _ 0 |
|----------------------------------------------------------------|------------------|----------------------|-----------|---------------|------------------------|-----------------------------|-----|
| ← → C 🗋 proportal.jp                                           |                  |                      |           |               |                        |                             | ☆ = |
| 海外出張先で<br>英語での商談に<br>大成功!!<br>大成功!!                            | [文例索引]<br>[業務別文例 | <u>ビジネス文</u><br> 索引] |           |               | <u></u>                | モビューマン<br>読みたくなる.<br>■回書カード |     |
|                                                                | 12               | 傍文書 人事               | 文書 経理3    | 文書 取引文言       | 書 交渉状                  |                             |     |
|                                                                | [用途別文書           | <b> 文例索引]</b>        |           |               |                        |                             |     |
|                                                                | <u>挨拶状 案</u>     | 内状 依赖机               | 2. 祝い状    | 送り状 お礼持       | <u> 招待状</u> <u>断り状</u> |                             |     |
|                                                                | <u>通知書</u>       | <u> 著促状</u> 註        | び状 見舞社    | <u>し状(災害)</u> | 2.舞礼状(病気)              |                             |     |
| 1500- 総合1位                                                     | 反乱               | 通知 見舞                | 犬(病気) 見   | 舞状(天災)        | 見舞状(人災)                |                             |     |
| LADALKIE PJJP-                                                 | [他文書文例           | 50音順索引]              |           |               |                        |                             |     |
| 【fkbr-g】【smtb- ★スカルブD 薬用<br>MS】【送料無料】 選 スカルブシャンプー              | [あーか行]           | 採用通知                 | 推薦状       | [な-は行]        | 身元保証書                  | Salara and                  |     |
| べる5枚セット!ビ オイリー[脂性肌用]<br>ザレボ単品メニュー エイジングケア 臨                    | <u>預り証</u>       | 残暑見舞い                | 成人        | <u>内定通知</u>   | 喪中はがき                  |                             |     |
|                                                                | 委嘱状              | 示談書                  | 請求書       | 内容証明          | <u>稟議書</u>             |                             |     |
|                                                                | 委任状              | 賞状                   | 誓約書       | 入学            | 理由書                    | 1 mm                        |     |
| 検索                                                             | 党書               | 始末書                  | 送付案内      | 入社承諾書         | 領収書                    |                             |     |
| Google" カスタムika                                                | <u>お 歳暮</u>      | 借用書                  | <u>卒業</u> | <u>年賀状</u>    | レポート                   |                             |     |
| - 孝範の文例 -                                                      | <u>お中元</u>       | 証明書                  | 退職屆       | 念書            | [基礎知識等]                | - JAN                       |     |
| Betty://         実中見舞い一般           [http://         第中申号目、ビジネフ | 寒中見舞             | 承諾書                  | 誕生日       | <u>発注書</u>    | テンプレートーリン              |                             |     |
| proportal.jp/<br>成人のお祝い状                                       | 感謝状              | 紹介扶                  | 父の日       | 母の日           | <u>ク集</u>              |                             |     |
| レ index.php 」 成人お祝いメール                                         | <u>契約書</u>       | <u>暑中見舞</u>          | 注文書       | <u> 七五三</u>   | <u>法務/経理/労務</u>        | Q +1                        |     |
| ● 法律 初節句祝送り状                                                   | <u>敬老の日</u>      | <u>辞令</u>            | 通知書       | 表彰状           |                        |                             |     |
| <u>バレンタイン</u>                                                  | [さーた行]           | 受領書                  | 憩末書       | 報告書           |                        | J                           |     |
| 自然のの合格のお祝い状                                                    | 推促认              | 里讀書                  | 音促获       | しまーわけ」        |                        |                             | -   |
| 🚱 🖸 🚺 🛃 🔕                                                      |                  |                      |           | 🔕 あ f         | 設 🧐 🥬 🏈 🔞 📬 🖓          | o 🗈 🖪 💩 🍫 🖸 🏟 🖷 📢 🐠         |     |

この赤い枠から気になる項目をピックアップするだけ!!

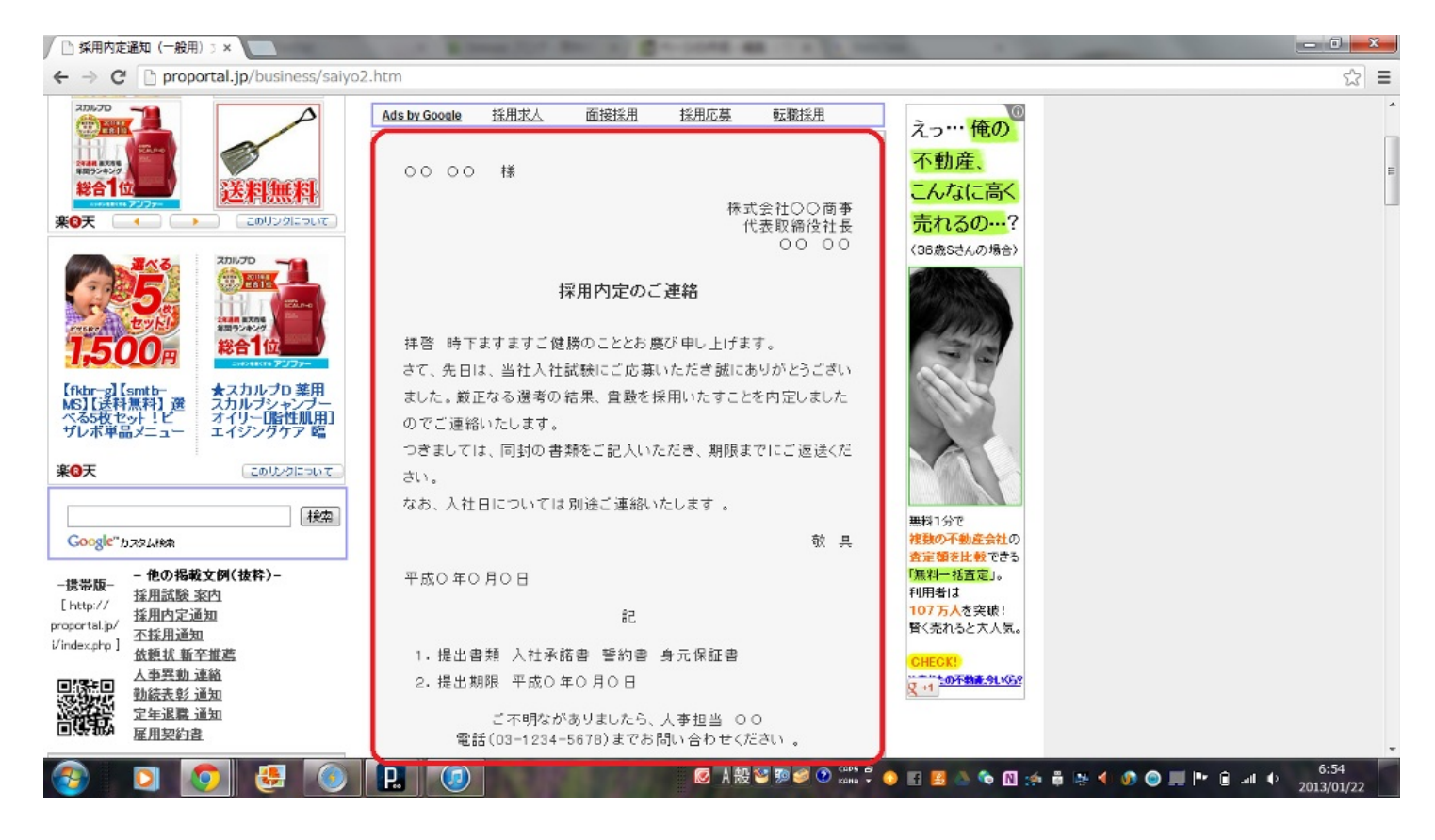

例えば、採用通知の例を選んでみましたが、分かりやすいです。 困ったときにあると便利なサイトです。

<u>ビジネスマナータウンページ</u> <u>http://itp.ne.jp/contents/business/contents.html</u>

マナーやビジネス文書などといった、日本語の難しさを一気に解消してくれるサイトです。

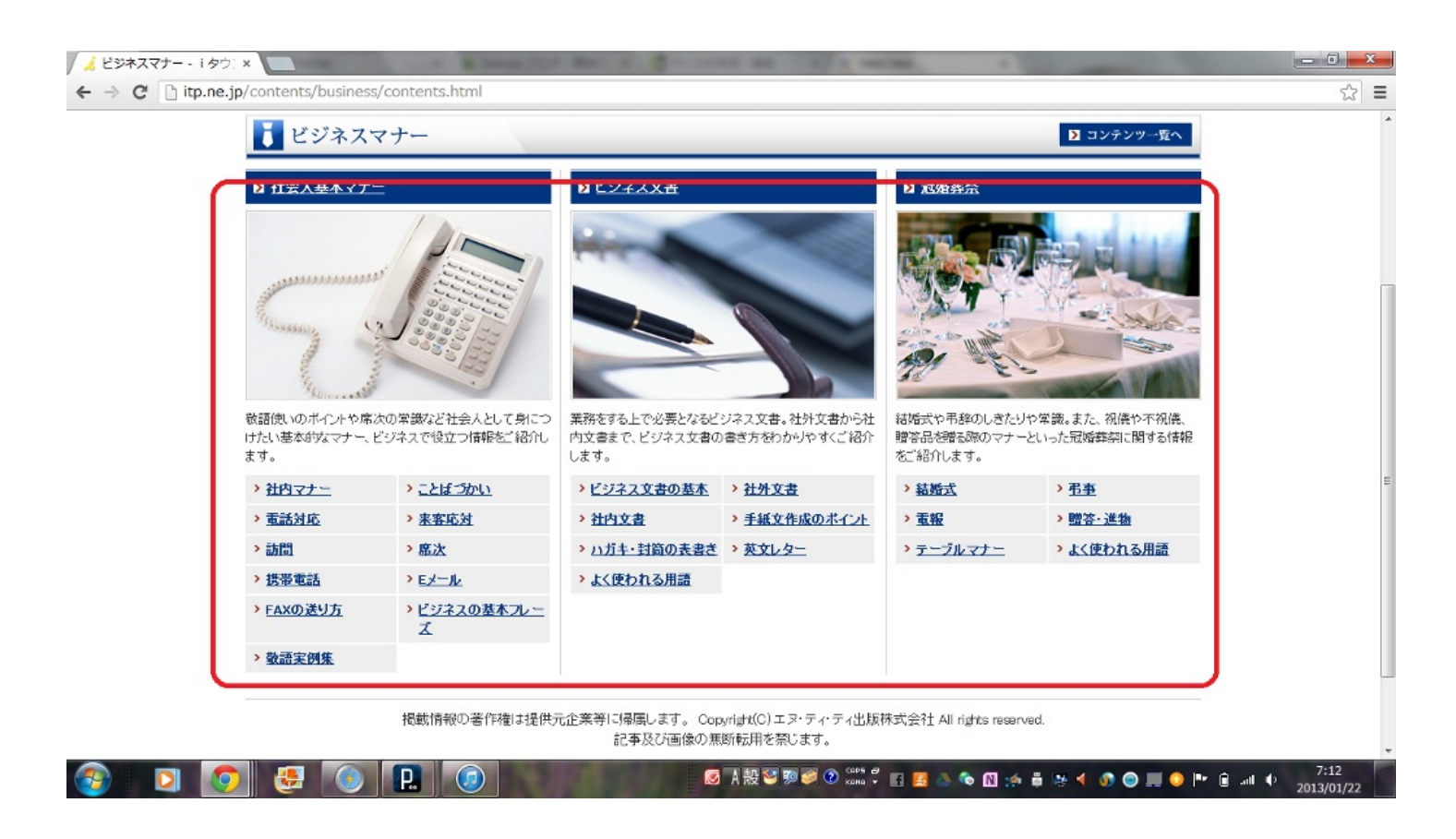

#### えてくれます。

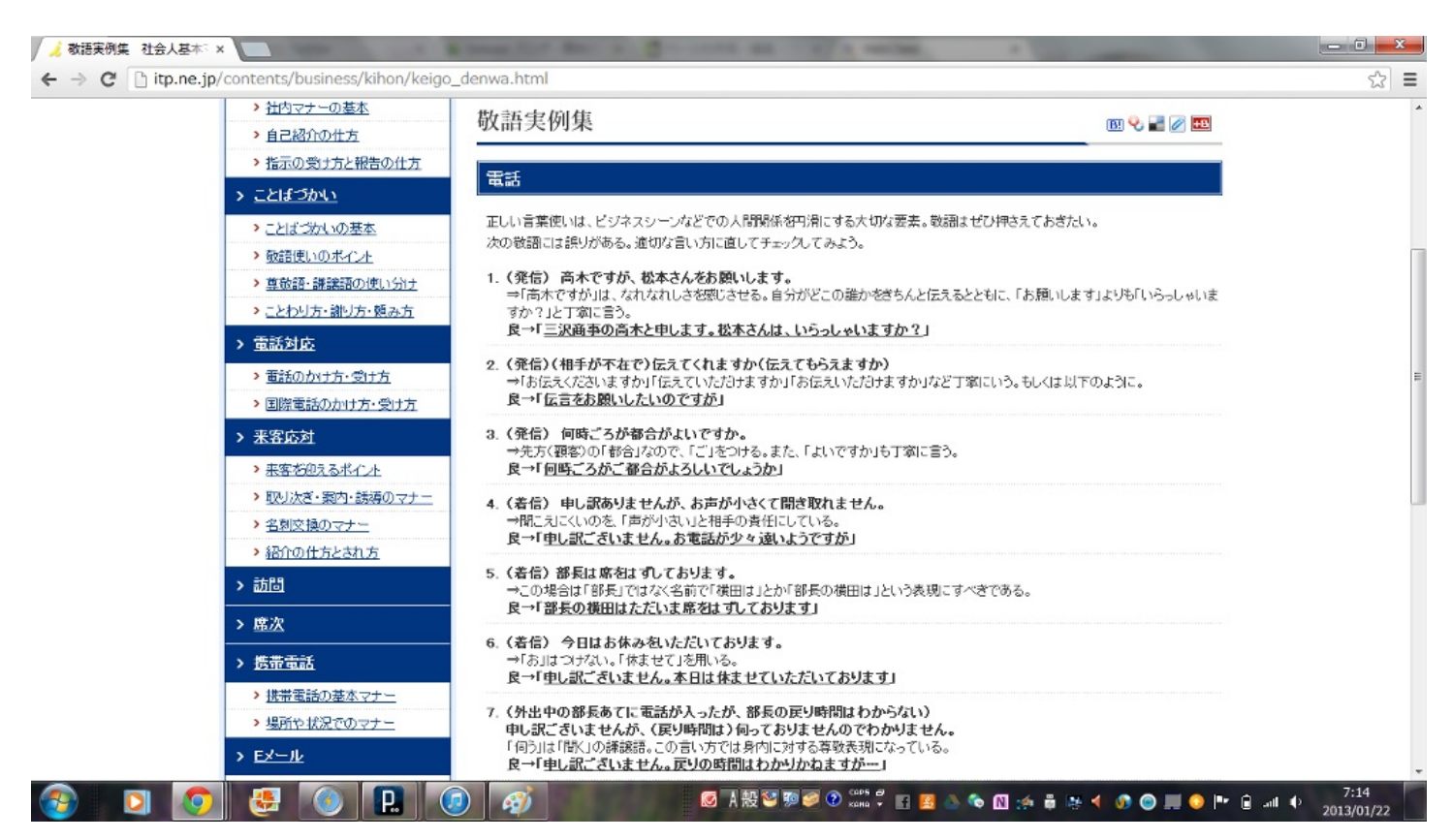

これは、敬語の使い方の例だが、説明もついているため分かりやすいですね。 普段このような敬語を使っていても、知らないようなことも中には、私はありました。 皆さんはどうでしょうか?

次のサイトがこの章のトリを飾ってくれます。

<u>直子の代筆</u><u>http://www.teglet.co.jp/naoko/</u>

これをするには、無料版の直子の代筆をインストールする必要があります。

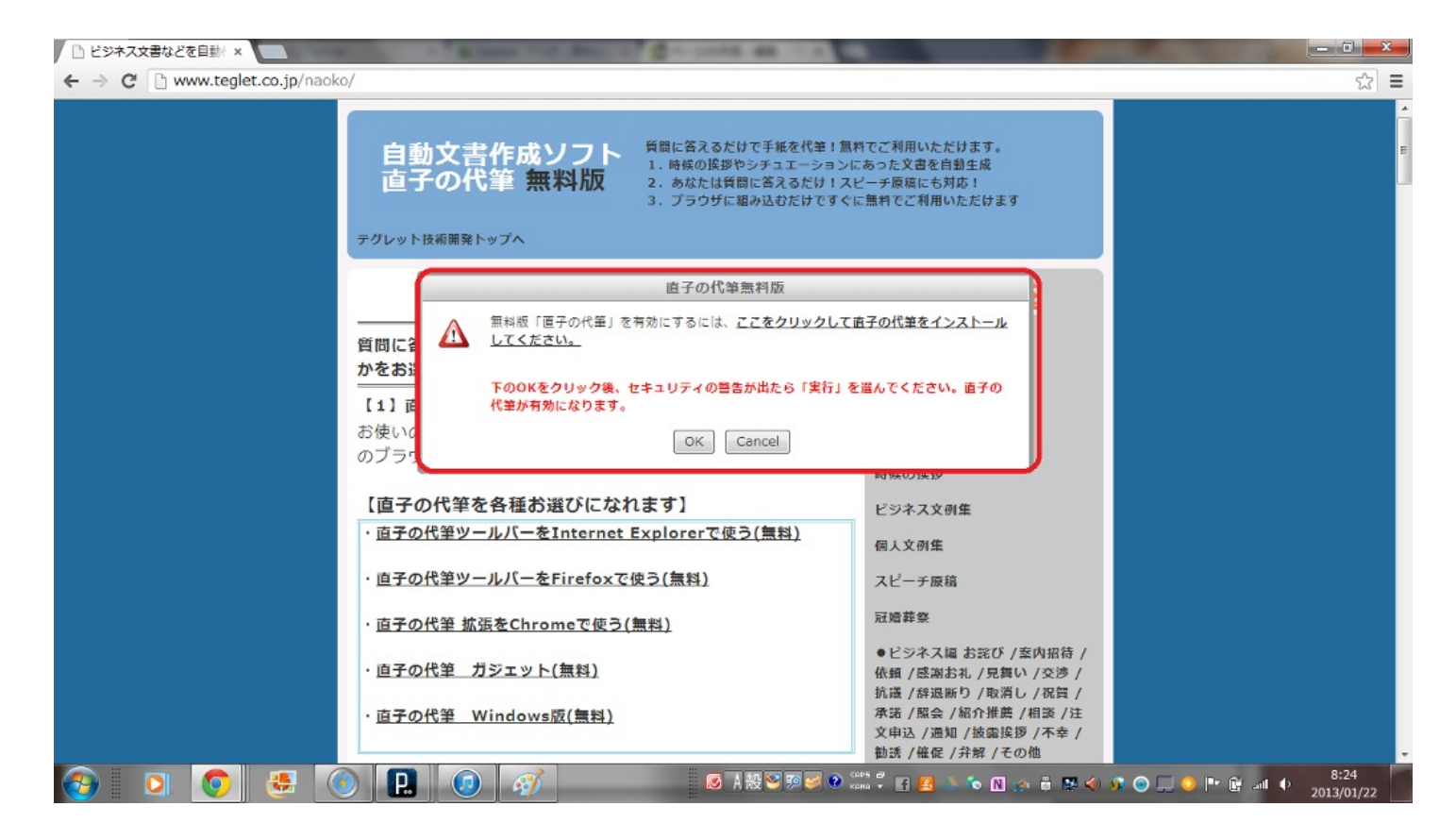

インストールした後は、インターネットのウィンドウの左上をクリック!!

| 直子の代筆 関連 面白                                                                                    |                                                                                    |                                                                                                    |                                    |
|------------------------------------------------------------------------------------------------|------------------------------------------------------------------------------------|----------------------------------------------------------------------------------------------------|------------------------------------|
| 直子の代筆                                                                                          |                                                                                    |                                                                                                    | ☆ =                                |
| ビジネス編     個人編       「お詫び」」次へ     お詫び」」次へ       スピーチ編     冠城葉祭編       見合結納など」次へ     活城(お祝い)」」次へ | 質問に答えるだけで手紙を代筆!無料<br>1. 時候の怪夢やシチェエーションに<br>2. あなたは質問に答えるだけ!ス<br>3. プラウザに組み込むだけですぐに | 門でご利用いただけます。<br>こあった文書を自動生成<br>ピーチ原稿にも対応!<br>こ無料でご利用いただけます                                           |                                    |
|                                                                                                | 直子の代筆無料版                                                                           |                                                                                                    |                                    |
| 各分野より作成したい文書に一番近い項目を選び、「次へ」をクリックしてください                                                         | 筆」を有効にするには、 <u>ここをクリックして</u>                                                       | 直子の代筆をインストール                                                                                         |                                    |
| 直子の代筆 検索<br>「秘想」や「退職」など自由な言葉で快楽できます<br>(c) <u>株式会社デグレット技術開発</u> 1987-2012                      | 7後、セキュリティの警告が出たら「実行」を<br>ます。<br>OK Cancel                                          | 2温んでください。直子の                                                                                         |                                    |
| First Marine 100                                                                               |                                                                                    | PQ 100 (00 100 100                                                                                   |                                    |
| 「ピナツ1)平在台槛の法し                                                                                  | っになれます]                                                                            | ビジネス文例集                                                                                              |                                    |
| ・直子の代筆ツールパーをIn                                                                                 | ternet Explorerで使う(無料)                                                             | 個人文例集                                                                                                |                                    |
| ・直子の代筆ツールバーをFir                                                                                | efoxで使う(無料)                                                                        | スピーチ原稿                                                                                               |                                    |
| ・直子の代筆 拡張をChrome                                                                               | で使う(無料)                                                                            | 冠婚葬祭                                                                                                 |                                    |
| ・直子の代筆 ガジェット(無                                                                                 | 料)                                                                                 | ●ビジネス編お詫び/案内招待/<br>依頼/感謝お礼/見舞い/交渉/<br>技装/18週時日/加満し/20巻/                                              |                                    |
| ・ <u>直子の代筆</u> Windows版(                                                                       | <u>無料)</u>                                                                         | 加磁 / 辞感前 9 / 取用 0 / 飛貫 /<br>承諾 / 照会 / 紹介 推薦 / 相談 / 注<br>文申込 / 遇知 / 披露挨拶 / 不幸 /<br>勧誘 / 催促 / 弁解 / その他 |                                    |
| 🚱 🖸 🧔 🐺 🔕 🖳 😡                                                                                  | <mark>◎ A 設</mark> 警 9 ● 3                                                         | ans # 🖪 🤮 🔪 🏷 🕅 🌮 🛱 🛤 🏈                                                                              | 🐠 💿 🖵 📀 📭 🗊 💵 🔶 8:47<br>2013/01/22 |

これで、使うことができるようになりました。 この中からどれか使ってみましょう。

この中のビジネスの交渉を例に挙げてみたいと思います。

まず第一に状況がマニアックです!!

漫画家が遅延を編集者に言い訳するなどありますね。 少し見てみましょう。

| 直子の代筆 関連 面白              |                |
|--------------------------|----------------|
| 直子の代筆                    |                |
| 漫画家が編集者に出す締切             | リ遅延の言い訳        |
| 担当編集者名を入力して下さい           | 善哉 •           |
| 作品タイトルを入力して下さい           | テヴレットの三姉妹 マ    |
| 指定された締切りはいつですか?          | 今月20日 ▼        |
| 現在、完成状態を10とすると、どの程度まで仕上り | がっていますか?       |
|                          |                |
| End                      | Version 1.00.3 |

#### 質問に答えていくだけ!!

| 直子の代筆 関連 面白                | ×                                         |
|----------------------------|-------------------------------------------|
| C G www.teglet.co.jp/naok  | 今月20日 🔪 🖍                                 |
|                            | <b>ぶっていますか?</b>                           |
| 仕事をするときの座右の銘を入力して下さい<br>子供 | 1<br>1<br>2<br>3<br>4<br>5<br>5<br>6<br>7 |
| この言い訳は手紙で出しますか?            | 8<br>9<br>9<br> 手紀──10                    |
| なにか必要なことがありますか             | 人手が足りない 👤                                 |
| 性別を選択して下さい。男性・             | お使いの                                      |
| 上の内容で文書生。<br>              | 成 ··· · · · · · · · · · · · · · · · · ·   |
| End                        | Version 1.00.3                            |

座右の銘だとか、完成度...何か必要なこと等面白い質問にこたえていきます。

| 直子の代筆 関連 面白                                                                         |                                                                                         |
|-------------------------------------------------------------------------------------|-----------------------------------------------------------------------------------------|
| 直子の代筆                                                                               |                                                                                         |
|                                                                                     | 2013年01月22日                                                                             |
|                                                                                     | <u>〒[貴方の郵便番号] [貴方の住所1]</u><br>[貴方の住所2]<br>[貴方の会社名]<br>[貴方の部署名]<br>[貴方の肩書き] [貴方の名前]<br>[ |
| 前略 善哉様                                                                              | デクレット技術開発トップへ                                                                           |
| 現在不眠不休で「テグレットの三姉妹」の執筆に励ん<br>そうです。最初のお約束では今月20日が締切りという、<br>べく誠心誠意、全力投球して参りましたが、現在の進行 | 」でおりますが、もう暫く時間がかかり<br>ことで、当方も締切りに間に合わせる<br>う状況は1割というところです。                              |
| とにかく「」を座右の鉛こ、鋭意制作中ですので、しま<br>げます。この手紙も、代筆ソフトを使用して寸暇を惜し<br>す。                        | にしばしのお時間を頂きたくお顔い甲上<br>んで、原稿に向っている最中でありま                                                 |
| なお出来ましたら、アシスタントを数名手配していた                                                            | ごけると幸いに存じます。                                                                            |
| まずは、お詫びかたがた進行報告まで。                                                                  | 下の0 (をクリック)<br>【1】直 代筆が同効におり                                                            |
|                                                                                     | 敬具                                                                                      |
|                                                                                     |                                                                                         |
| End                                                                                 | Version 1.00.3                                                                          |

質問に答えると、文書がでてきます。

締切近いのに、1割ということは...と面白い文ですね。

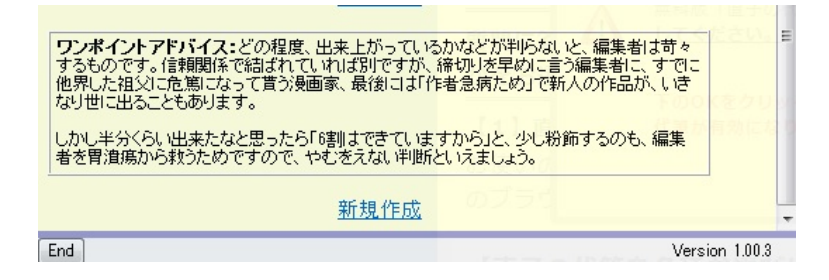

ワンポイントアドバイスも斬新で面白い!!

これは面白いソフトだと思いませんか? 是非使ってみてください。あくまで、参考にする程度ですよ。

では、この章を終わります。

# 【第三章 これは使える!!

#### Web サイト 学習編】

## 【はじめに】

この章では、学習に役立つサイトを紹介していくものとなっております。

取り上げるサイトは、英語関連、ネット関連、プログラミング関連となっています。

また、筆者の頭の都合上、稚拙な文章となっております。

その辺についてはご了承ください。

それでは次のページから始めていきます。

担当者:細田遼介

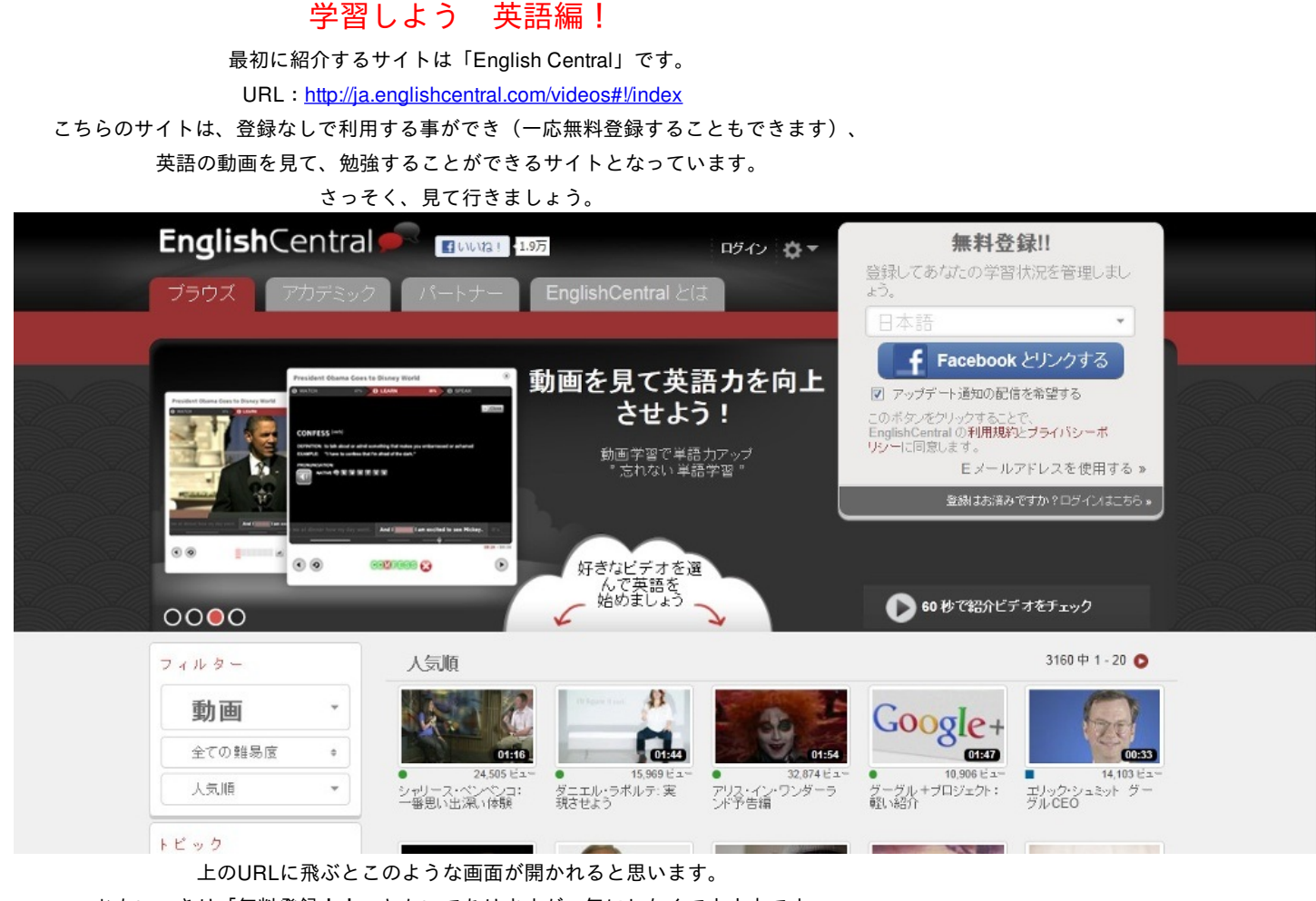

おもいっきり「無料登録!!」とかいてありますが、気にしなくて大丈夫です。

登録しなくても普通に使えます。

ちなみに登録すると、サイト上に自分の成績が残り、他にこのサイトを利用している人と比べる

ことが出来る程度です。

つぎからこのサイトについて少し解説して行きたいと思います。

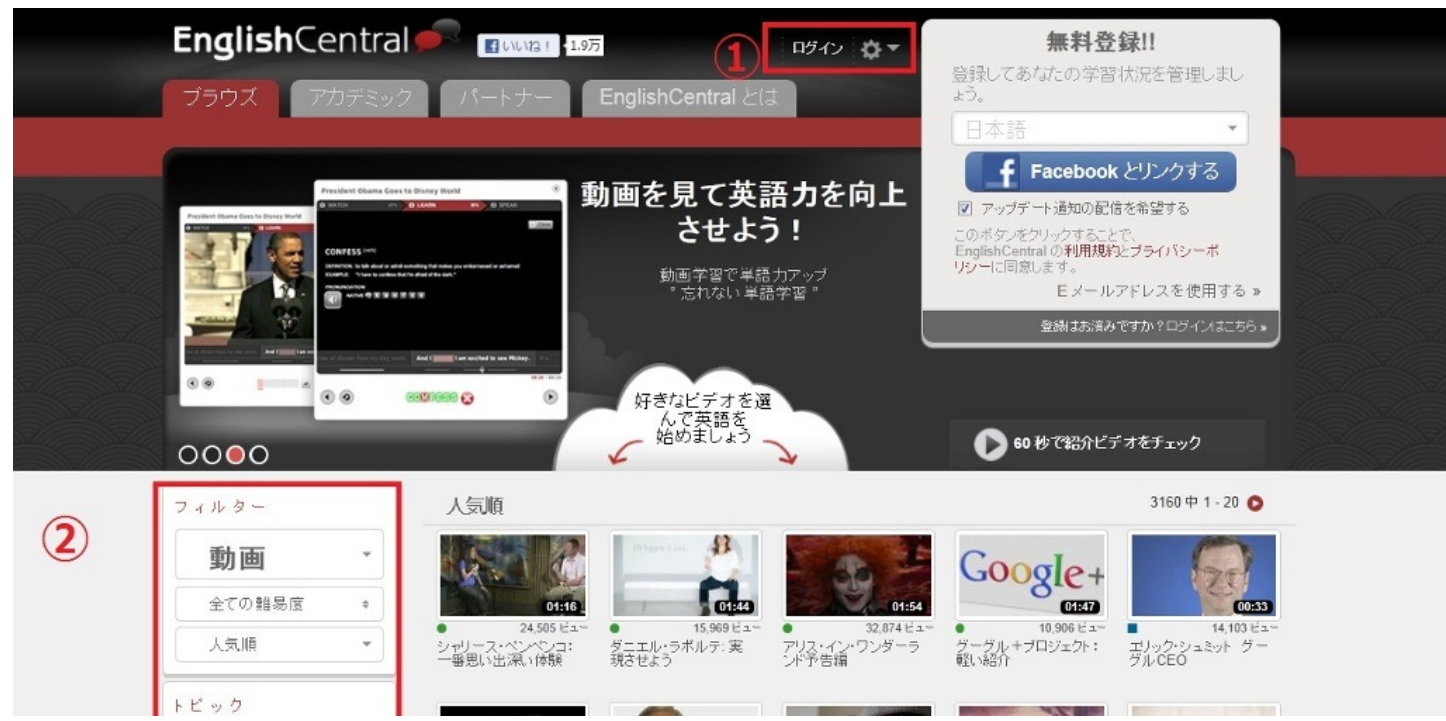

説明を簡単にさせていただくため、上のように番号をふらせていただきます。 まずは①から説明していきます。

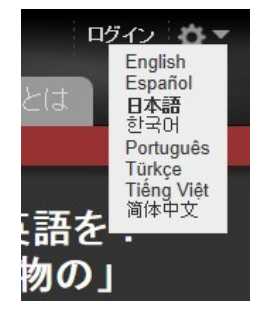

上の①の歯車のようなところで、 言語設定を変更することができます。 最初から日本語になっていると思いますが、 日本語になっていない人 は個々から設定してください。

フィルター

| 動画     | -  |
|--------|----|
| 全ての難易度 | \$ |
| 人気順    |    |

次に②の部分について説明していきます。 ②の部分は簡単に言ってしまうと動画の絞り込みを行うものだ と思ってください。 まずは「動画」と書いてある部分からですが、ここでは「動画」

と「コース」の2つがあります。「コース」は基本的に無料で すが、たまに有料のものあるので気をつけましょう。

次に、「全ての難易度」のところは、察しのとおり難易度で動画

を絞り込んでくれます。 難易度は、「簡単」、「ふつう」、「難しい」の3つに分けられています。 自分にあったもので絞り込みましょう。

最後に「人気順」と書いてある所では、「動画」のカテゴリでは「人気順」か「新着順」で分け ることができ、「コース」のカテゴリでは「人気順」、「新着順」、「料金順」の3つで 分ける ことができます。 このサイトは、「動画を見る」、「先ほど聞いた英語が穴埋め形式で問題として出されるのでそ れを解く」、「実際に喋る」という3つのステップからなっています。

それでは、早速動画を見て行きましょう。

スティーブ・ジョブス:何が本当に大切か?

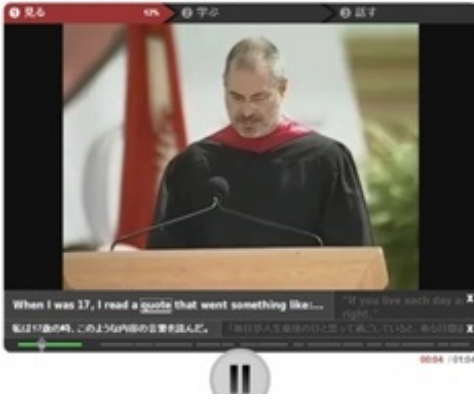

動画には、英文と日本語訳が乗っているので安心して動画を 見ることができます。

さらに、英文の単語をクリックすると、 動画が一時停止されて、その単語についてネイティブな発音 と意味を教えてくれます。※ただしIとかYOUのような一般的 なものの意味はのっていません。

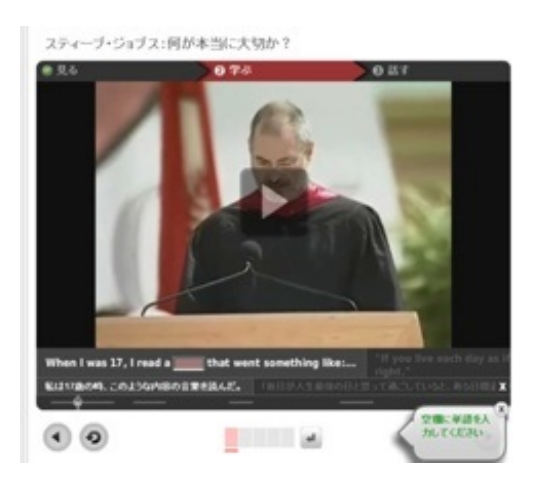

次は、「書く」ステップです。 英文のところに空白が見えると思います。 英語を聞いて(何回でもきくことができます)そこに当ては まる英語を打ち込みましょう。 間違えても大丈夫です。(たぶん)

そして最後にマイクを持っていたら、マイク設定をして最後の発音のステップへ進みましょう。ここでガッツ リポイントを稼いで良い点数を残しましょう。

## 学習しよう ネット初級者編!

~もう情弱なんて言わせない~

先に断っておきます。初級者編とかいっていますが、上級者編はないのでご了承ください。 また、ここで紹介するサイトはWindowsやOfficeの基本的な操作、LINEなどのアプリの活用方法 が乗っているサイトを紹介するので、そんなことすでに知っているという方は飛ばしていただい て構いません。

それでは、今回紹介するサイトを発表しましょう。

それは「動画マニュアル.com」です。

URL : <u>http://www.dougamanual.com/</u>

さっそく開いてみましょう。

| ण□≺                     | 1 J JU.CO                         | Google"カスタ                              | ム検索                                     | (漢索)                    |                | 動画マニュアル制作 ウェブラ |
|-------------------------|-----------------------------------|-----------------------------------------|-----------------------------------------|-------------------------|----------------|----------------|
| ;                       | ホーム き                             | フャンル アプ                                 | リケーション                                  | 人気ランキング                 | YouTubeセレク     | このサイトトこついて     |
|                         | 動画                                | <u>動画には(</u><br>閲覧をもっと快適に<br>gg         | Google Chr<br>Google Chro<br>ogle.co.jp | <u>ome</u><br>neを使ってみよう | Ads by GOOgle  |                |
| 人気カテゴリ。                 | <b>まとめ</b> コンテン                   | ハン <b>TOTAL 8,067</b> 本                 | *2013年1月7                               | 3現在                     | YAHOO! UZ      | ティング広告         |
| iPhone 使し<br>Excel 2003 | N方   Nexus7 使い<br>  エクセル 2010     | 方   iTunes 使い方   フ:<br>Word 使い方   Power | ォトショップ   イラスト<br>Point                  | レータ                     | 広告を出           | はしたい…」         |
| Windows XI<br>サイト内      | P   Windows Vist<br>快索            | a   Windows 7   Win                     | dows 8 その他フ                             | 7ブリー覧 検索                | ご予算や宣          | 伝したい           |
| 最新·注目:                  | ילד -רואב                         | リケーション名で探す」 ジ・                          | ャンルから探す」目                               | 的から探す                   | タイミンク<br>掲載できま | に応じ 売上アップ      |
| 各アプ<br>アップ<br>nexus7    | リからファイルを直接<br>する<br>( 食い方 動画マニュアル | GoogleF7/7C                             | かかオトーク<br>iPhone 無料ア                    | <b>履歴を削除する</b><br>7リ    | Yahoo! JAPAN   | に広告を掲載しよう 🕨    |
| あわす                     | トークで無料通話                          |                                         | ●●● トークを受信                              | し、カカともに追加する             | 🝟 注目 副画マ       | マニュアル          |
| iPhone                  | 無料アプリ                             | <u>5</u>                                | iPhone 無料ア                              | <u>7U</u>               | ★ PayPal 蝕     | い方             |
| Windows wind            | ows8 スポーツアフ                       | り お気に入りチー 🔤                             | indows Windows                          | 3 スポーツアプリにお気に入りチ        | ★ iPhone 無     | 料アプリ           |
|                         | 4P4 70-7 4 7                      | S                                       | -1本登録                                   | 6                       | * Windows      | クーシンド          |
| SE YOU                  | 14次で11日29 つ                       | C                                       | LA C BLAK                               |                         |                |                |

このような画面が出てきたはずです。

ここで自分が得たい知識を探して動画を見て学習して行きましょう。

右端には「注目 動画マニュアル」や人気ランキングがあるので、 それも参考にしてみると良いかもしれません。

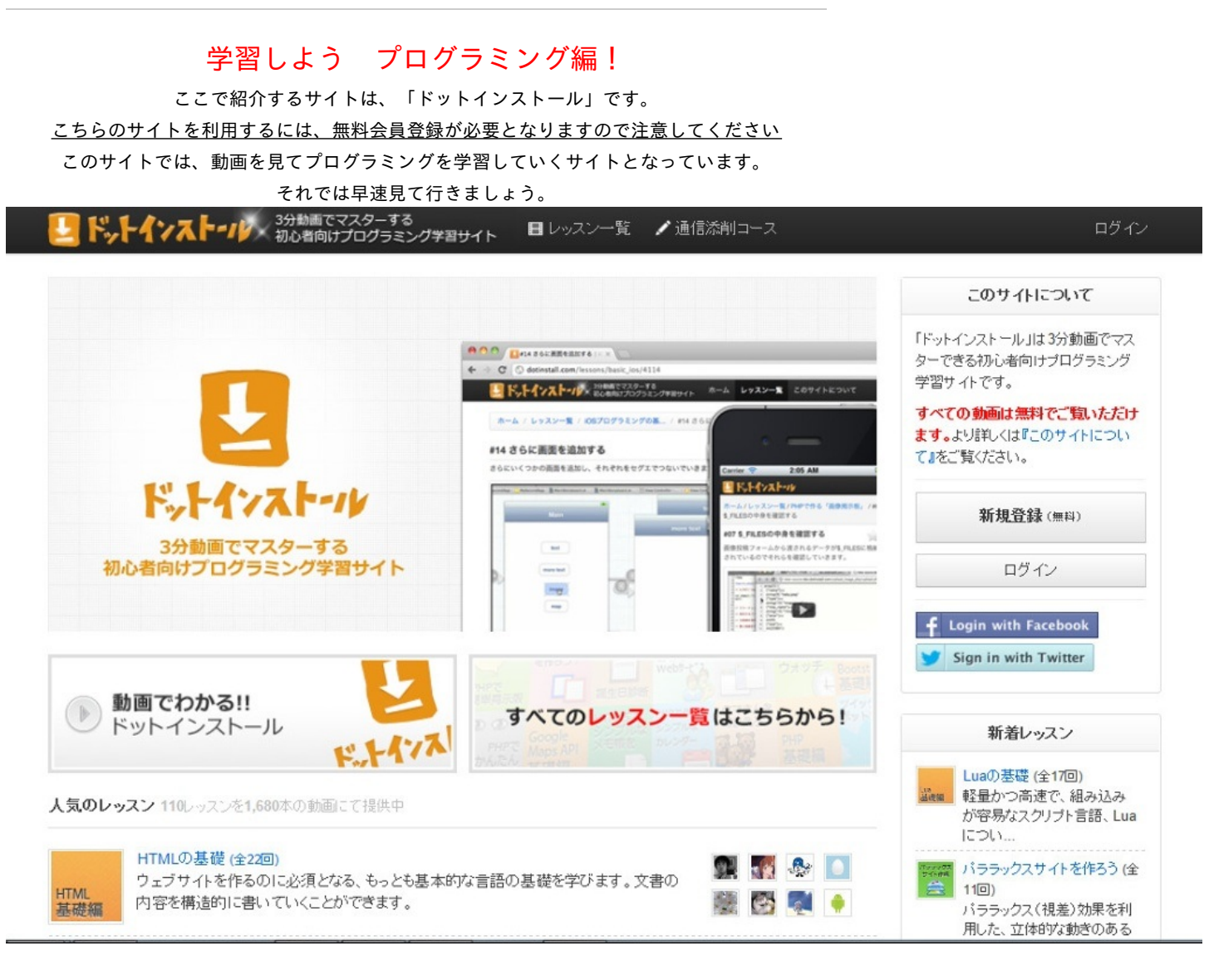

このような画面が出てくると思います。 右上にある新規登録から会員登録しましょう。 入力するべき情報は、 「ID(半角英数字)」 「メールアドレス」 「パスワード」 となっています。

つぎから、このサイトの簡単な使い方について説明していきます。

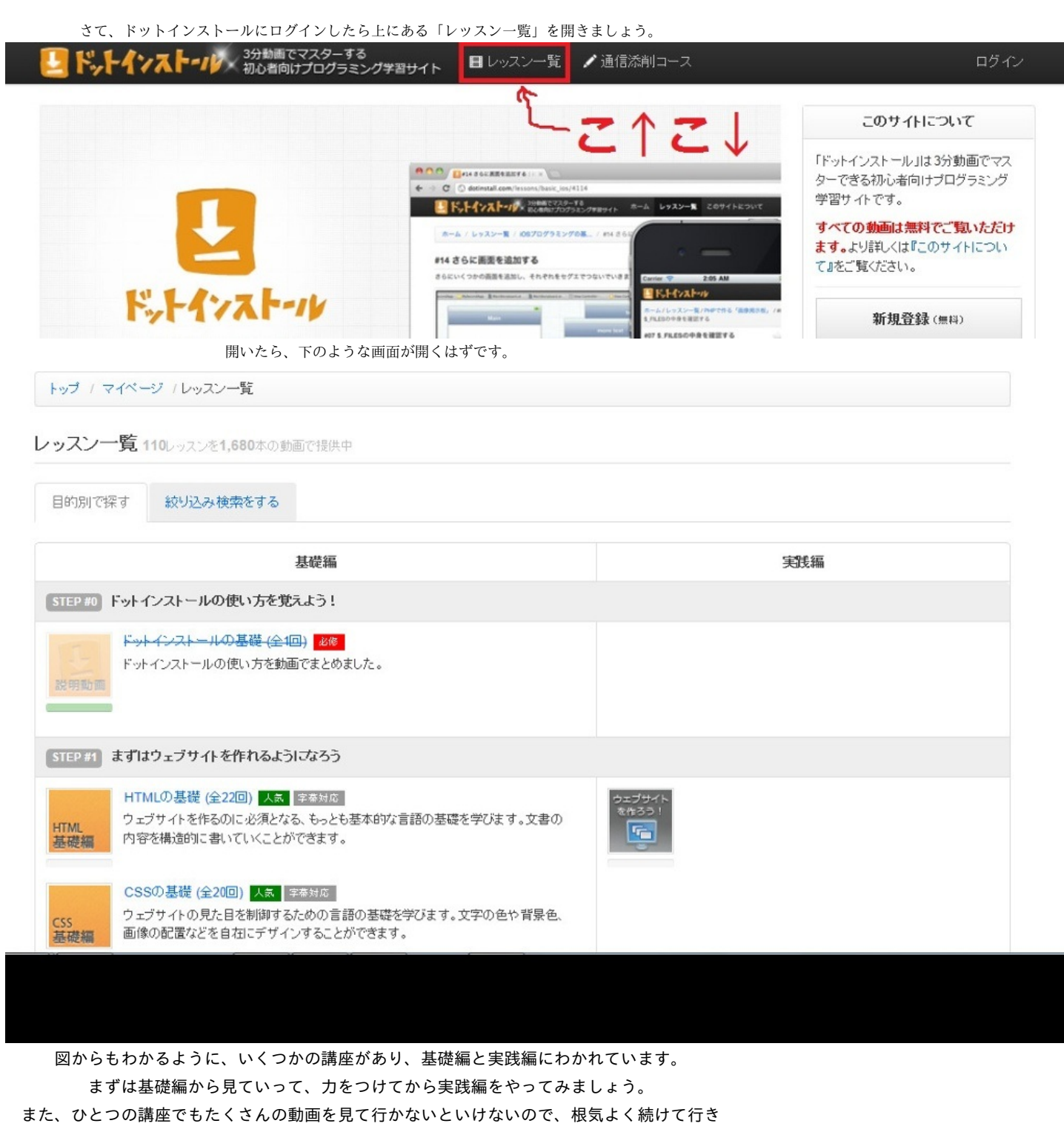

ましょう。

## それでは、実際に動画を見て行きましょう。 自分の興味のある動画を探して行きましょう。 絞り込み検索が有効です。

動画を開くと以下のような画面が出ると思います。

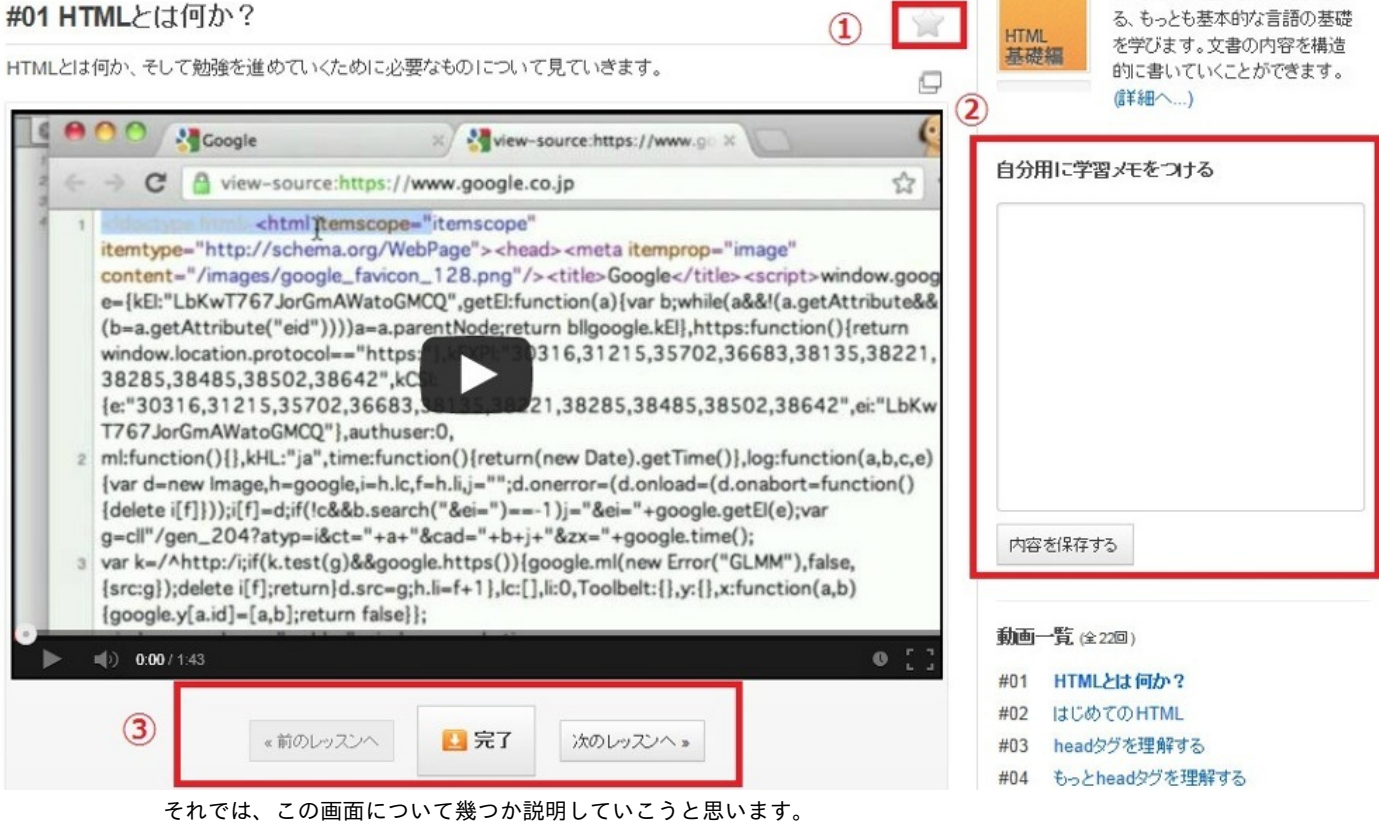

フェノソキド他TFのVJに光沢とな

 この星マークをクリックすることでお気に入り登録することができ、マイページからこの動 画へ一発で飛ぶことができる。

②:この動画に対して自分専用のメモを取ることができる。

③:この動画を見終わったら、完了を<u>必ず</u>押して、次のレッスンへいく。(もちろん次のレッス ンは翌日に回してもよい)

> 動画に関してこんなかんじでしょうか。 ー回ー回短いですが量が多いのがわかると思います。 次は、マイページについて説明していきます。

| トップ / マイページ                      |      |          |   | プロフィ | - <i>I</i> L | et ian | nil no              | 2           | 1            | 福集す |
|----------------------------------|------|----------|---|------|--------------|--------|---------------------|-------------|--------------|-----|
| test_jamil_neateのマイページ           |      |          |   |      | 第            | 61 期   | 主/登約                | ate<br>剥から0 | 日経過          |     |
| 学習中のレッスン (1) 学習メモ (0) 🚖 (1)      |      |          |   | 総完   | 7数 ❷<br>2    | 视<br>0 | 聴時間<br><b>):03:</b> | ©<br>41     | 学習日<br>1     | 数   |
| レッスン名<br>■ HTMIの基礎 (会22回)        | 進捗状況 | 5歳1 21 回 | 3 | 学習九  | ルンダー         |        |                     |             | <del>)</del> | 月へ戻 |
|                                  |      |          |   | 0    |              | 20     | 13年0                | 1月          |              | c   |
| #01 HTMLとは何か-2<br>#02 はじめての HTML |      | 元 / 済    |   | в    | 月            | 火      | 水.                  | *           | 金            | ±   |
| #03 headタグを理解する                  |      |          |   |      |              | 1      | 2                   | 3           | 4            | 5   |
| #04もっとheadタグを理解する                |      |          |   |      |              |        |                     |             |              |     |
| #05本文に使えるタグ                      |      |          |   | 6    | 7            | 8      | 9                   | 10          | 11           | 12  |
| (全22回をすべて見る)                     |      |          |   | 13   | 14           | 15     | 16                  | 17          | 18           | 19  |
| ■ドットインストールの基礎(全1回)               |      | 完了済      |   | 20   | 21           | 22     | 23                  | 24          | 25           | 26  |
|                                  |      |          |   | 27   | 28           | 29     | 30                  | 31          |              |     |

このような画面が開かれたと思います。

ここでも番号にそって説明していきます。

「学習中のレッスン」タブでは、自分が受けている講義の進度を見ることができます。
 「学習メモ」タブでは、動画につけたメモを見ることができます。
 「星マーク」タブでは、お気に入りに登録した動画へのリンクが貼られます。

 ②:ここでは自分のプロフィールの変更ができます。(例:アイコン、ID、ツイッター連携、 Facebook連携等)

③:学習カレンダーでは、いつ自分が学習したのかがわかります。

他にも、サイトの更新情報はツイッターやFacebookから確認できます。 フォローしておくと良いかもしれません。 この章では、有用なWEBサイト(調査編)ということで、調査に関することを書きます。 具体的にはアンケートで質問をしたり、テストを作ってみたり、大学のサークルや部活に入って いる人にはおなじみのメーリスでの出欠確認などです。 各項目で様々なサイトを紹介していきたいと思います。

担当: 牧野 史奈

様々な人の様々な意見を聞くために、アンケートは手っ取り早い手段ではないでしょうか? そんなアンケートをどこでも手軽に作成できるサイトを今から紹介していきます。

1. アンケートツクレール→<u>http://enq-maker.com/members/createQuestion</u>

その名の通りアンケートが作れるサイトです。登録はせずとも誰でも作ることができます。ア ンケートで重要なのは質問項目ですが、その内容・量は自分で決められます。つまり自分で質問 内容を考えて入力し、何個でも質問ができるということです。回答に記述で答えてもらう、この 質問には必ず答えてもらうなどの設定もできます。自分で考えるのが面倒だという場合でも、あ らかじめ質問が決められているものがあるのでそちらを使われるとよいでしょう。そちらで は①『なんでもアンケート』②『比較アンケート』③『属性アンケート』がありそれぞれで用途 が違います。①はその名の通りなんでも自分がアンケートしたいことについての項目を作成でき ます。②は、例えば5人グループのアーティストがいたとして「〇〇の中で1番すきなのは? 」「〇〇の中で1番友達にしたいのは?」など、メンバー間での比較をすることができます。③ はアンケートの回答者自身についての質問項目に回答者自身が答えるものです。例えば「〇〇に 属していてよかったことは?」「〇〇の改善点は?」ということです。

2、Googleフォーム→<u>http://docs.google.com/</u>

これはGoogleドキュメントを使ってアンケートを作成する方法です。しかし1のようにあらかじ めアンケートのひな形が作られてはいないので、ワードで作るかまたはエクセルで表を使って作 るかという初歩的な段階から自分ですべて作成しなければなりません。しかし自分で作るのでオ リジナリティーを発揮できることがメリットでしょう。

3、フォームメール→http://kantanform.jp/

これはメールでアンケートを作成し送信すれば回答が返信されてくるというものです。このサイトを使う際には無料版と有料版の登録があるので利用方法を正しく読んで使用してください。有料版で登録すると1か月・1年という長期にわたってアンケートを送信することができます。企業で顧客から商品についての感想をアンケートしたい時などに役だちそうです。

今までアンケートの作成サイトを紹介してきました。そのアンケートに回答してもらう際、ア ンケートがのっているURLを提示する必要があります。何か論文を書くのに参考文献をネット から拾って貼り付けるとき、ものによってはとても長いURLになる場合もあるでしょう。長い とスペースを取られるし、見た目もよくない・・・。そこでURLを短縮しなおすサイトをこれ から紹介していきます。

#### 1、TinyURL.com→<u>http://tinyurl.com/</u>

やり方は簡単、短縮したいURLを入力し横のボタンをクリックすれば短縮されたURLが自動 で作られます。

2、bitly→<u>https://bitly.com/</u>

このサイトはFaceBookかTWITTERのアカウントを持っていれば、そのアカウントでサインイン することができます。もちろん無料です。全て英語で書かれているので読むことは難しいですが 、画像で赤く四角でかこってあるところに短縮したいURLを貼り付けると自動で短縮されます

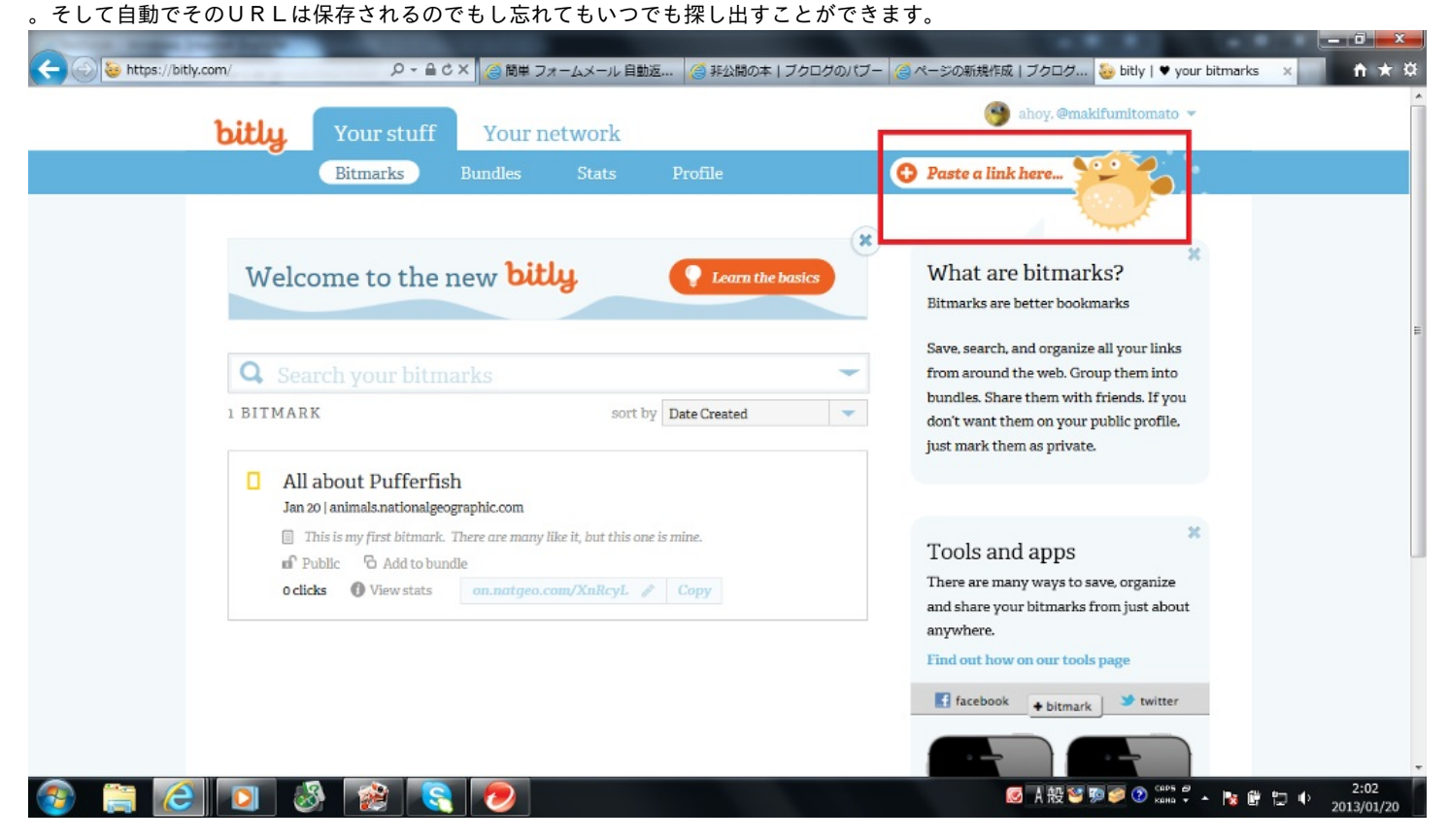

3、QRコード二次元バーコード作成→<u>http://www.cman.jp/QRcode/</u>

1と2はURLをそのまま短縮するというものでしたが、このサイトではURLをQRコードに 変えることができます。今の時代ケータイでバーコードを読み取れば相手の連絡先もわかり、お 得な情報も取得できる世の中です。紙に載せられたURLをわざわざ入力するよりはバーコード を読み取る方が断然はやいはず。またただバーコードを作成するだけでなくバーコードをデザイ ンできます。背景の色、文字の挿入、さらには画像を動かすなど遊び心も取り入れられます。 アンケートを作ったら回答者に答えてもらわなければなりません。よくプリントで配布されま すが、メールで一括送信すれば、どこにいても回答はメールで返ってくるし多くの人に行き届く ので便利ですよね。そこでメーリングリスト(メーリス)の出番です。大学生でサークルや部活など 何かの集団に所属している人にとってはおなじみのものでしょう。

1、freeml

日本最大級のメーリスサービスのサイトです。無料で多数のメーリスに登録することができます 。画像やスケジュール、出欠確認など全員で共有することができます。freemlでもアンケートを作 成できます。サークルで旅行にどこへ行くかなどの意見を集めるのによいかもしれませんね。L INEのアプリを使用している人にはなじみにの既読機能と同じ様な、読了機能というものがつ いており、誰がメールをチェックしたかしていないかがわかります。大事な要件をメーリスで回 す際にこの機能があれば確認漏れも防げそうですね。アンケートのURLを載せたメールを1通 作成し、送りたいグループのアドレスに送信すればそれでOKです。とても簡単です。

2、Googleグループ→<u>https://groups.google.com/</u>

こちらもアカウントを作成しグループを作ればメールグループが作成できそのグループ間だけ でメールを回すことができます。

3、YAHOO!グループ→<u>http://groups.yahoo.co.jp/</u>

2のGoogleグループのYAHOO!版のようなものです。YAHOO!のアカウントを持っていてればす ぐに作れます。自分たちのグループを作れるのはもちろんですが、他人が作ったグループで興味 のあるものがあればそれに参加することもできます。経済、教育、芸能とカテゴリーもたくさん あるので、探すのも楽しそうですね。 メールを送るまでもなくWEB上で集団共有の掲示板があれば各自それを見ればよいので、こっちの方が便利という方もいるかもしれません。そんな方にWEBでグループウェアできるサイトを紹介します。

#### 1、りざぶ郎→<u>http://www.r326.com/</u>

ユーザー登録はいりません。シフト表やスケジュール管理票表を作りたいとき、無料で作成でき ます。管理者がURLとパスワードを控えておき、集団のメンバーにURLを送れば全員が共有 できます。変更したい時はパスワードを入力すればいつでも変えられます。

| 🔮 [りざぶ郎] 東京本社 会議     | 塞予約 - Mozilla Firefox                                         |          |         |          |       |       |         | 2          |       |
|----------------------|---------------------------------------------------------------|----------|---------|----------|-------|-------|---------|------------|-------|
| ファイル(E) 編集(E) 表示()   | <ol> <li>         (<u>S</u>) ブックマーク(<u>B</u>)     </li> </ol> | ツール(1    | ) ~15   | プ(圧)     |       |       |         |            |       |
| 🔇 🔊 • C 🗙 🎸          | http://www.r326.co                                            | m/b/main | aspx?id | =sample  | 3     | 5     | 2 - 🚼   |            | ٩     |
| 🔺 よく見るページ 🥹 はじめ      | よう                                                            |          |         |          |       |       |         |            |       |
| [りさぶ郎] 東京本社 会        | 議室予約 🔆                                                        |          |         |          |       |       |         |            | -     |
| 東京本社                 | 会議室予約 📌                                                       |          |         |          |       |       |         |            | THE   |
| 本館                   | •                                                             |          | 現在、     | システム     | メンテナ  | ンス情報は | ありません   |            |       |
| りさぶ郎                 |                                                               | 』♀ 新規予   | n 🖬     | ED INI 🖉 | 日月月   | () EN | A 88    | AN 192     |       |
| 一覧 📑 アイテム別 🗍         | カレンダー                                                         |          |         |          |       |       |         |            |       |
| < 2011年2月 >          | 2011年2月14日(月)                                                 | 9.0      | 0 10:0  | 0 11:00  | 12:00 | 13:00 | 14:00 1 | 5:00 16:00 | 17:00 |
| 日月火水木金土<br>12345     | 4階大会議室                                                        |          | 新人社員    | 研修       |       |       |         |            |       |
| 6 7 8 9 10 11 12     | 4階会議室1                                                        |          | L       | 山本       |       |       |         |            |       |
| 20 21 22 23 24 25 26 | 4階会議室2                                                        |          |         |          |       |       | 商品訪     | 明会         |       |
| 27 28                | 役員会議室                                                         |          |         |          |       | 常羽    | 医会      |            |       |
|                      | 1階商談コーナー1                                                     |          |         | 佐藤       |       |       |         |            |       |
| ○前日 ○本日 翌日○          | 1階商談コーナー2                                                     |          | わたなへ    | :        |       |       |         | Ħ          |       |
| 別の予約表を新規作成           | 1 階商談コーナー3                                                    | 1        |         |          |       |       | たむら     |            |       |
|                      | 1 階商談コーナー4                                                    |          |         |          |       | 89    | 3       |            |       |
|                      |                                                               |          |         |          |       |       |         |            |       |
|                      |                                                               |          |         |          |       |       |         |            |       |
|                      |                                                               |          |         |          |       |       |         |            |       |

#### 2、サイボウズLive→<u>http://live.cybozu.co.jp/</u>

こちらも1と同じようにWEB上で情報を共有しあえるサイトですが、1よりも少し高機能にな ります。1は主にスケジュール管理でスケジュール表しか使用しませんが、こちらのサイトでは スケジュール管理はもちろん、共有フォルダでファイルや画像の共有、ToDoリストで役割分担し 役割ごとの仕事の確認、掲示板でコミュニケーションなどの機能がついています。既読機能付き で情報が流れてなかったなんてことも防げます。グループは20名以内で無料で使用できますが 、有料版なら20名以上のものも使用可能です。 出欠確認は幹事さんにとってとても大変なお仕事でしょう。いちいち一人ずつに回すのも面倒だ しもともと出来上がった表にみんなが書いてくれれば手っ取りばやい…そんなサイトを紹介し ます。

1、伝助→<u>http://www.densuke.biz/</u>

無料で利用、ユーザー登録なしでいきなり使えます。集団内だけで共有するためにパスワードも つけれます。まずイベントのタイトル、日にちを選択しイベント内容を補足して幹事のアドレス に返信が来るように設定すれば、URLが作られます。後はそれをメンバーに回し、メンバーは 下の画像のように名前といける日にちに○△×をつけて返信するだけ。

| スケジュー | - ル調整り | トービス    |        |       |
|-------|--------|---------|--------|-------|
| NB    | 偏      | 勖       | f いいね! | 7,101 |
|       |        | and the |        |       |

| OOサークル新歓                                  |  |  |
|-------------------------------------------|--|--|
| 午後3時からグラウンドにて<br>お菓子食べ放題<br>食べた後よみんなでスポーツ |  |  |
| 田中<br>1/22伏)<br>1/23(水)<br>ムマ             |  |  |
| 1/24(木)     ×       1/25(金)     〇         |  |  |
| コメント:                                     |  |  |

この章では、有用なWebサイト生活編をテーマにWebサイトを紹介します。さまざまな方法で生活費を節約できるWebサイトを主に扱っています。さらに、おいしいものを探すためのWebサイトや、病気になったときに病院を見つける手助けをしてくれるWebサイトや、安全を守るための ハザードマップが調べられるWebサイトも挙げていきたいと思います。

担当者: 奥山 早紀

外食やコンビニ、スーパーのクーポンをフル活用すれば、食費をかなり抑えられるはず!節約し ようと思うと、こういった考えが浮かんでくると思います。しかしWebで「クーポン」と検索す ると、検索結果は莫大な数になり、選ぶのはとても大変です。また、会員登録が必要なものにメ ールアドレスを登録すると、いらないメールが毎日毎日届いたりして、かなりうっとうしいです 。そこで、かなり使える!以下のWebサイトを紹介します。

①クーポンネット

http://www15.atwiki.jp/coupon-net/

クーボン弁att

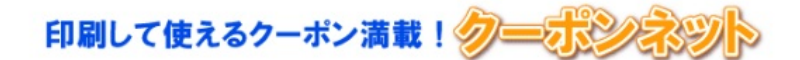

2012年10月17日

#### クーポンネット内で検索

| Coorde カスタム絵素 検索                      | 注目クーポン!                                   |
|---------------------------------------|-------------------------------------------|
| Cooge MAAAAA                          | ♥ パナソニック・パソコン <u>キャンペーン&amp;お得情報</u>      |
| クーポンで有名な店                             | ◆ セールやキャンペーン価格から更に値引き↓Lenovoクーポン          |
| マッククーボン(マクドナルド)                       | ◆ 楽天トラベル「 <u>割割」クーポン差し上げます」</u>           |
| * モスクーボン(モスバーガー)                      |                                           |
| <u>ロッテクーポン(ロッテリア)</u>                 | (もっと見る)                                   |
| <sup> </sup> ミスドクーボン(ミスタードーナツ)        | What's New クーポン!!                         |
| ◆ 白木屋クーボン                             | ◆ 〈ら寿司クーポン更新」ました!                         |
| ▶ <u>牛角クーボン</u>                       | <ul> <li>◆ その他に志摩スペイン村を追加しました。</li> </ul> |
| ▶ 安楽亭クーポン                             |                                           |
| ◆ <u>和民クーボン</u>                       |                                           |
| ▶ バーミヤンクーポン                           | 人気クーポン!トップ5                               |
| ▶ ビザーラクーボン                            | ● /らま司/2-ポン                               |
| ドミノビザクーボン                             |                                           |
| すかいらーくグループクーポン                        |                                           |
| ▶ がってん寿司                              |                                           |
| ◆ <u>&lt;ら寿司</u>                      |                                           |
| ジャンル別にクーポンを探す!                        | * <u>910~10~10/1/-フレーホノ</u>               |
| ¬ 、 、 、 、 、 、 、 、 、 、 、 、 、 、 、 、 、 、 |                                           |

ファストフード、寿司屋、焼き肉屋など、外食する際によく使われるお店が満載です。会員登録 する必要がなく、利用したいお店を選んで、クーポンを印刷する、というのが基本的な利用方法 なので、気軽に使うことができます。ただし、モスバーガーなど、一部クーポンを利用するため にはサイトにとんで会員登録(無料)が必要なものもあります。また、「マクドナルドを1年に6回 以上利用される方は、マクドナルド株主優待券の活用が一番お得だと思います。」や、「このク ーポンはメール画面を見せるだけなので、友達に転送してもらうだけで使えます。| など、利用 方法の裏技やアドバイスもあって、無駄なく利用することができます。 また、食費を抑える、という題名をつけておきながらこのサイトにはエステやホテル、外壁塗装

のクーポンまであるので、日常生活の中で使えるクーポンが多くありそうです。「ジャンル別 にクーポンを探す」から、様々なクーポンを探してみてください。

②コンビニのサイト

一口にコンビニと言っても、それぞれの企業で売り上げをのばす作戦もさまざまで、クーポン の入手法もそれに伴います。ここではローソンを例に説明します。他の主なコンビニについても 簡単な説明を載せておくので、利用頻度の高いお店についてはチェックしておくと良いでしょう

・ローソン

http://www.lawson.co.jp

「エンタメ・キャンペーン」をクリック!
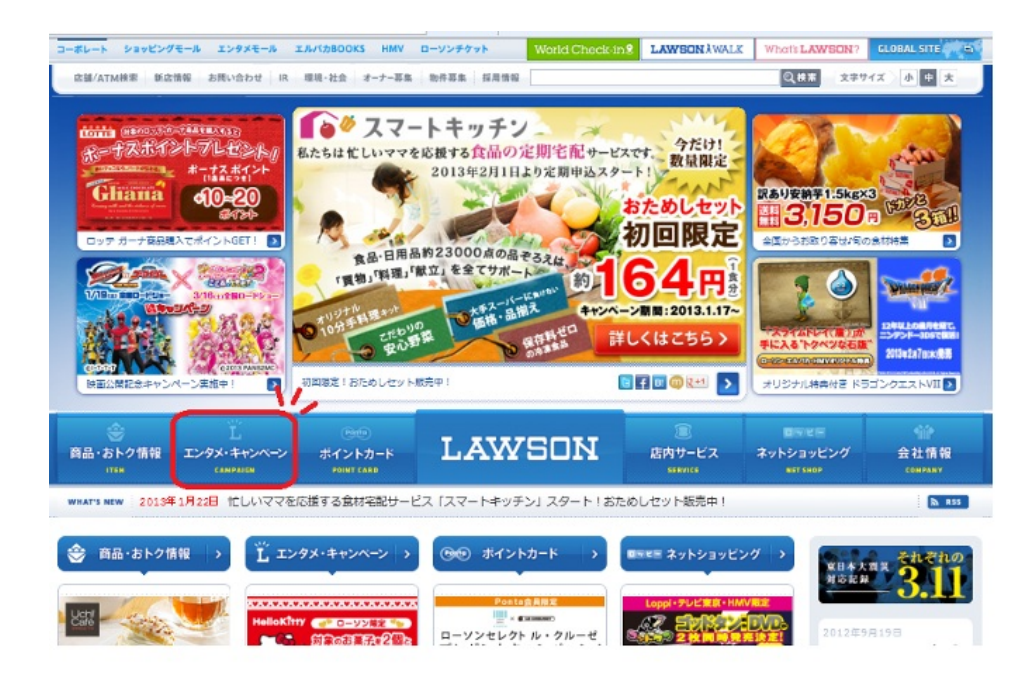

# →「とってもお得なクーポン券!!」をクリック!

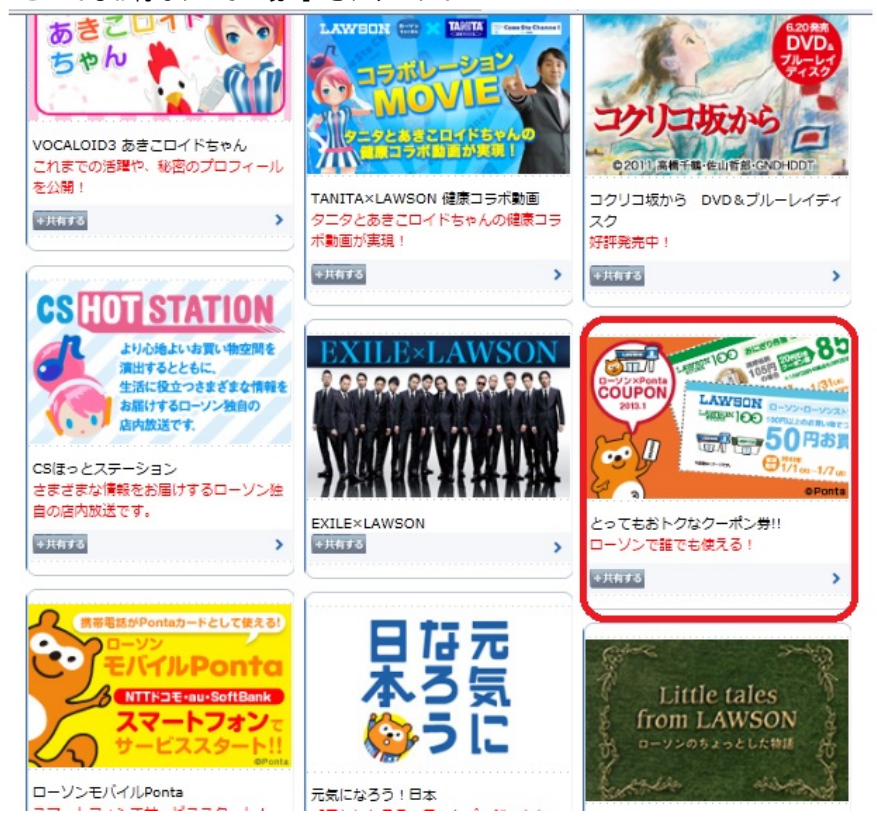

すると、ここではクーポンの入手方法や使い方を教えてくれます。

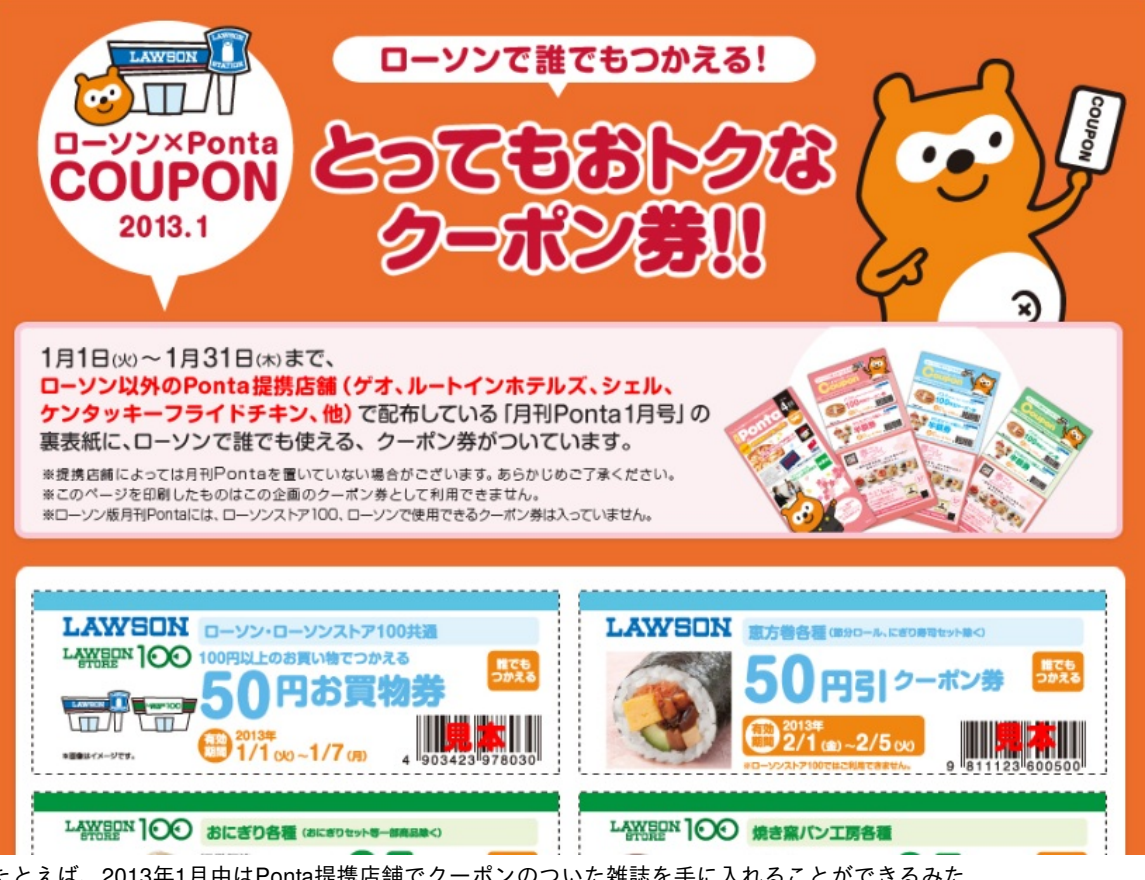

たとえば、2013年1月中はPonta提携店舗でクーポンのついた雑誌を手に入れることができるみたいです。なるほど、提携店舗に足を運ばせる、というのもなかなかの戦略ですね。

・デイリーヤマザキ

http://www.daily-yamazaki.co.jp/

モバイルサイトでメルマガに登録するとクーポンが配信される仕組みになっています。し かし、スマートフォンには対応していないので、今の時代では利用できない方が多いかもしれま せん。

・サークルKサンクス

http://www.circleksunkus.jp/

「キャンペーン・お得情報」をクリック!

応募すると当たる!というキャンペーンや、今なら20円引き!といったお得情報が掲載されています。

・ファミリーマート

http://www.family.co.jp/

「キャンペーン」→「今お得」とクリック!

| あなたと、コンビに、<br>FamilyMart 商品情報 キャンペーン 使利なサービス Famiボート ファミマTカード ネットショッピング もっと!ファミマ 企具 | 😽 店鋪検索 🛛 加盟店             | 募集 採用情報 | 最 お問い合れ | つせ サイトマップ | English 文: | きサイズ 小中 ナ | ち サイト内検索  | 魚索ワード    | 検索   |  |
|-------------------------------------------------------------------------------------|--------------------------|---------|---------|-----------|------------|-----------|-----------|----------|------|--|
|                                                                                     | あなたと、コンビに、<br>FamilyMart | 商品情報    | キャンペーン  | 便利なサービス   | Famiボート    | ファミマTカード  | ネットショッピング | もっと!ファミマ | 企業情報 |  |

ホーム > キャンペーン > 今お得(関東)

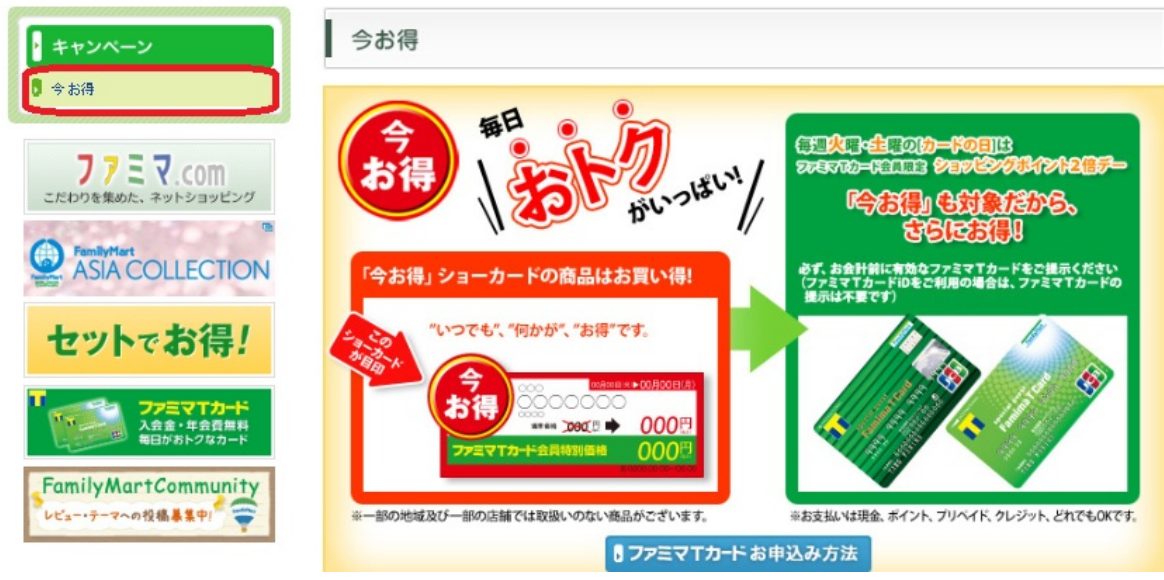

今お得って何のこと?と思った方が多いかもしれませんが、この表示ならお店で見たことがある と思います。そのときに安くなっている商品をあらかじめ知ることができます。ただし、このペ ージは地域選択が必要なので、注意してください。選択する前には「関東」になっているので、 自分の地域に変える必要があります。

そしてここでもファミマTカードへの勧誘が待ち受けていました。お得情報には必ずといっていい ほどついてくるものです。

・セブンイレブン

http://www.sej.co.jp/

「セール·キャンペーン」をクリック!

「サンドイッチと野菜飲料セットで30円引き」や「買って当てよう!」キャンペーンについ て紹介されています。セブン&アイホールディングスはセブンイレブン内だけでなく、他の組織 との提携も多いようです。

③薬局クーポン

最近の薬局は、薬類はもちろん、食料品や衣料品まであったりします。特定の曜日にポイント倍 増キャンペーンはもはや当たり前のこととなっています。自然と薬局での買い物も増えているは ずです。お得に買い物するために、それぞれの薬局のサイトを確認してみましょう。

・ザグザグ

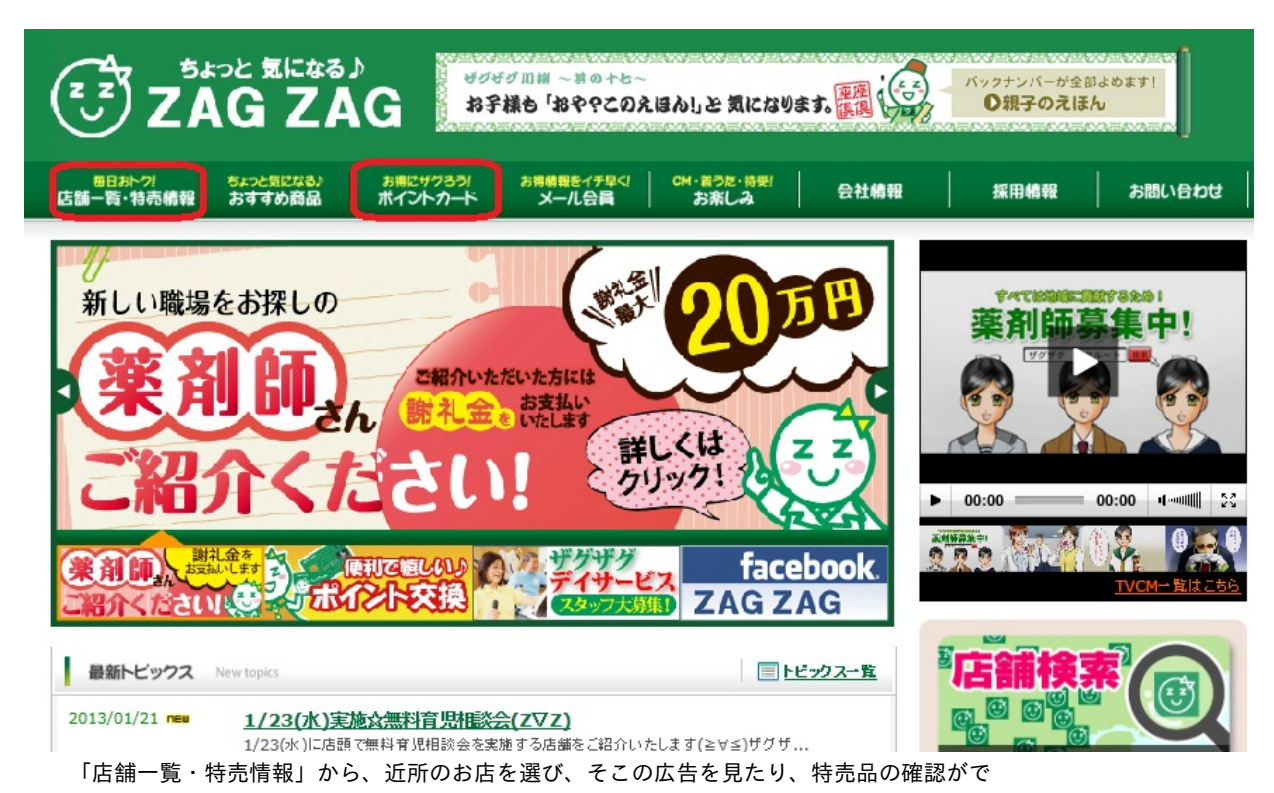

きます。

「ポイントカード」から、ポイントカードについて詳しく知ることができます。土日は通常の2倍ポイントのようです。

・ひまわり

http://www.himawarinews.com/

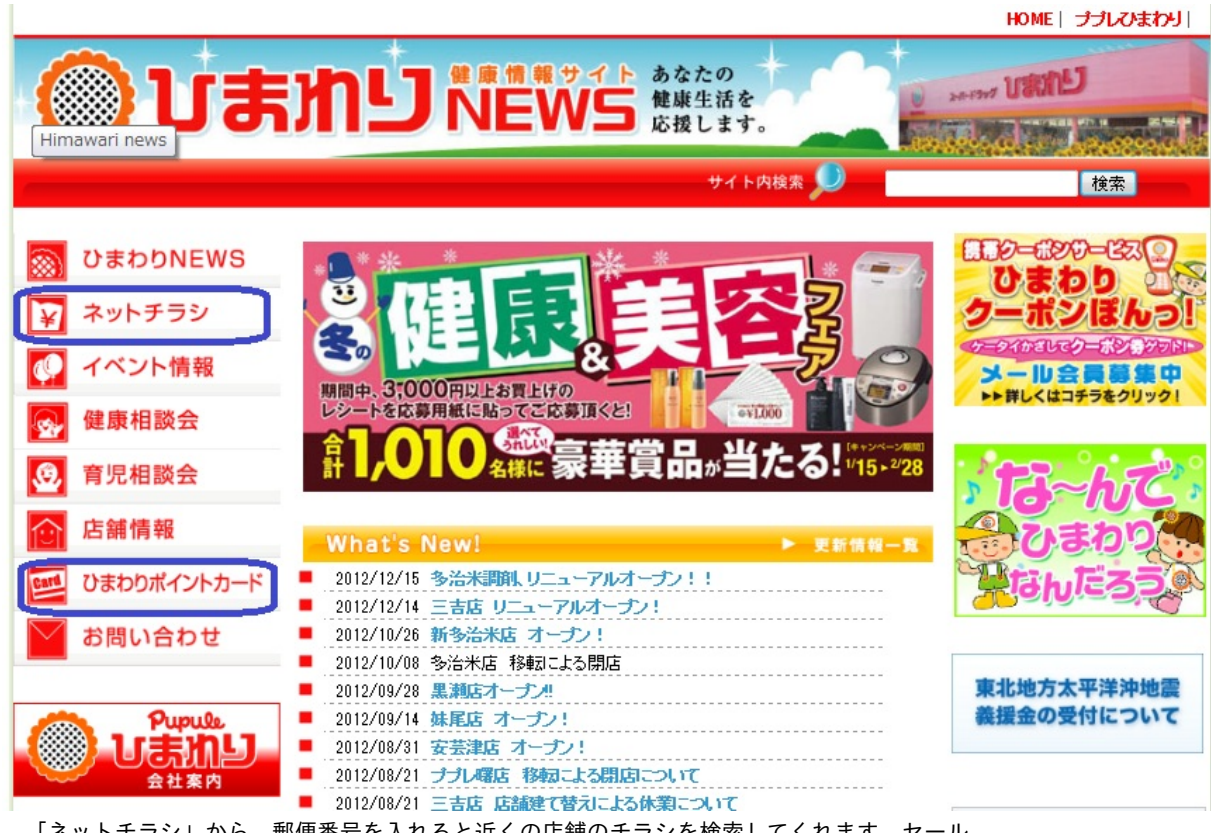

「ネットチラシ」から、郵便番号を入れると近くの店舗のチラシを検索してくれます。セール 商品はもちろんここで確認しますが、ポイント倍増キャンペーンも不定期かつ店舗によって異な るので、チラシで確認するようです。

「ひまわりポイントカード」から、ポイントカードについて詳しいことが調べられます。

以上、クーポンネット、コンビニ、薬局について紹介しましたが、他にもよく利用するお店があ る場合は、一度調べてみることをおすすめします。意外とWebサイトで得られる情報は多く、安 くものを手に入れる手助けとなるはずです。 主に一人暮らしの人向けとなりそうですが、食費を抑えるために自炊する!そんなときに使えるWebサイトを紹介していきたいと思います。

まずは食材を安価に集めたいものです。そこでスーパーのチラシを見てみましょう。 ①Shufoo!

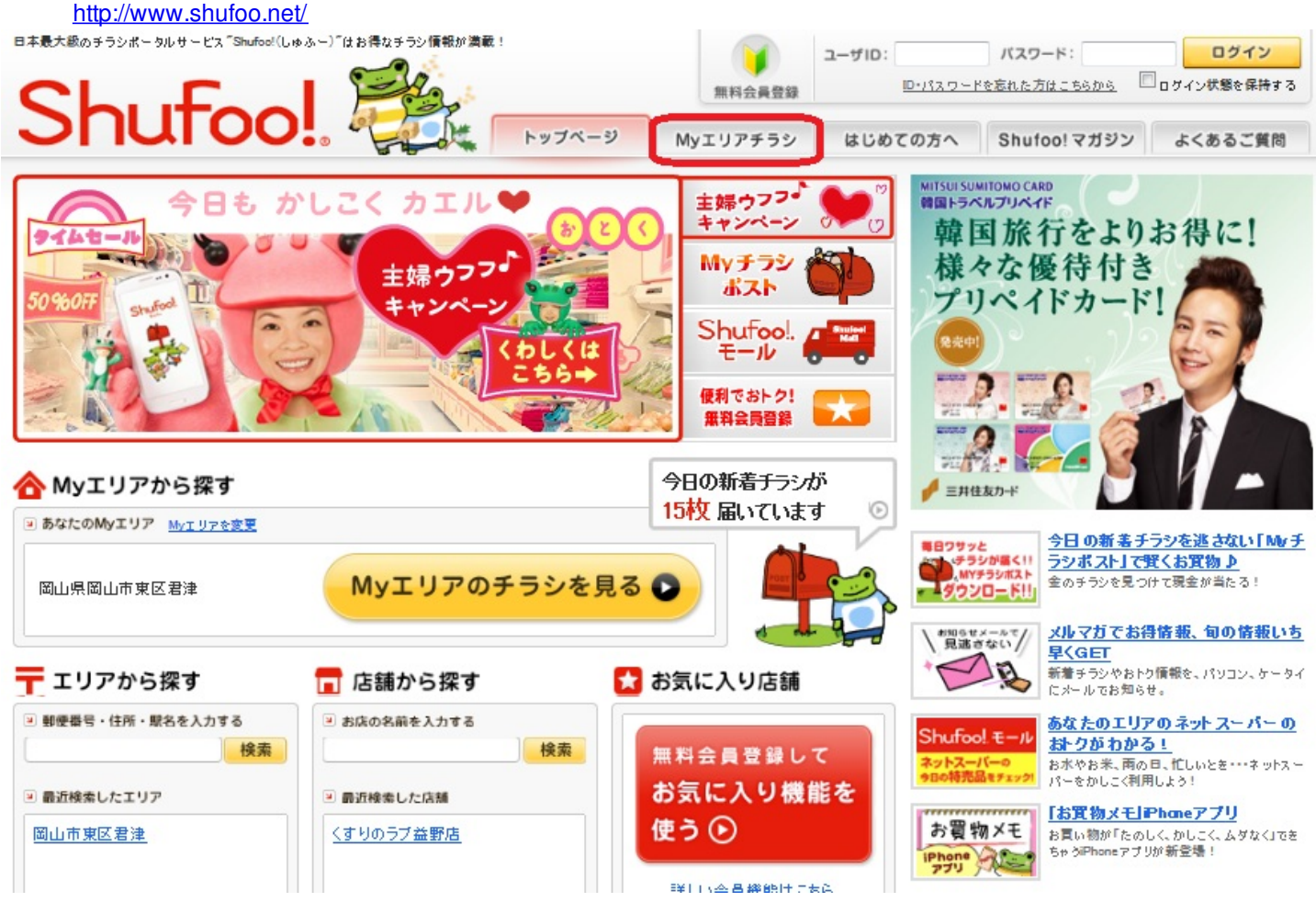

Myエリアを郵便番号、住所や地図から設定できます。すると、その地区に配られているであろ うチラシを表示してくれます。本当に新聞の折り込みチラシそのままなので、安心感をもって見 ることができます。会員登録しなくても、チラシを見るだけなら十分な機能が使えますが、お気 に入り登録など、より便利な機能を使うためには、無料会員登録が必要となります。

②それぞれのスーパーのWebサイトを見てみます

・マルナカ

http://www.sanyo-marunaka.co.jp/

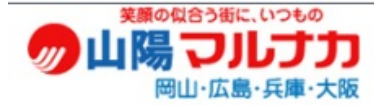

ホーム

→ 店舗情報

⇒ 採用情報

◦お問い合わせ

ホーム

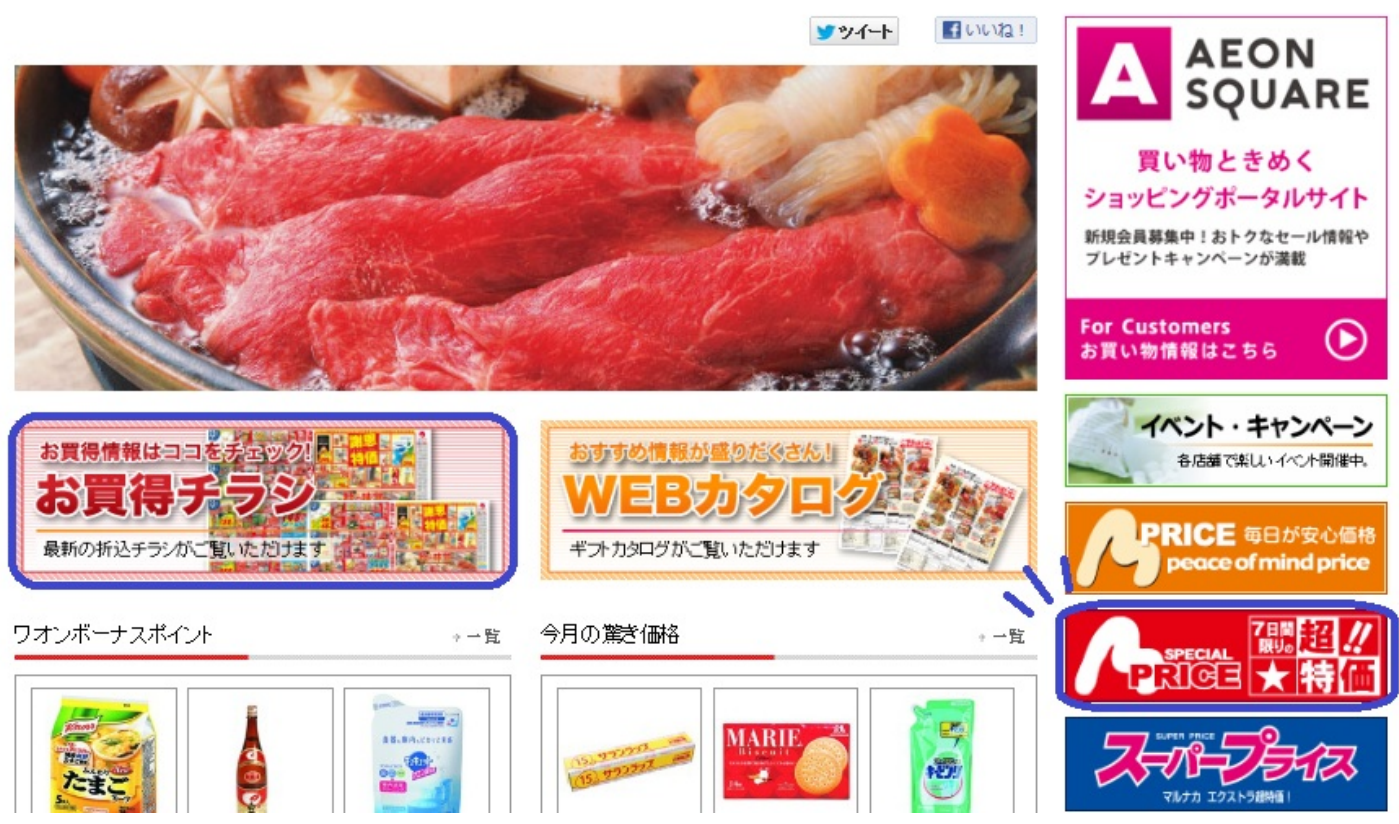

新聞の折り込みチラシはここからも見ることができます。

「7日間限りの超特価!」など、セール商品も確かめることができるし、ボーナスポイントが もらえる商品も一目でわかるようになっています。

・ディオ

http://www.e-dkt.co.jp/

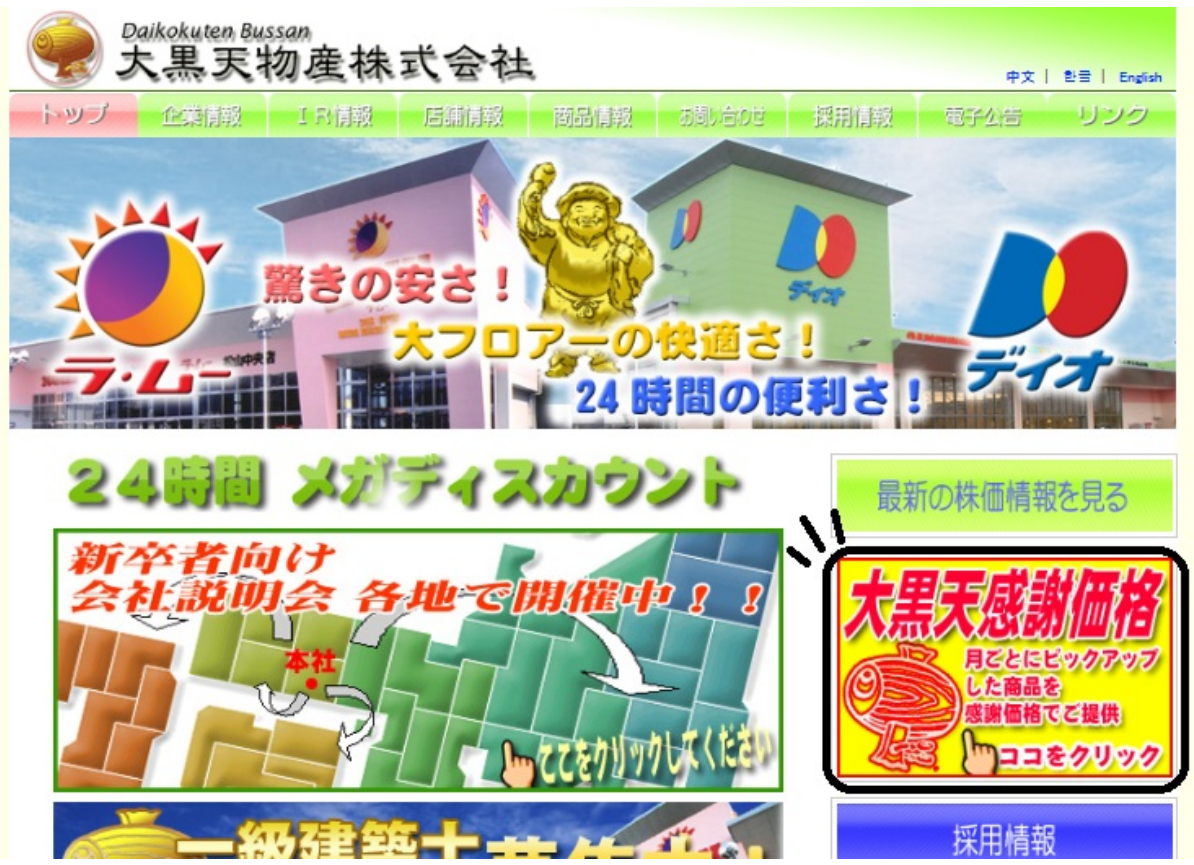

もともとスーパーディスカウントショップということで、価格がかなり低いので、あらため てセールを宣伝したりすることは少ないです。電子公告もなかなかアップされないし、このサイ トでは「大黒天感謝価格」を確認できる程度です。

・天満屋ハピータウン・ハピーズ http://www.tenmaya-happytown.com/

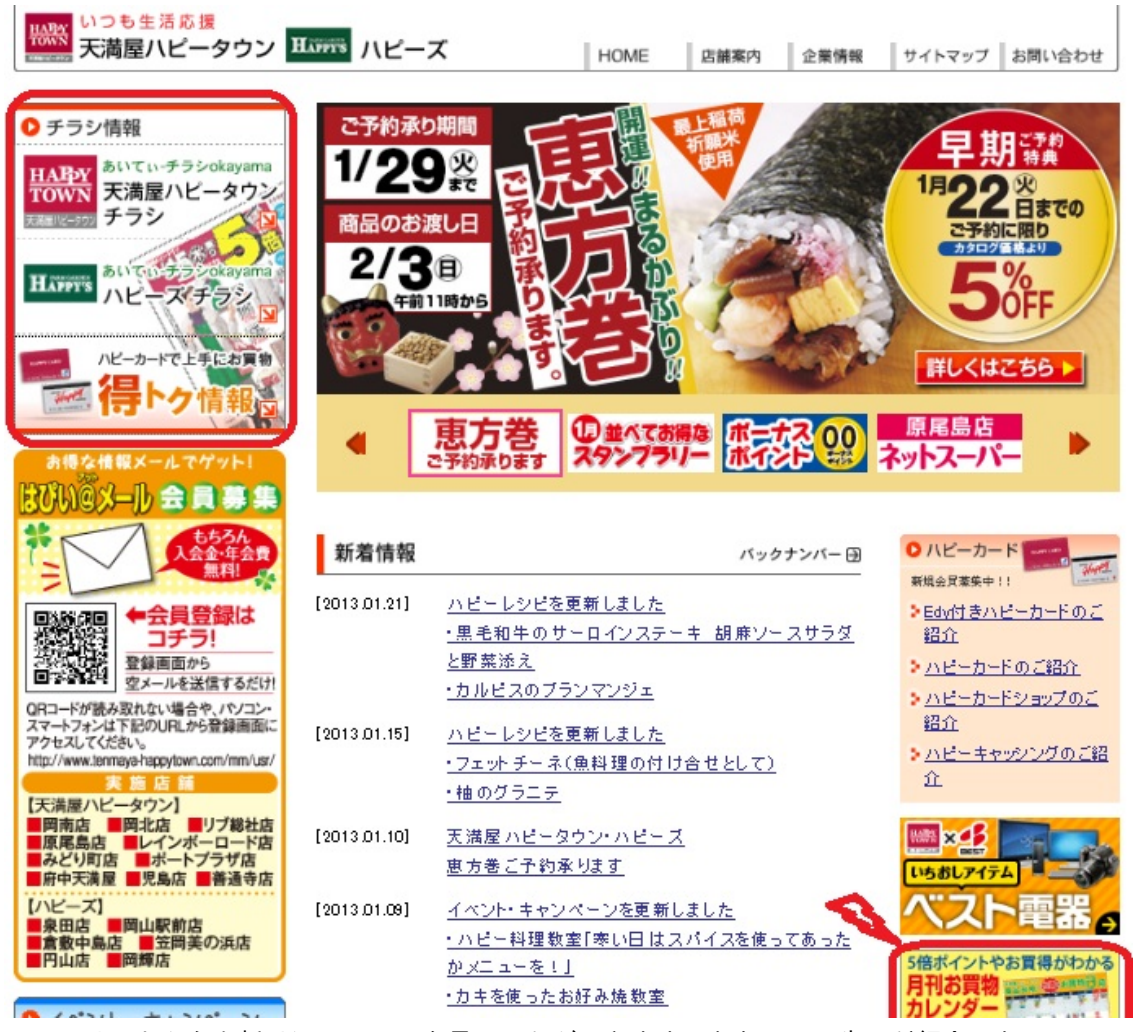

このサイトからも折り込みチラシを見ることができます。ちなみに、先ほど紹介したShufoo!に リンクしています。ハピーカードについても、利用方法や5倍デーを確認することができます。 また、5倍デーやお買い得日を一目で確認するのに便利なのが、月刊お買い物カレンダーです。 Web上にはありませんが、各店舗に掲示されているのでチェックしてみてください。

・ハローズ

http://www.halows.com/

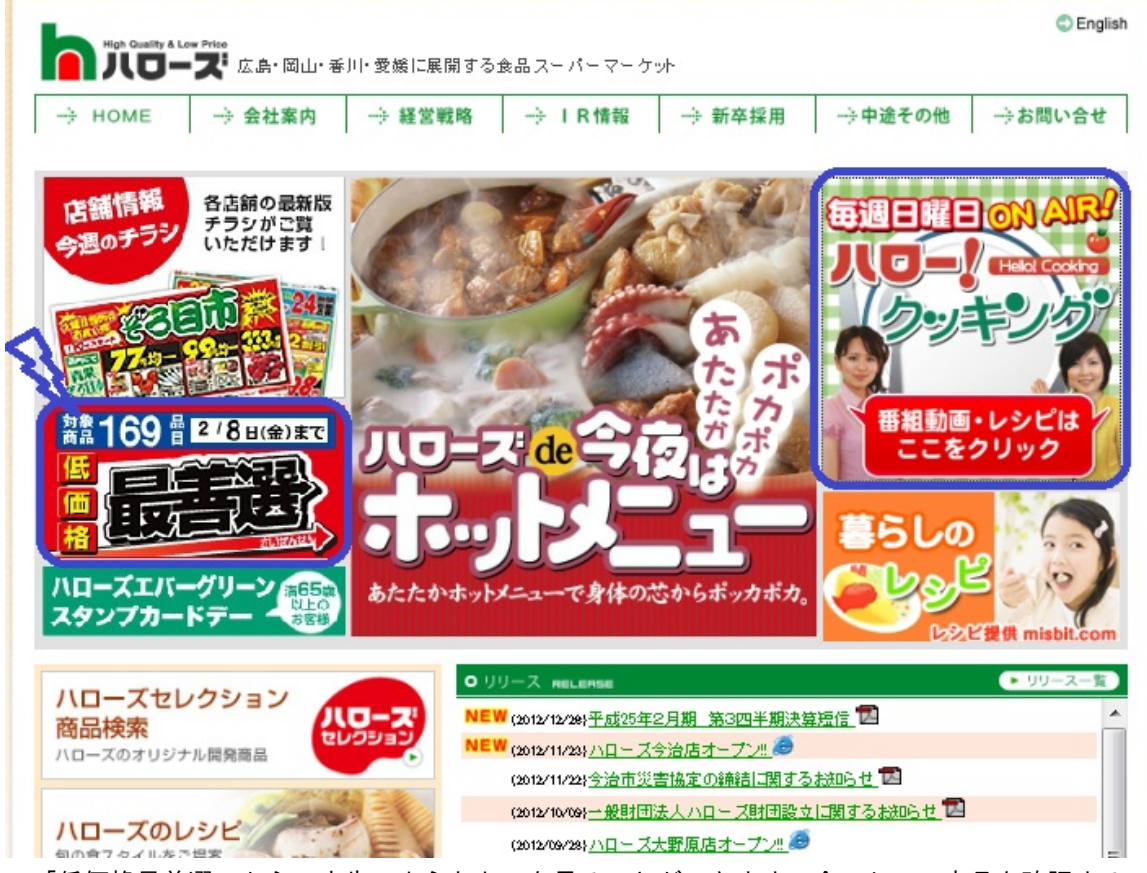

「低価格最善選」から、広告のようなものを見ることができます。今のセール商品を確認する ときに便利です。

また、ここでは安く食材を手に入れる、というテーマでしたが、ハローズのウェブサイトに は「ハロー!クッキング」というのがあります。動画で教えてくれるのでわかりやすいと思い ます。ここで料理法を学ぶのも良いですね。

食材をお得に手に入れる方法は以上となりますが、では、何を作ろうか、メニューを決めなけれ ばなりません。メニューを決めたら、それの作り方を知らない場合は調べなければなりません。 そこで使えるのが、ご存じ、クックパッドです。

http://cookpad.com/

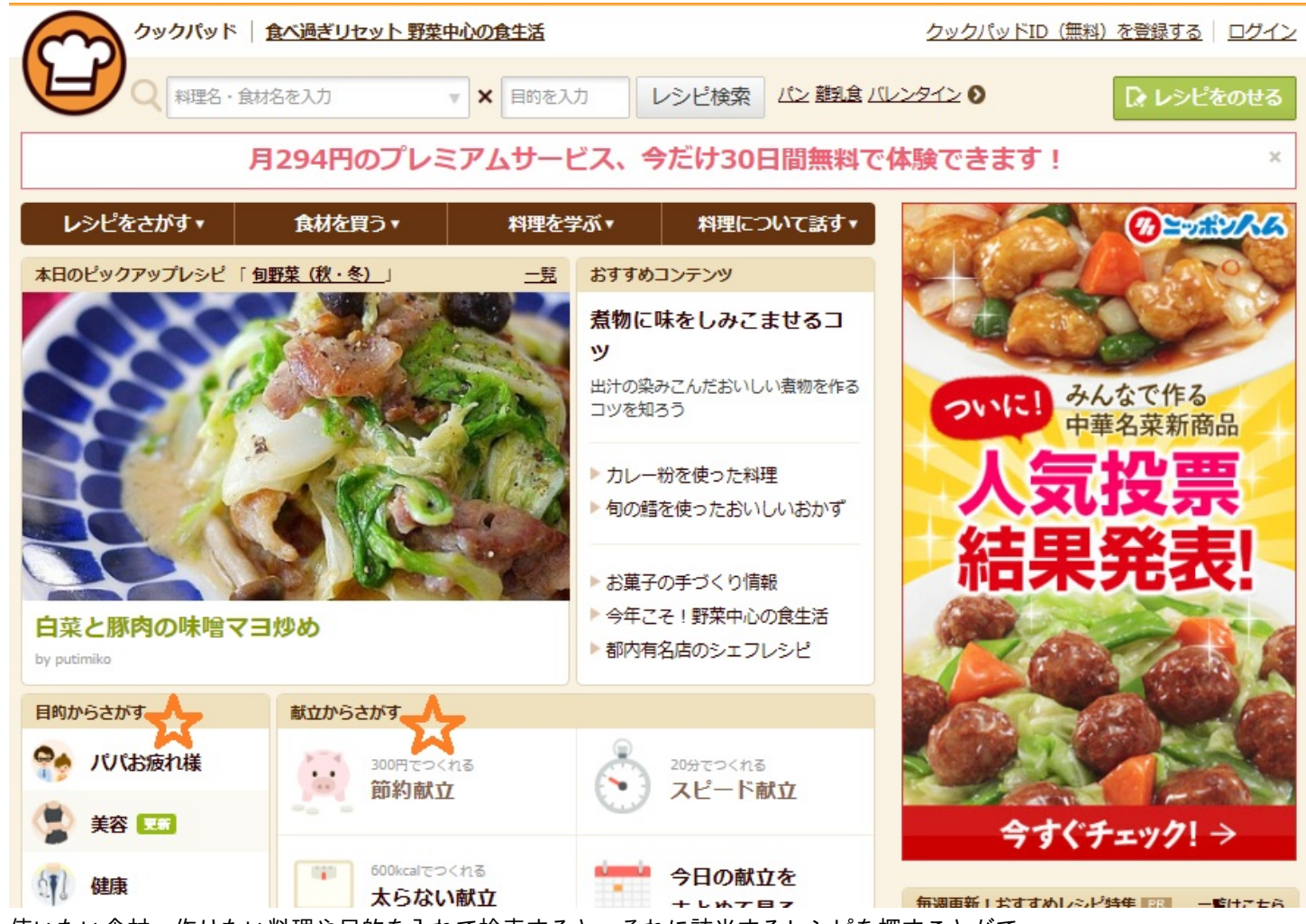

使いたい食材、作りたい料理や目的を入れて検索すると、それに該当するレシピを探すことがで きます。ユーザーやレシピ数が多く、一般的な主婦による投稿が大多数なので、手軽に作ること のできるレシピばかりです。

レシピを載せるには、無料登録が必要となりますが、簡単に投稿することができます。

クックパッドの唯一の短所は、画像☆マークの箇所など、有料サービスが多いところです。特集 やランキングを見ようと思うと月学294円の有料登録が必要となります。

しかし、有料会員登録しなくても十分レシピを検索し、料理を楽しむことはできると思います。

食材をお得に入手し、料理を楽しんで、食費を抑える。料理の腕が上がる上に、節約になるなん て一石二鳥ですね!みなさんも実践してみてください。

# とにかく買い物を安く、できることならばタダで済ませることができれば、かなりの節約になる はずです。この章では、そのような節約術を助けてくれるサイトを紹介したいと思います。

#### ・価格.com

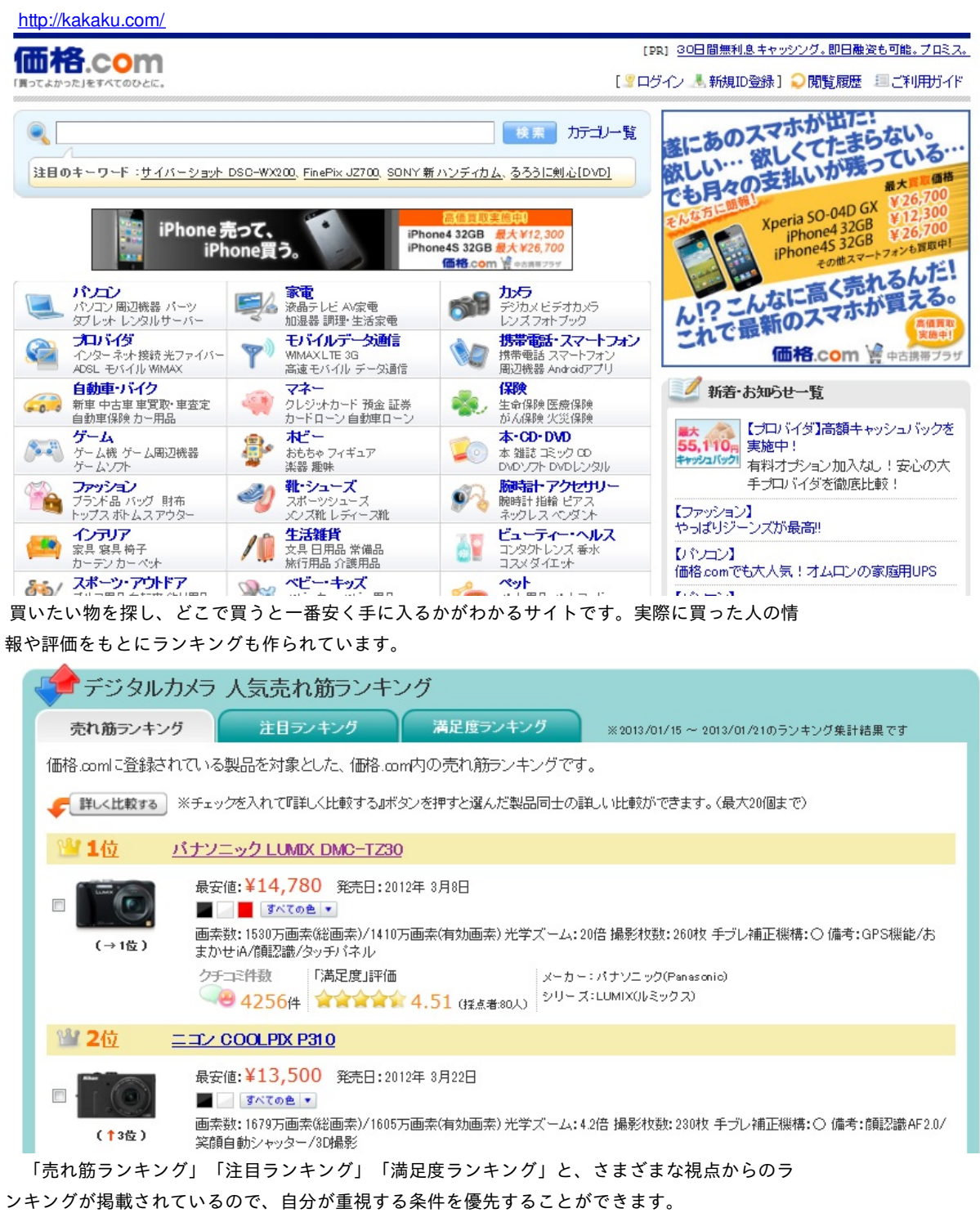

買いたい物が見つかったら、そのままAmazon、楽天市場、Yahoo!ショップやベルメゾンネットな どで通販をで買うことができます。自宅に居ながら商品を比較し、買うことができるのは、とて も便利です。

ものを安く手に入れるには、オークションで買うというのも一つの手です。ただし、オークショ ンになれていない人はいきなり高額なものを買うのは危険なので注意したほうがよいでしょう。 また、必ず安価で手に入るという保証はありません。手間と時間、運も必要となるでしょう。

```
・Yahoo!オークション
```

http://auctions.yahoo.co.jp/

日本最大のオークション市場で、新品、中古品、非売品までダントツの品揃えです。

・楽天オークション

http://auction.rakuten.co.jp/

個人出品の物からショップが提供している商品まで商品は幅広く、人気商品や新製品が見つ かりやすいサイトです。

最後に、物をタダで手に入れられるサイトを紹介します。(有料のものも多くありますが…)

・サンプル百貨店

## http://www.3ple.jp/

企業から提供されてサンプル品や試供品を興味がある人に試してもらい、意見・感想を企業に 届ける、という仕組みで成り立っているサイトです。簡単な会員登録が必要ですが、たくさんメ ールが届くわけでもないので、登録をためらう必要はなさそうです。

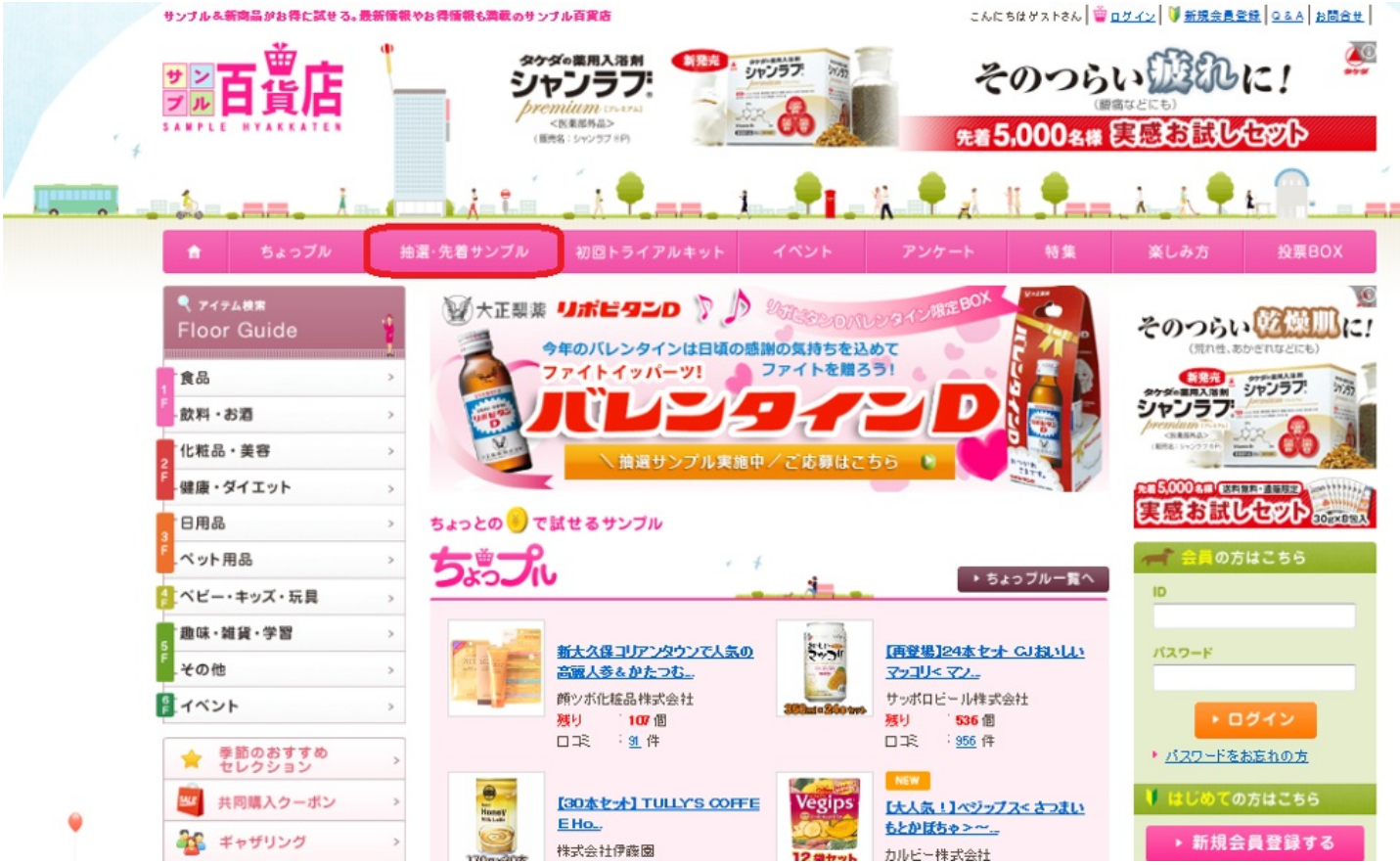

上にも書きましたが、かなり安くはなっているが有料のものも多くあります。無料のものも、ア ンケートに答えてサンプラーというポイントのようなものをためなければなりません。アンケー トは簡単なので、時間さえあればできると思います。無料のものは、「抽選・先着サンプル」か ら探すことができます。あくまで抽選のものが多いので、1回の大きな期待をもつのではなく、根 気強く続けていく必要がありそうです。 ①食を楽しむためのWebサイト

・食べログ

http://tabelog.com/

エリア、キーワード、予算などを入力して検索すると、当てはまるお店が出てきます。基本 的に口コミの評価の高い順に並べられているので、単純に考えると上から順番に見てみればハズ レはないはずです。写真・口コミ・メニューはユーザーからの投稿なので、今は違うかもしれな いが、リアルな感想が聞けるので良い。地図はGoogleマップで出てくる。

| • Alike                                                                                                    |                                                                                                    |                                                                                                    |  |  |  |  |  |  |  |
|----------------------------------------------------------------------------------------------------|----------------------------------------------------------------------------------------------------|----------------------------------------------------------------------------------------------------|--|--|--|--|--|--|--|
| http://alike.jp/                                                                                                    |                                                                                                    |                                                                                                    |  |  |  |  |  |  |  |
|                                                                                                    | ち 】 カー て 検売 オ て と い た がい                                                                                                    | 山ブキます                                                                                                    |  |  |  |  |  |  |  |
| エリア、キーリードなど                                                                                                    |                                                                                                    |                                                                                                    |  |  |  |  |  |  |  |
| Alike in a gut                                                                                                    | 食欲の秋!旬のグルメならアライク!                                                                                                    |                                                                                                    |  |  |  |  |  |  |  |
| - 7547-JP                                                                                                    |                                                                                                    | 1 クルメ検索 マホテル検索 マッリラクセーション&ヒューティ検索                                                                                                    |  |  |  |  |  |  |  |
| アライクのトップへ                                                                                                    | ようこそ <b>グス</b> さん                                                                                                    | ○ マイクリップから ○ フォローユーサークリップから ◎ すべて                                                                                                    |  |  |  |  |  |  |  |
|                                                                                                    |                                                                                                    | 岡山 タイニンクハー お店を検索                                                                                                    |  |  |  |  |  |  |  |
| ✓ ユーザー登録はこちら                                                                                                    | ilxi, twitter, facebookでも 🔟 🕒 🚮                                                                                                    | - King エリア・駅でさかす 1000 地図でさかす 1000000000000000000000000000000000000                                                                                                    |  |  |  |  |  |  |  |
| トップページ > グルメ > 岡山県 ダイニング/                                                                                                    | <u></u> > 岡山 ダイニングバー                                                                                                    |                                                                                                    |  |  |  |  |  |  |  |
| グルメ                                                                                                    |                                                                                                    |                                                                                                    |  |  |  |  |  |  |  |
|                                                                                                    | ノーノヤル・スクラッノノッノ TAlike.j                                                                                                    |                                                                                                    |  |  |  |  |  |  |  |
|                                                                                                    | ったわらやえになっているわら、友達                                                                                                    |                                                                                                    |  |  |  |  |  |  |  |
| □ <u>□□□只</u><br>▶ 生 突• 備前                                                                                                    | アライントエーサー登録する                                                                                                    |                                                                                                    |  |  |  |  |  |  |  |
| · <u>· · · · · · · · · · · · · · · · · · </u>                                                                                                    |                                                                                                    |                                                                                                    |  |  |  |  |  |  |  |
| ▶ 高梁                                                                                                    | 「グルメ」「岡山 ダイニングバー」で探す                                                                                                    |                                                                                                    |  |  |  |  |  |  |  |
| A. 井· 竹冈,井匠                                                                                                    |                                                                                                    |                                                                                                    |  |  |  |  |  |  |  |
| 《 在 激" 立间" 升原                                                                                                    |                                                                                                    |                                                                                                    |  |  |  |  |  |  |  |
| ▶ <u> </u>                                                                                                    | 🔍 「グルヌ」 「岡山 ダイニングバー」で 123件!                                                                                                    | 見つかりました!  ▼                                                                                                    |  |  |  |  |  |  |  |
| <ul> <li>▲<u>aw</u>: <u>立</u>□□'<u>守原</u></li> <li>▶<u>岡山·吉備</u></li> <li>ジャンル</li> </ul>                                                                                                    | Q「グルメ」「岡山 ダイニングパー」で123件」<br>もしかして・・・                                                                                                    | 見つかりました!  マ 快衆条件を変更する                                                                                                    |  |  |  |  |  |  |  |
| <ul> <li>▲<u>毎款,空間, 井原</u></li> <li>▶ 岡山, 吉備</li> <li>ジャンル</li> <li>■ グルメ</li> </ul>                                                                                                    | <ul> <li>【グルメ】「岡山 ダイニングパー」で123件!</li> <li>もしかして・・・</li> <li>エリア 洗足・大岡山</li> </ul>                                                                                                    | 見つかりました!  マ 快衆条件を変更する                                                                                                    |  |  |  |  |  |  |  |
| <ul> <li>▲<u>aw</u>, <u>aw</u>, <u></u></li></ul> | Q、「グルメ」「岡山 ダイニングバー」で123件!<br>もしかして・・・<br>エリア 洗足・大岡山                                                                                                    | 見つかりました!<br>▼ <u>検索条件を変更する</u>                                                                                                    |  |  |  |  |  |  |  |
| <ul> <li>▲<u>aw</u>·<u>aw</u>·<u>frie</u></li> <li>▶ 岡山·吉備</li> <li>ジャンル</li> <li>■ <u>グルメ</u></li> <li>▶ 洋魚居酒屋·バー</li> <li>▶ <u>ダイニングバー</u></li> </ul>                                                                                                    | <ul> <li>【グルメ】「岡山 ダイニングパー」で123件」</li> <li>もしかして・・・</li> <li>エリア 洗足・大岡山</li> </ul>                                                                                                    | 見っかりました!<br>▼ 検索条件を変更する                                                                                                    |  |  |  |  |  |  |  |
| <ul> <li>▲<u>aw</u>·<u>aw</u>, <u>frik</u></li> <li>▶岡山·吉備</li> <li>ジャンル</li> <li>■<u>グルメ</u></li> <li>▶洋風居酒屋・バー</li> <li>▶<u>ダイニングバー</u></li> <li>子算</li> </ul>                                                                                                    | <ul> <li>【グルメ】「岡山 ダイニングパー」で123件!</li> <li>もしかして・・・<br/>エリア 洗足・大岡山</li> <li>デ 評価順</li> <li>② クリップ</li> <li>並び替え: 総合 料理・味 サービス</li> </ul>                                                                                                    | R つかりました!<br>■ 検索条件を変更する<br>数順<br>■ ジラ算・こだわり順<br><u>雰囲気</u>   <u>コストバフォーマンス</u>                                                                                                    |  |  |  |  |  |  |  |
| <ul> <li>▲<u>aw</u>·<u>aw</u>·<u>aw</u></li> <li>▶岡山·吉備</li> <li>ジャンル</li> <li>■<u>グルメ</u></li> <li>▶洋風居酒屋·バー</li> <li>▶<u>ダイニングバー</u></li> <li>予算</li> <li>▼すべて   <u>ランチ</u>   <u>ディナー</u>   <u>その他</u></li> </ul>                                                                                                    | <ul> <li>【グルメ】「岡山 ダイニングパー」で123件!</li> <li>もしかして・・・<br/>エリア 洗足・大岡山</li> <li>デ 評価順</li> <li>ジクリップ</li> <li>並び巻え:総合 単理・味 サービス 1</li> <li>4件 5.4 5日 - 21 5日</li> </ul>                                                                                                    | Rつかりました!<br>▼ 快衆条件を変更する<br>数順<br>※予算・こだわり順<br><u> 専問気</u><br><u> コストバフォーマンス</u>                                                                                                    |  |  |  |  |  |  |  |
| <ul> <li>▲<u>aw</u>·<u>bw</u></li> <li>▶ 岡山·吉備</li> <li>ジャンル</li> <li>■ <u>グルメ</u></li> <li>▶ 洋風居酒屋·バー</li> <li>▶ <u>ダイニングバー</u></li> <li>子算</li> <li>▼すべて   <u>ランチ</u>   <u>ディナー</u>   <u>その他</u></li> <li>● 詳しい子算で探す</li> </ul>                                                                                                    | <ul> <li>【グルメ】「岡山 ダイニングパー」で123件」</li> <li>もしかして・・・<br/>エリア 洗足・大岡山</li> <li>デ 評価順</li> <li>グクリップま<br/>並び替え: 総合   料理・味   サーヒス  </li> <li>1件 ~ 10件 を表示しています</li> </ul>                                                                                                    | R つかりました!<br>▼ 検索条件を変更する<br>数順<br>※ 予算・こだわり順<br>雰囲気 コストバフォーマンス<br>前へ 次へ                                                                                                    |  |  |  |  |  |  |  |
| <ul> <li>▲<u>aw</u>·<u>bw</u></li> <li>▶ 岡山·吉備</li> <li>ジャンル</li> <li>● <u>グルメ</u></li> <li>▶ 洋風居酒屋・バー</li> <li>▶ <u>ダイニングバー</u></li> <li>子算</li> <li>→ <u>ずべて   ランチ   ディナー   その他</u></li> <li>○ 詳しい子算で探す</li> <li>▼ 快森条件を変更する</li> </ul>                                                                                                    | <ul> <li>【グルメ」「岡山 ダイニングパー」で123件!</li> <li>もしかして・・・<br/>エリア 洗足・大岡山</li> <li>デ 評価順</li> <li>グクリップ<br/>並び替え: 総合   料理・味   サーヒス  </li> <li>1件 ~ 10件 を表示しています</li> <li>1 SHUREN 岡山 岡山市   ダイニン</li> </ul>                                                                                                    | R つかりました!<br>■ 検索条件を変更する<br>数順  ジラ算・こだわり順<br>雰囲気  コストバフォーマンス<br>前へ 次へ<br>グバー <u>その他の和食</u> クーポンあり                                                                                                    |  |  |  |  |  |  |  |
| <ul> <li>▲<u>aw</u>·<u>bw</u></li> <li>▶ 岡山·吉備</li> <li>ジャンル</li> <li>● <u>グルメ</u></li> <li>▶ 洋風居酒屋·バー</li> <li>▶ <u>ダイニングバー</u></li> <li>子菜</li> <li>▼すべて   <u>ランチ</u>   <u>ディナー</u>   <u>その他</u></li> <li>○ 詳しい子葉で探す</li> <li>▼検索条件を変更する</li> <li>地図で探す</li> </ul>                                                                                                    | <ul> <li>【グルメ】「岡山 ダイニングパー」で123件!</li> <li>もしかして・・・<br/>エリア 洗足・大岡山</li> <li>デ 評価順<br/>必び替え:総合 料理・味 サーヒス  </li> <li>1件~ 10件を表示しています</li> <li>SHUREN 岡山 岡山市   ダイニン</li> </ul>                                                                                                    | R つかりました 1<br>■ 検索条件を変更する<br>数順 ジラ算・こだわり順<br>雰囲気 コストバフォーマンス<br>がへ 次へ<br>ググバー その他の和食<br>(別語・時、2.20 ↓ サービラ 2.20 ↓ 東回告、2.20 ↓ コフト (フォーマン) 3                                                                            |  |  |  |  |  |  |  |
| <ul> <li>▲<u>aw</u>·<u>um</u>,<br/>→ 岡山·吉備</li> <li>ジャンル</li> <li><u>グルメ</u></li> <li>→ 洋風居酒屋·バー</li> <li>→ ダイニングバー</li> <li>子算</li> <li>▼すべて   ランチ   ティナー   その他</li> <li>● 詳しい子算で探す</li> <li>◆ 検索条件を変更する</li> </ul>                                                                                                    | <ul> <li>【グルメ」「岡山 ダイニングパー」で123件!</li> <li>もしかして・・・<br/>エリア 洗足・大岡山</li> <li>デ 評価順<br/>・デ 評価順<br/>・グクリップ!</li> <li>並び巻え:総合 料理・味 サーヒス  </li> <li>1件~ 10件を表示しています</li> <li>1 SHLREN 岡山 岡山市   ダイニン</li> <li>(1) SHLREN 岡山 岡山市   ダイニン</li> <li>(2) キュの1-2 × 5 00</li> </ul>                                               | Roかりました!<br>● 快索条件を変更する<br>数項 等予算・こだわり順<br>雰囲気 コストバフォーマンス<br>がへ 次へ<br>グバー その他の和食<br>少ーポンあり<br>料理・味 3.36   サービス 3.36   雰囲気 3.36   コストバフォーマンス 3.36 )<br>0. 5- キロトレマ シー グレオンないトローン                                     |  |  |  |  |  |  |  |
| <ul> <li>▲<u>aw</u>·<u>bw</u></li> <li>▶ 岡山: 吉備</li> <li>ジャンル</li> <li>● <u>グルメ</u></li> <li>▶ 洋風居酒屋: ハー</li> <li>● <u>ダイニングバー</u></li> <li>→ <u>ダイニングバー</u></li> <li>→ <u>ダイニングバー</u></li> <li>→ <u>ずべて   ランチ   ティナー   その他</u></li> <li>● 詳しい子算で探す</li> <li>▼ 検索条件を変更する</li> </ul>                                                                                                    | <ul> <li>【グルメ」「岡山 ダイニングパー」で123件」</li> <li>もしかして・・・<br/>エリア 洗足・大岡山</li> <li>デ西順</li> <li>グクリップ</li> <li>並び替え: 総合 料理・味 サーヒス</li> <li>1件 ~ 10件を表示しています</li> <li>1 SHEREN 岡山 岡山市 ダイニン</li> <li>(1) SHEREN 岡山 岡山市 ダイニン</li> <li>(2) キ 3,001~ ¥ 5,00</li> <li>(3) キ 3,001~ ¥ 5,00</li> <li>(4) キ 3,001~ ¥ 5,00</li> </ul> | Roかりました!<br>数値<br>夢男算・こだわり順<br><u>夢園気 コストバフォーマンス</u><br>がへ 次へ<br><u> ダバー その他の和食</u><br>単理・味 3.36   サービス 3.36   雰囲気 3.36   コストパフォーマンス 3.36 )<br>0 行ったクリップ: 0人 気になるクリップ: 0人                                           |  |  |  |  |  |  |  |
| <ul> <li>▲<u>aw</u>·<u>b</u>m</li> <li>▶ 岡山: 吉備</li> <li>ジャンル</li> <li>● <u>グルメ</u></li> <li>▶ <u>洋風居酒屋・バー</u></li> <li>• <u>ダイニングバー</u></li> <li>子算</li> <li>▼すべて   <u>ランチ</u>   <u>ディナー</u>   <u>その他</u></li> <li>● 詳しい子算で探す</li> <li>▼<u>検索条件を変更する</u></li> <li>地図で探す</li> </ul>                                                                                                    | <ul> <li>【グルメ」「岡山 ダイニングパー」で123件」</li> <li>もしかして・・・<br/>エリア 洗足・大岡山</li> <li>評価順  グクリップ</li> <li>並び答え: 総合  料理・味  サーヒス </li> <li>1件 ~ 10件 を表示しています</li> <li>1 SHLREN 岡山 岡山市  ダイニン</li> <li>「シーン 3,001~¥5,00<br/>画像提供: Hot Pepper</li> </ul>                                                                            | Rっかりました!<br>■ 検索条件を変更する<br>数順<br>■ 夢 予算・こだわり順<br><u>夢 周気 コストバフォーマンス</u><br>耐へ 次へ<br><u>グ バー その他の和食</u><br>ゆ 一ボンあり<br>の<br>単理・味 3.36   サービス 3.36   雰囲気 3.36   コストバフォーマンス 3.36 )<br>0 行ったクリップ: 0人 気になるクリップ: 0人<br>バルメ |  |  |  |  |  |  |  |
| <ul> <li>▲<u>aw</u>·<u>bw</u></li> <li>▶<u>aw</u>·<u>bw</u></li> <li><u>Øhx</u></li> <li>▶<u>¥黒馬酒屋・パー</u></li> <li><u>★</u><u>4</u>-<u>a</u><u>y</u><u>7</u><u>7</u><u>7</u><u>7</u></li> <li>→<u>₹</u><u>4</u><u>7</u><u>7</u><u>7</u><u>7</u><u>7</u><u>7</u><u>7</u><u>7</u><u>7</u><u>7</u><u>7</u><u>7</u><u>7</u></li></ul>                                                                                                    | <ul> <li>【グルメ」「岡山 ダイニングパー」で123件!</li> <li>むひで、</li> <li>お足・大岡山</li> <li>評価順</li></ul>                                                                                                    | Rっかりました!<br>■ 検索条件を変更する<br>数順 等予算・こだわり順<br>夢囲気 コストバフォーマンス<br>前へ 次へ<br>グバー その他の和食<br>クーポンあり<br>の<br>イラーたクリップ・0人<br>新になるクリップ・0人<br>ガルメ<br>ざめての <u>クチョミを投稿</u> しませんか?<br>● <b>行ったクリップ</b>                              |  |  |  |  |  |  |  |
| <ul> <li>▲<u>aw</u>·<u>u</u>au,<u>frm</u></li> <li>▶ 岡山: 吉備</li> <li>ジャンル</li> <li>● <u>グルメ</u></li> <li>▶ <u>洋風居酒屋・パー</u></li> <li>▶ <u>ダイニングパー</u></li> <li>子算</li> <li>▼すべて   <u>ランチ   ティナー   その他</u></li> <li>● 詳しい子算で探す</li> <li>▼ 快森条件を変更する</li> </ul>                                                                                                    | <ul> <li>【グルメ」「岡山 ダイニングパー」で123件!!</li> <li>むしかして・・・<br/>エリア 洗足・大岡山</li> <li>評価順</li></ul>                                                                                                    | Rっかりました !                                                                                                    |  |  |  |  |  |  |  |

基本的に評価の高い順に並べられていますが、クリップ(お気に入りのようなもの)数順、予算順 に並べ替えることもできます。クーポンがあるかどうかも一目でわかり、お財布にも優しいサイ トです。ユーザー登録しなくても、検索や絞り込みは不自由なく行えますが、ユーザー登録する と気になるお店にクリップをつけることができます。地図はおなじみ、Googleマップで表示され ます。

②病気になったとき

ー人暮らしをしていて、まだ慣れない地で病気になってしまったとき、かかりつけの病院が近 くにないと困ります。そんなときに使えるWebサイトが、Qlifeです。

http://www.qlife.jp/

| QLife                                                                                                    | ロコミ(クチコミ                                                                                                    | ()病院競貨索、処方薬・市販薬検                                                                                                    | 索、医療に関することならな/                                                                                                    | んでも!                                                         |                                                                                                    |
|----------------------------------------------------------------------------------------------------|----------------------------------------------------------------------------------------------------|----------------------------------------------------------------------------------------------------|----------------------------------------------------------------------------------------------------|--------------------------------------------------------------|----------------------------------------------------------------------------------------------------|
| 病院                                                                                                    | を探す                                                                                                    | 処方薬·市販薬を探す                                                                                                    | 役立つ記事を読む                                                                                                    | 漢方をくわしく学ぶ                                                    | がんがわかる映像集                                                                                                    |
| ▶ 病院検索QLifeトップページ                                                                                                    | ;                                                                                                    |                                                                                                    |                                                                                                    |                                                              |                                                                                                    |
| ダオススメニュース                                                                                                    |                                                                                                    | ◯ 病院検索 🟦                                                                                                    | 国17万件の医療機関の中か                                                                                                    | ら病院が探せます。                                                    | <b>し</b> の相談できる病院を探す                                                                                                 |
|                                                                                                    | <u>2<br/>第二日 初日 10 日本 10 日本 </u> | 💼 診療科目×都道                                                                                                    | <b>苻県</b> から探す <sub>® 検索の</sub>                                                                                                    | )E)Ł                                                         | ▶ 花粉症<br><sup>鼻</sup> つまりが気になったらすぐ                                                                                   |
| 注目 痛散湯の<br>とは?膝や腰の<br>気で治したいす<br>ー ヘルスケア                                                                                          | ) <u>痛み治療</u><br>) <u>痛みを本</u><br>うへ                                                                                                    | 診療科目を選択してくださ<br>都道府県を選択してくださ<br>市町村名を選択してくださ                                                                                                    | さい  さい  うい  うい  うい  うい  の  の  の  の  の  の  の  の  の  の  の  の  の  の  の  の  の  の  の  の  の  の  の  の  の  の  の  の  の  の  の  の  の  の  の  の  の  の  の  の  の  の  の  の  の  の  の  の  の  の  の  の  の  の  の  の  の  の  の  の  の  の  の  の  の  の  の  の  の  の  の  の  の  の  の  の  の  の  の  の  の  の  の  の  の  の  の  の <pの <p="">の  <pの <p="">の  <pの <p="">の  <pの <p="" <pの="">の  <pの <p="">の  <pの <p="">の  <pの <p="">の  <pの <p="" <pの="">の  <pの <p="">の  <pの <p="" <pの="">の  <pの <p="" <pの="">の  <pの <p="" <pの="">の  <pの <p="" <pの="">の  <pの <p<="" <pの="" td=""><td>検索する</td><td>トインフルエンザ<br/>治療薬を3タイプで処方可能な病院</td></pの></pの></pの></pの></pの></pの></pの></pの></pの></pの></pの></pの></pの></pの> | 検索する                                                         | トインフルエンザ<br>治療薬を3タイプで処方可能な病院                                                                                         |
| 精子<br>本<br>大規模曲者<br>一<br>花粉症の目の<br>病院で治療しよ                                                                                        | ) <u>目のかゆ</u><br>アンケート<br>)かゆみは<br>う!                                                                                                    | 全. 診療科目一覧     内科 神経内科 呼吸器科 消化器     外科 整形外科 形成外科 美容     差容     法     方科     和     方科     和     方科     和     方科     和     方科     和     方科     和     方     和     书     书 | 器科 胃腸科 循環器科 放射線<br>料料 脳神経外科 呼吸器外科                                                                                                    | <u>料 アレルギー料</u><br>心臓血管 <u>外科</u>                            | ▶ 漢方<br>漢方のことはお医者さんに相談                                                                                               |
| 注目 逆流性会<br>ご流性会道炎<br>正しい知識                                                                                                    | <u>は道炎</u><br>約ココいての                                                                                                    | <u>リウマチ科 リハビリテーション科<br/>婦人科 小児科 小児外科 眼科<br/>皮膚泌尿器科 皮膚科 歯科 矯正</u>                                                                                                    | 麻醉科 神経科 精神科 心療内<br>耳鼻咽喉科 気管食道科 性病<br>E歯科 小児歯科 歯科口腔外科                                                                                                    | <u> 神   産婦人科   産科 </u><br>  科   <u>肛門科   </u>  泌尿器科  <br>  4 | ・ 76日 しん 374<br>植尿病が気になる方はこちら                                                                                        |
| 三式 知ってお<br>「一般名処方」<br>知っておきたい<br>な言葉           この一面           「二般名処方」           知っておきたい           な言葉           したンザ子奇・<br>レスンサ子の | <u>きたい!</u><br><u>について</u> -<br>!ニュース<br><u>別 インフ</u><br>治療1000                                                                                                    | ○都道府県一覧<br>北海道 音盘 岩手 宮城 秋田<br>神奈川 新潟 窗山 石川 福井<br>大阪 兵庫 奈良 和歌山 烏取<br>福岡 佐賀 長崎 熊本大分 宮<br>Ads by Google (四) 岡山病的                                                                                                    | 山形 福島 茨城 栃木 群馬<br>山梨 長野 岐阜 静岡 愛知<br>島根 岡山 広島 山口 徳島<br>崎 <u>鹿児島</u> 沖縄<br>克 <u>不眠肉院 漢方</u> 旗                                                                                                    | <u>埼玉 千葉 東京</u><br>三重 送賀 京都<br>香川 愛媛 高知<br><u>乾院 群馬病院</u>    | アナフィラキシー対策       特発性正常圧水頭症       特発性正常圧水頭症       統合失調症       消化管間質腫瘍       時辺線肥大症       COPD(慢性閉塞性肺疾患)       アクロッカリー |

とても見やすいページで、病気になったりけがをしたときでも簡単に検索できそうですね。

| 岡山県岡山市北区にある外科病院名                                              | 口口数 | 相談できる疾患・専門 | 情報         |
|---------------------------------------------------------------|-----|------------|------------|
| 岡山大学病院<br>岡山県岡山市北区鹿田町2-5-1<br>086-223-7151                    | 11  | 糖脳イ漢花      | (N)<br>WEB |
| 総合病院 岡山赤十字病院 [外科の受診可能]<br>岡山県岡山市北区春江 2-1-1                    | 9   | 糖脳イ漢花      | WEB        |
| 岡山中央病院 [外科の受診可能]<br>岡山県岡山市北区伊島北町6-3<br>_086-252-3221          | 8   | 糖脳イ漢花      | WEB        |
| 国立病院機構 岡山医療センター [外科の受診可能]<br>岡山県岡山市北区田益1711-1<br>086-294-9911 | 6   | 糖國工漢花      | (R)<br>WEB |

検索結果も、見やすく表示されます。アイコンで対応してくれる病気(糖尿病、花粉症、インフル エンザなど)がわかるようになっています。また、口コミが充実しているのもこのサイトの良いと ころです。口コミ数も検索結果に表示されているので、参考にして、良いお医者さんを選ぶ手助 けとなると思います。

③身の安全を守る

事故や犯罪から身を守るために、ハザードマップを有効活用したいものです。ここでは岡山県限 定ですが、くらしの安全WebMapを紹介したいと思います。

http://www.machi-info.jp/machikado/op-webmap/toppage.html

くらしの安全 WebMap

文字サイズ 私く ( 数) たさく

| <u>:</u> # | 川用条件/使い方 |
|------------|----------|
| F          | 犯罪情机     |

交通事故情報

過去一年間に黒内で発生した犯罪のうち、ひったくり等 (路上独設できむ)、住宅への優入窃 密、事業所への優入窃盗、車上ねらい、自転車盗難、オートバイ盗難の発生地域を地図上 に表示します。

過去1週間、1か月、1年間の発生状況を見ることができます。

過去1週間、1か月、1年間の発生状況を見ることができます。

10日分の主な交通取耕り予定を地図上に表示します。 取耕り場所・遺路種別・管轄警察署・時間帯を見ることができます。

過去一年間に黒内で発生した交通事故を全事故、高齢者の事故、子供の事故、二輪車の事 故、自転車の事故に分類し、それらの発生地域を地図上に表示します。

☆
交通
要
故
情
観
へ

\$<u>犯罪情報</u>∧

不容者情報

☆<u>不要者情報</u>

交通取制り情報

「不要者情報」は、警察に届けがあった18歳未満の子どもに対する「声かけ」「つきまとい」 「わいせつ行為」などの情報のうち、地域の営さんで注意していただをたい情報を、地図上に ピンポイント表示して情報提供するものです。

☆交通取鋳り情報へ

🦉 機帯電話端末からの利用

以下のいづれかの方法で、機構瑞未から「くらしの安全WebMap」をご覧いただけます。

・アドレスを直接入力します。 http://www.meshi-info.jp/meshikada/ap-webmap/mabile/P000.da

・パーコード対応の機構電話をお待ちの方は、右のパーコードを読み取ります。

・以下のリンクをクリックし、アドレスを携帯端末におくります。

<u>≥ メールで送信</u>

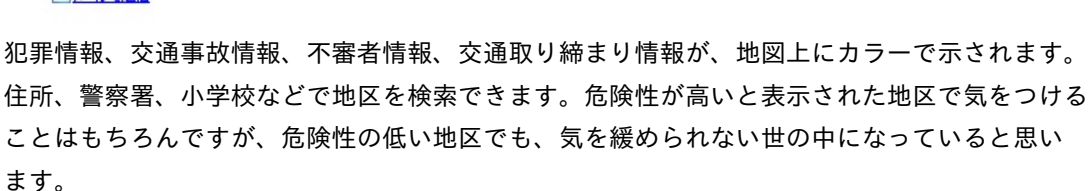

他の都道府県でも警察がこのようなハザードマップを作っているところが多いと思うので、ぜひ 調べてみてください。 「エンターテインメント」を辞書で調べてみると、「エンターテインメントとは、人々を楽し ませる娯楽をいい、気晴らしや憂さ晴らしなどが類義語として挙げられており、娯楽性があり気 楽に楽しめるものを指すことが多い。」とあります。僕たちの時代は一言でエンターテインメン トといっても様々なものがあります。昔ながらの演劇や絵画ばかりでなく、テレビやインターネ ット、ラジオ、読書、テレビゲーム、映画など多種多様です。

そこでここではインターネット上のエンターテインメントなWebサイトをいくつか紹介した いと思います。

# 担当者: 横山 達哉

ここ数年で私たちのほんとのかかわり方はかなり変化しました。実際に書店に出向いて購入し、 直接本に触れてページをめくって読み進むという形式だけではなく、インターネット上で購入 したりまた無料で配信されているものをダウンロードして読むということも多くなりました。 ここでは、無料の書籍を配信しているWebサイトをいくつか紹介します。

#### 青空文庫

著者の没後50年が経って日本国内において著作権が消滅した、明治から昭和初期の作品が蔵書 の大部分を占めています。外国語作品の翻訳や著者自身により無償閲覧の認められた現代の作品 もあります。ジャンルは政治から趣味まで幅広いですが、比較的文学作品(時代小説・探偵小説 などの娯楽作品も含む)が多いです。必ずしも著名な作品が全て揃っているとは言えませんが、 日本語作品に関しては相当充実してきていると思います。

古くは森鴎外、夏目漱石、芥川龍之介など、近くは中島敦(1942年没)、太宰治(1948年没) 、林芙美子(1951年没)、宮本百合子(1951年没)、堀辰雄(1953年没)、坂口安吾(1955 年没)、高村光太郎(1956年没)、永井荷風(1959年没)などの作品があります。

また、「青空文庫」には携帯でも読みたい人のために携帯でも読みやすくした携帯サイトや「 青空文庫」に掲載されている作品を読んでくれるWebサイトもあります。

# ・青空文庫 <u>http://www.aozora.gr.jp/</u>

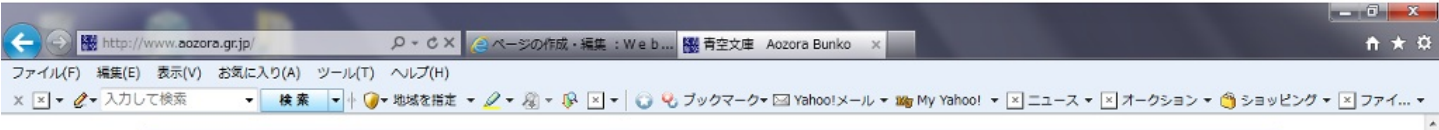

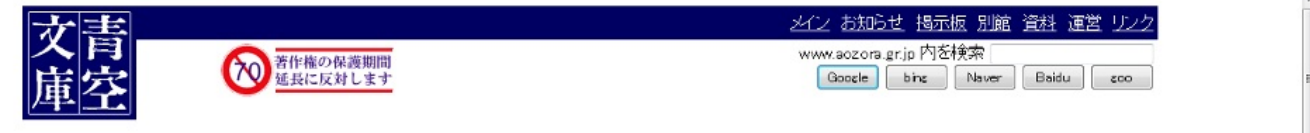

### インターネットの電子図書館、青空文庫へようこそ。

初めての方はまず「青空文庫早わかり」をご覧ください。

| <u>青空文庫早わかり</u><br>青空文庫の使い方と約束事を紹介しています。初めての方、ファイルやキャブチャーの取り扱いについて知りた<br>い方も、こちらへどうぞ。 |                    |             |       |            |       |                           | いて知りた |               |       |                  |
|---------------------------------------------------------------------------------------|--------------------|-------------|-------|------------|-------|---------------------------|-------|---------------|-------|------------------|
| 総合インデックス<br>作家名、作品名の50音別に、公開作品と入力・校正作業中の作品を一覧できるインデックスです。公開中の作品を探すときば、下の近直もこ利用ください。   |                    |             |       |            |       |                           |       |               |       |                  |
| 公開中 作家別:                                                                              | あ行 か行 3<br>ま行 や行 3 | <b></b> 籍 籍 | な行他   | <u>(は行</u> |       |                           |       |               |       |                  |
| 公闌中 作品別:                                                                              | あいうえお              | かきくけこ       | さしすせそ | たちつてと      | なにぬねの | <u>はひ</u> ふ<br>へ <u>ほ</u> | まみむめも | 下<br>(内<br>(力 | らりるれる | わ<br>を<br>ん<br>他 |
| 作業中:                                                                                  | 作家別·作品別            | 9           |       |            |       |                           |       |               |       |                  |
| <u>青空文庫 分野別リスト</u> 分野別に公開作品を一覧できる、インデックスです。                                           |                    |             |       |            |       |                           |       |               |       |                  |

・携帯サイト <u>http://iaozora.net/</u>

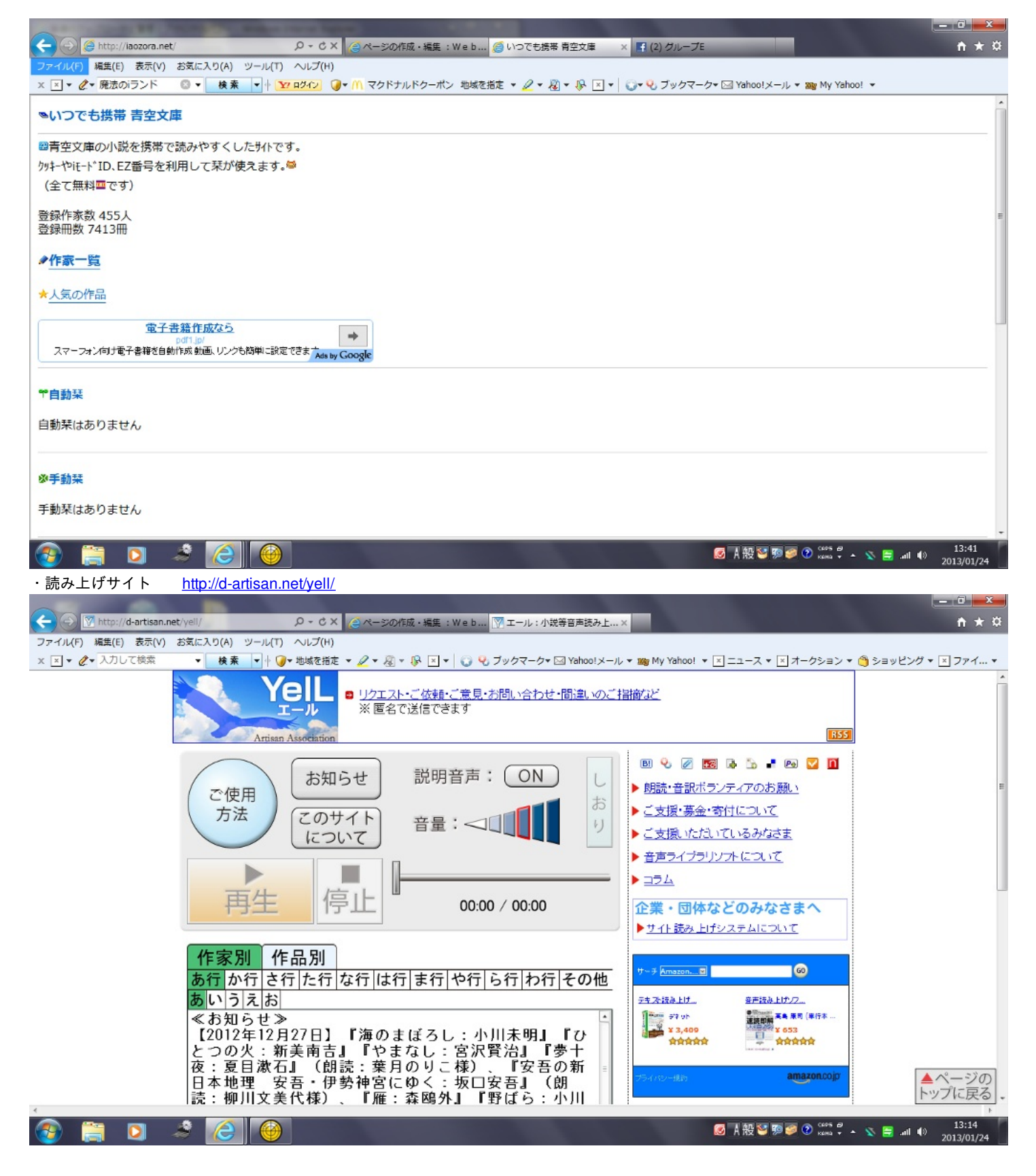

#### ②FC2小説

このWebサイトはパソコンや携帯からいつでも好きな時に無料オンラインで創作小説を読む ことができ、読んだ後に感想を書いて評価する機能もあります。また、自分で小説を書いて投稿 することもできます。そのため、それを読んだ人からの感想も得ることができます。

・FC2小説 <u>http://d-artisan.net/yell/</u>

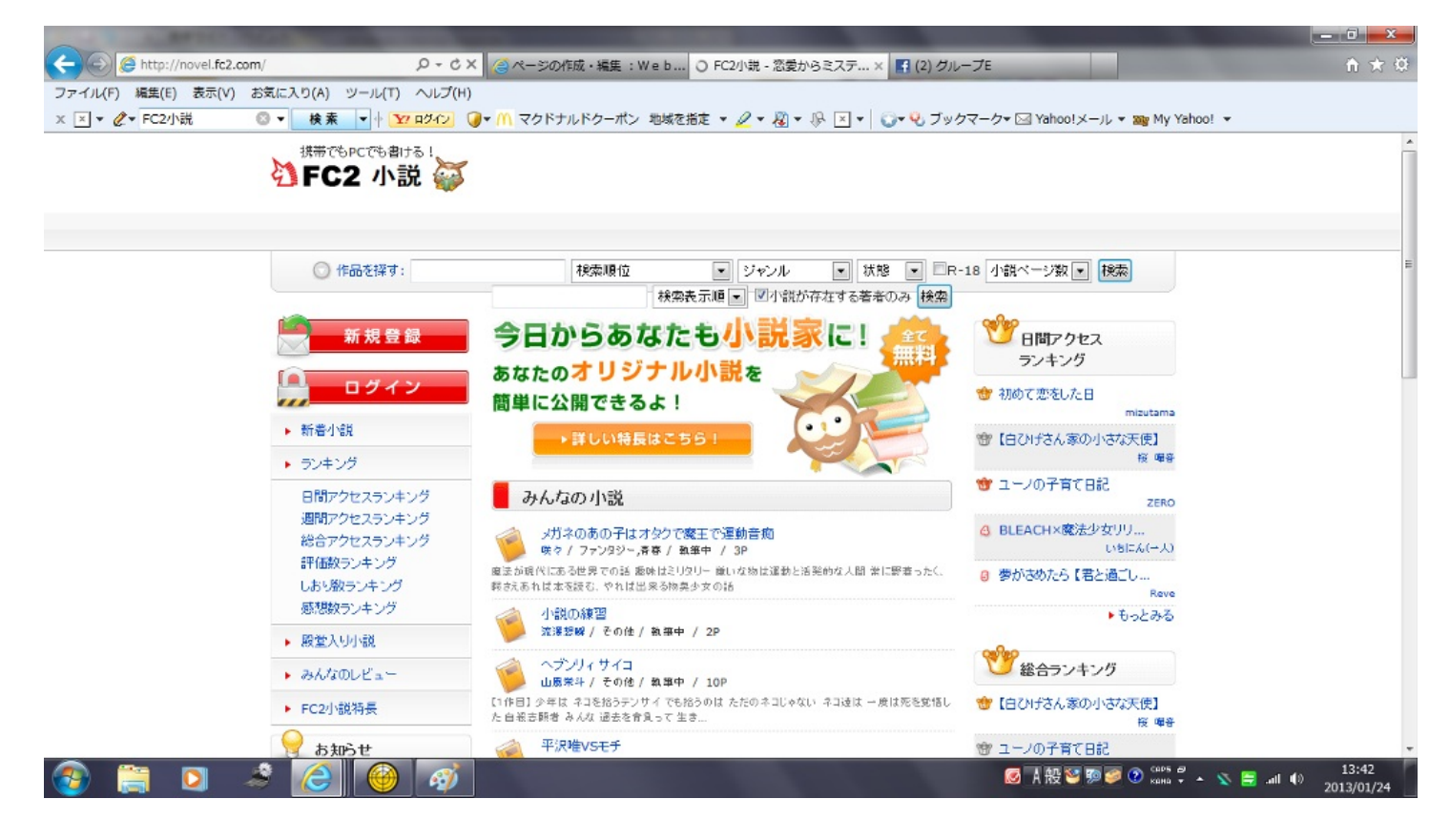

③オンライン小説総合サイト NEWVEL

オンライン小説検索、投稿、ランキングを中心に情報を発信するサイトで、インターネットに アクセスさえできれば、無料でネット上のフリー公開されている多数の小説を探す事ができます

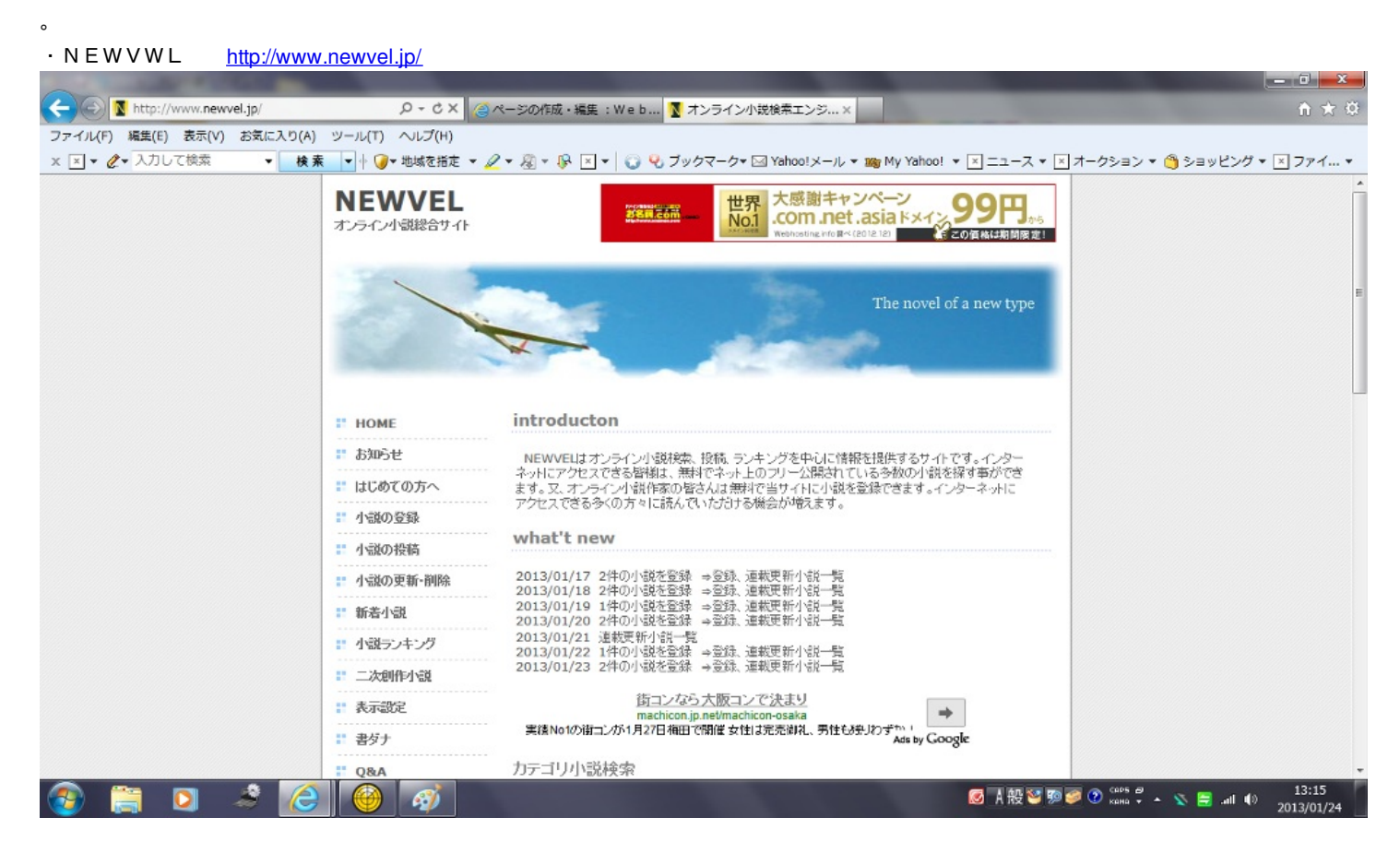

④魔法のiランド

書籍化されたケータイ小説の出版情報のほか、続編、映像化情報、感想掲示板などの情報発信 が行われています。また、ケータイ小説の書き方、著作権についてなどを指南したメニューコン テンツも用意されています。

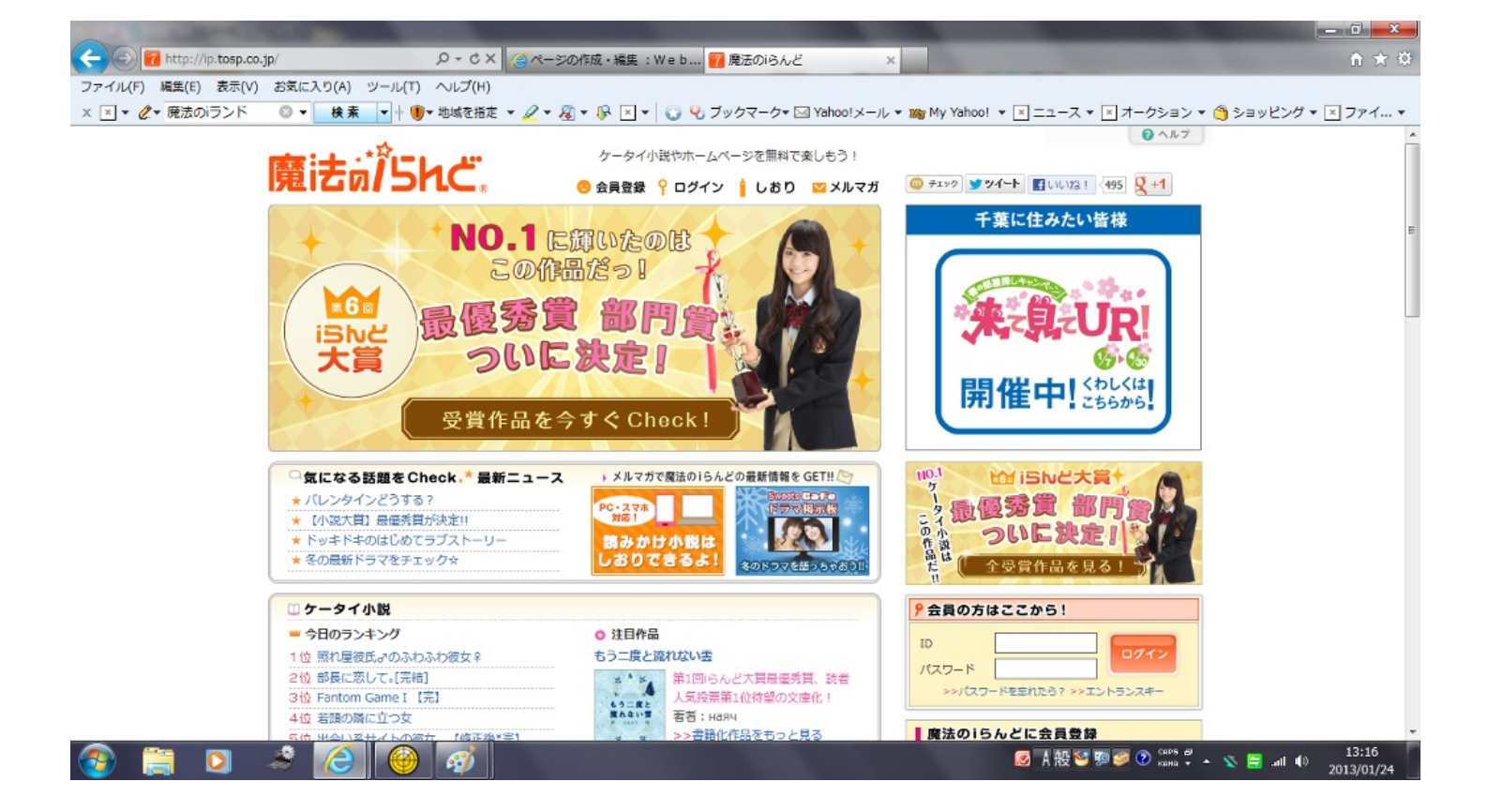

ここでは、Web上のサイトで音楽を聞いたり音楽を作ったり、また、音楽を演奏したりできる サイトを紹介します。

# 1 Grooveshark

世界中の音楽を検索、視聴できる音楽ストリーミング配信サービスで、ユーザーは1億5000万曲 以上の曲を無料で視聴することができます。会員登録をするだけで1億5000万曲以上に無料でアク セスでき、その曲を自らのプレイリストに加える機能もあり、友達と共有する(SNS)ソーシャ ルネットワークサービスも備わっています。

| http://grooveshark.com/                 |                    |                                              |                  |                 |                         |                |                                |        |
|-----------------------------------------|--------------------|----------------------------------------------|------------------|-----------------|-------------------------|----------------|--------------------------------|--------|
|                                         | 0 - C X            | マページの作成、編集 · W                               | /ah Crooveshark  | - Listan to X   |                         |                |                                | ×<br>× |
| ファイル(F) 編集(E) 表示(V) お気に入り(A)            | ツール(T) ヘルプ(H)      | 5 7 207 FIG. 748 . 11                        | Gibbleshark      | - Listen to A   |                         |                |                                | ~      |
| × × · C · 廃法のiランド · 検素                  | ▼ ↓ ● 地域を指定 ▼      | <u>/</u> • 👰 • 🖗 🗵 •                         | 🔾 ዒ ブックマーク• 🛛    | ⊴ Yahoo!メール ▼ ; | 🌇 My Yahoo! 👻 ニュース 👻 [  | × オークション マ 👸   | ショッピング ▼ × ファイ                 | . +    |
|                                         |                    |                                              |                  |                 |                         |                |                                | ×      |
| <b> </b>                                | rk ~ Search for so | ngs, artists, genres                         | ٩                |                 |                         | Create Accourt | •                              |        |
|                                         |                    |                                              |                  |                 |                         |                |                                | •      |
|                                         |                    | ホーム                                          | Genres Community | Popular         |                         |                |                                |        |
|                                         |                    |                                              |                  |                 |                         |                |                                | Ε      |
| Electr                                  | onic               |                                              |                  | See All         |                         |                |                                |        |
| $\bigcirc$                              |                    |                                              |                  |                 | Impalate:               |                |                                |        |
|                                         |                    | SOLVENT S                                    |                  |                 | Serving the wrong       | dish.          |                                |        |
|                                         |                    |                                              |                  | - Section       |                         |                |                                |        |
| DERRICK MAN<br>AUDOTATION<br>Management | 144                | [XRIS]                                       |                  |                 | $\sim$                  |                |                                |        |
| Beyond The Da                           | Bad Dust           | An Introduction                              | Trahison         | Move for N      |                         |                |                                |        |
| by Derrick May                          | by Tim Exile       | by Solvent                                   | by Vitalic       | by Kaskade      | Linearda la Remova Aria | Report Ar      |                                |        |
|                                         |                    |                                              |                  |                 | opgrade to memore was   | Neport He      |                                |        |
| Rock                                    |                    |                                              |                  |                 |                         | See All        |                                |        |
|                                         |                    |                                              |                  |                 |                         | 000            |                                |        |
| RollingStones Flashpo                   | Ant BE STOR        | HILL AND AND AND AND AND AND AND AND AND AND | A Contraction    | . u stra        | ATENCED ESTENTICLO      | INKIN/PARK     |                                | ÷      |
|                                         | H M                |                                              | Drag music here! |                 |                         |                | Queue (0 Songs) 👻 🖇            | 2      |
| 🚳 🚝 🖸 🥔 🧭                               |                    |                                              |                  |                 | Ø A 般 ♥ 第               | (🐲 🕐 сарь 🖉 🔺  | ∑ 🚍 .all 🕼 13:18<br>2013/01/24 | 4      |

②ePiano.jp VirtualDrumming.com

ピアノやドラムをマウスやキーボードを使って実際に自分で演奏することができるサイトです。マウスやキーボードを使うために操作しずらい部分もありますが、なかなかに楽しめるサイトです。

· ePiano.jp <u>http://epiano.jp/</u>

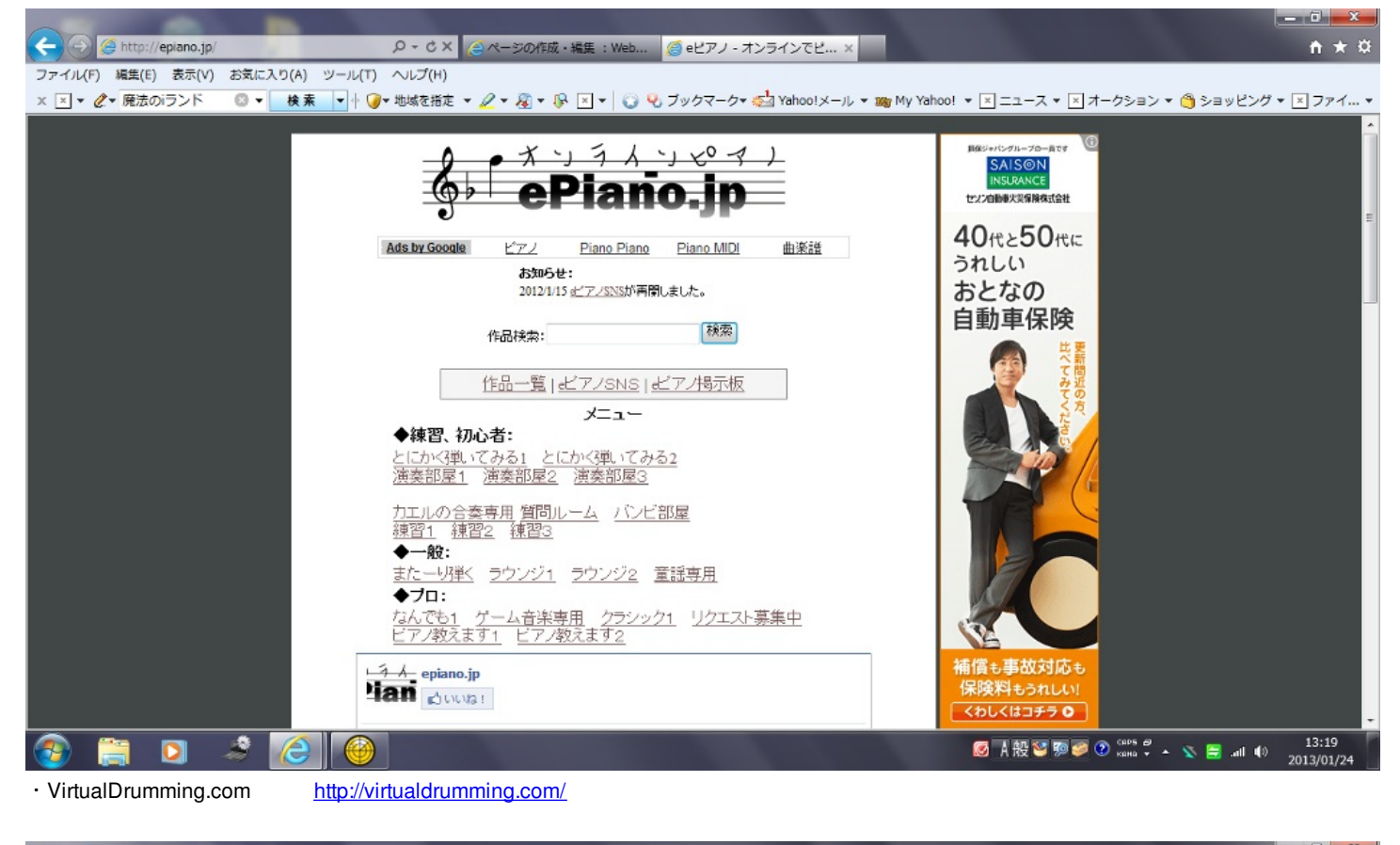

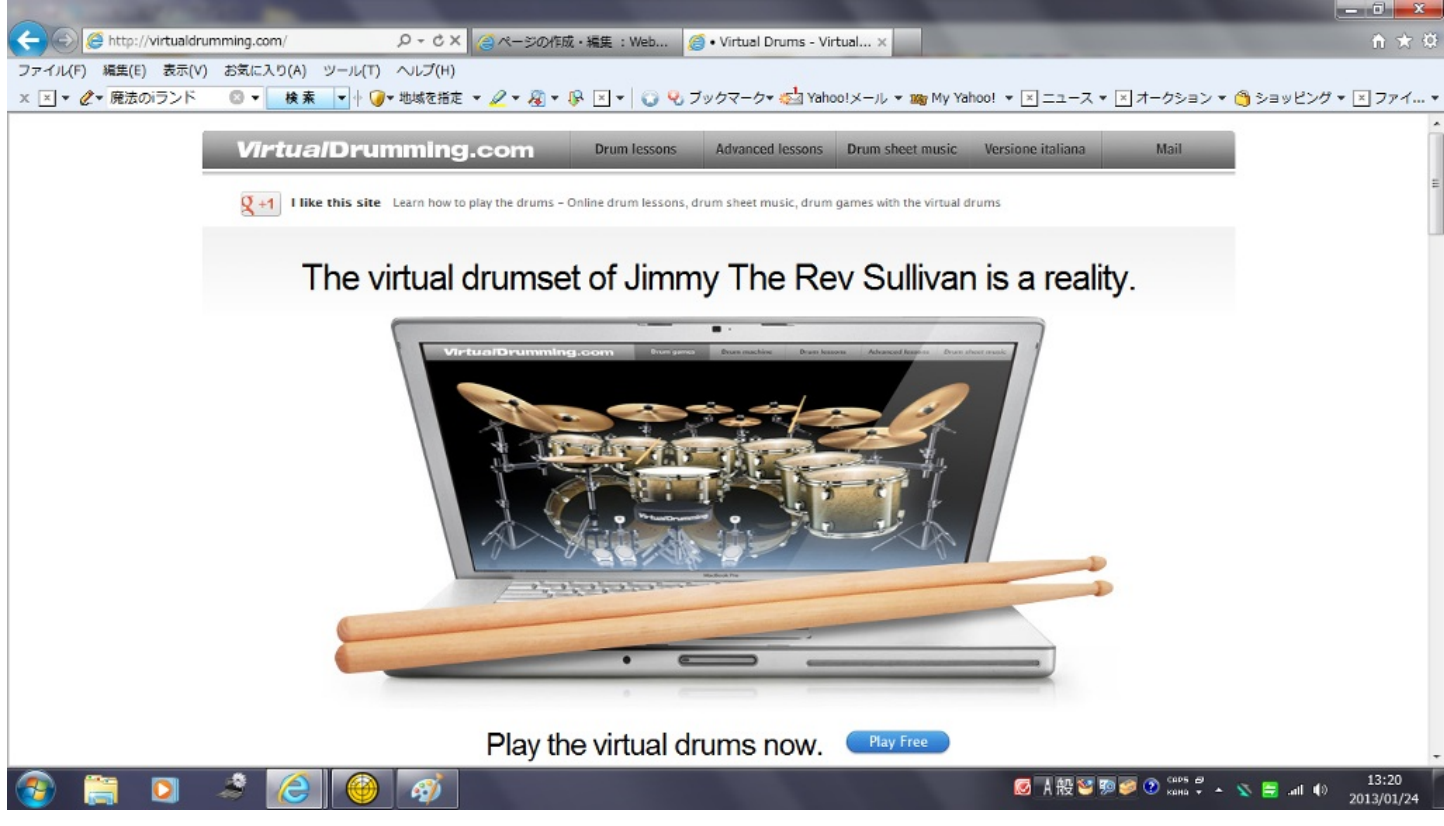

ここでは、Web上で漫画や雑誌が無料で読めたり購入したりできるサイトを紹介します。

#### ①zassi.net ZASSHi ONLINE

これらのサイトでは、週刊誌から女性誌やグルメ雑誌、旅雑誌やファッション雑誌まで多種多様な雑誌が多数掲載されています。立ち読み機能もついていて、ほしくなったものは通信販売で すぐ購入することができます。

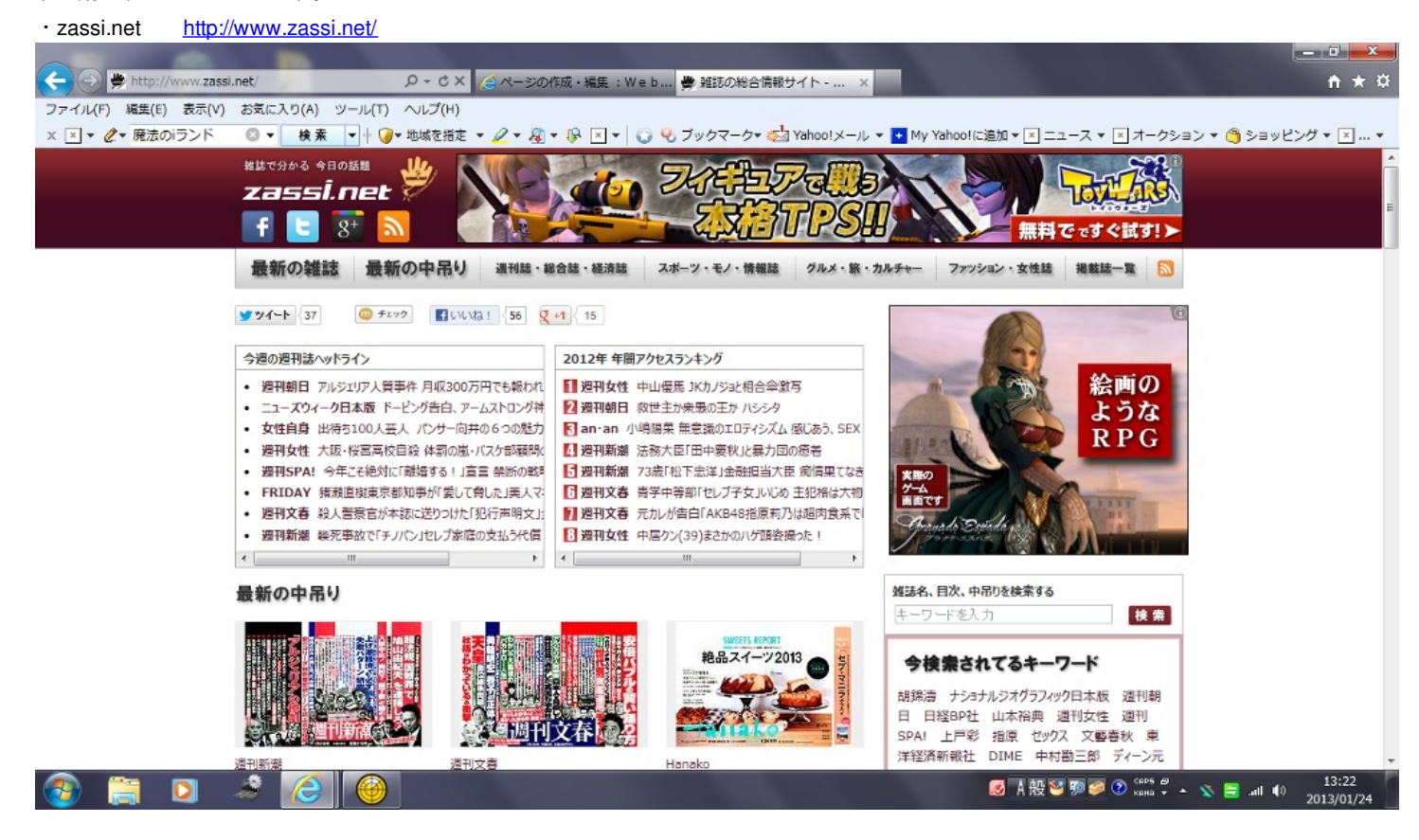

## ZASSHi ONLINE <u>http://www.zasshi-online.com/</u>

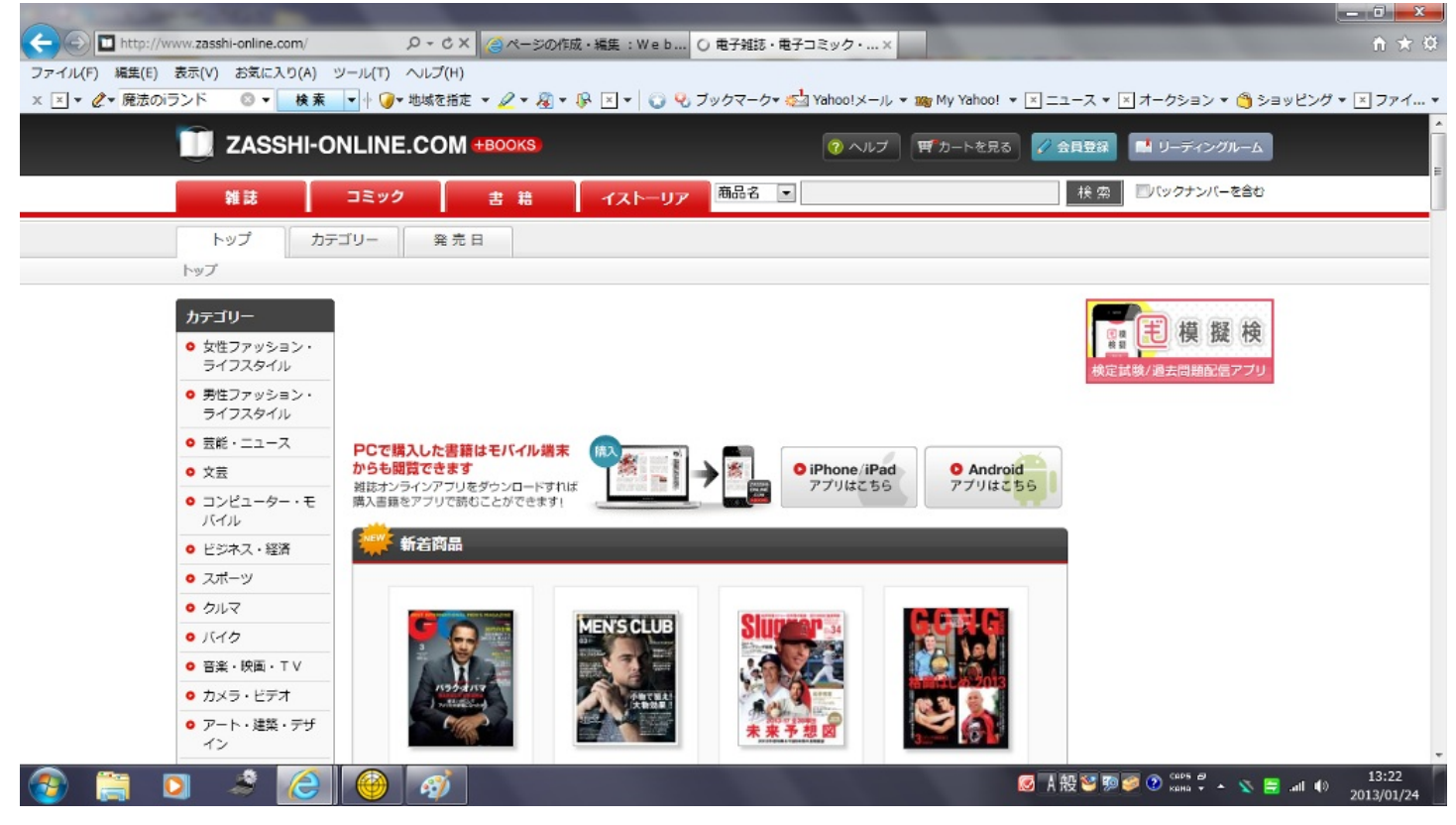

# ②WEB漫画100 YAHOO!!BOOKSTORE

「WEB漫画100」はオリジナルWebマンガ専門の検索エンジンです。Web上でオリジナルのマンガを公開しているサイトを検索すろことができます。「YAHOO!!BOOKSTORE」には、ジャンプやマガジンに掲載されているような有名な漫画からまだあまり知られていないような漫画まで、多数の漫画が掲載されています。立ち読み機能もついているので、通信販売で購入する際にも内容をつかむことができるので便利です。

·WEB漫画100 <u>http://www.tim.hi-ho.ne.jp/manga100/</u>

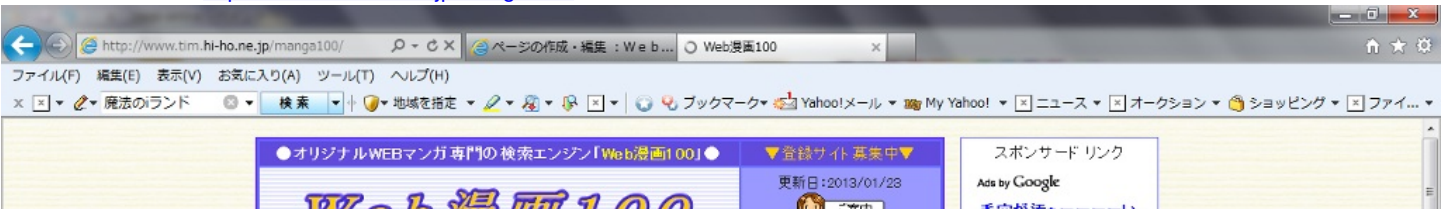

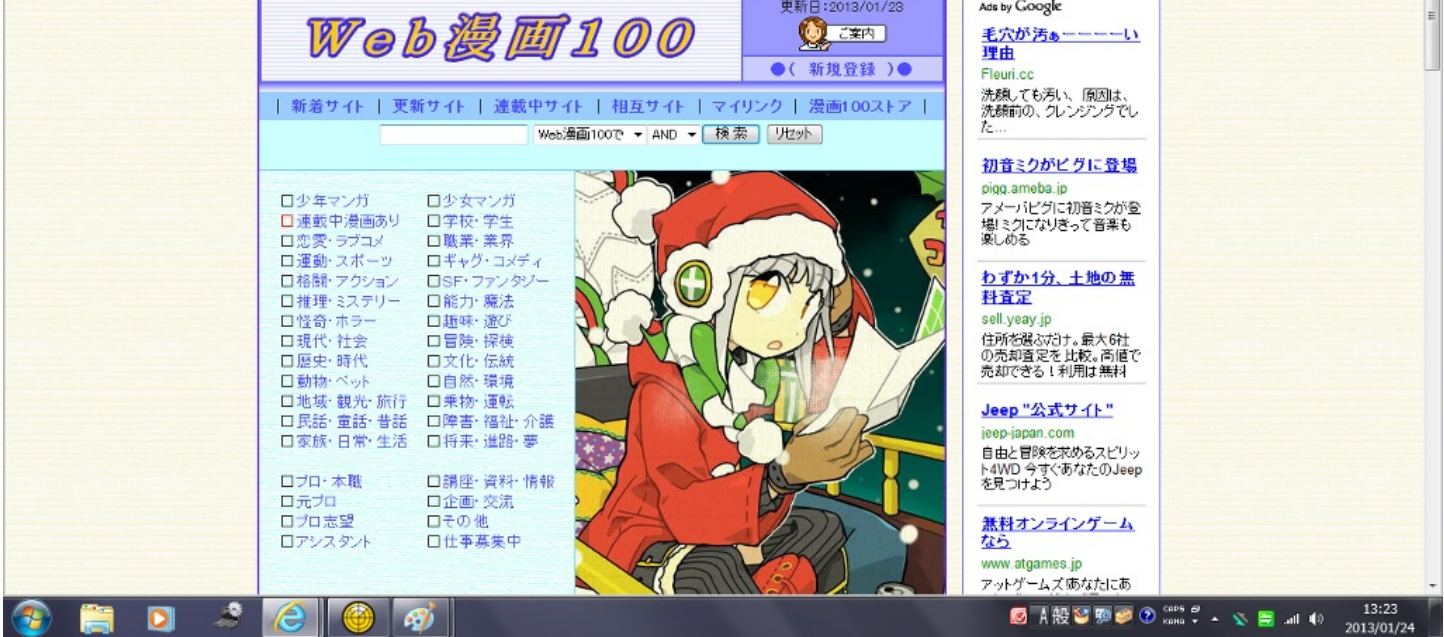

#### · YAHOO!!BOOKSTORE <u>http://bookstore.yahoo.co.jp/</u>

(=) (=) The state of the state of the sta ファイル(F) 編集(E) 表示(V) お気に入り(A) ツール(T) ヘルプ(H) 💿 🔻 👷 🛊 🔽 🕫 🖉 🕐 🥂 マクドナルドクーポン 地域を指定 🔹 🖉 💌 🖗 💌 👻 ブックマーク 🖂 Yahoo! メール 🕷 My Yahoo! 💌 YAHOO! ブックストア Dでもっと便利に新規取得 ログイン Yahoo! JAPAN ヘルプ 応援しよう! スペシャルオリンビックス冬季世界大会 コミック、文芸などの電子書籍が満載! 無料で立ち読みも!! 51,080冊配信中!(2013年1月24日現在) Yahod ブックストアガイド Q 全力テゴリーから 💌 検索 (2) 通知リスト わたしの本棚 今なら動くスタン 全部無料! Yahoo!ブックストアの電子書籍は e、Androidに対応/ Yanoo! ノックストアの電子書題は スマートフォンでもお楽しみいただけます! 140 「ロト紋」「黒神」他のタイトル無料版記信開始」New TORNO 新着作品一覧 2013ロマンス大革命~ 立ち読み増量中! モ巣 -お得な月額セット レンタル 🔐 Yahoo! ブレミアム会員限定割引 (一部限定)実施中! |祐里子/真赖春禄/由出記 (D HUI 無料立ち読みぁリ!/レンタル版ぁリ!!/iPhone、iPadでも読める! 毎料マガジノ ○林久美干/白泉社 特集一覧 2012年 Y / 書読まれた 億万長 ランキング ah00! ブック 囚われてい 5 2012ラン 人気のアニメ動画 シルキー 久莠子/白泉社 (Gya0.ストア) 毎日更新 今すぐ読める! 無料マガジン 言 ランキング 날 1位 Ŧ 🛃 A 般 🦉 💯 🥔 🕐 🖾 🗸 🔺 🐒 🚍 Lati 🌒 ここでは、Web上で遊べるゲームが掲載されているサイトを紹介します。

**①M's ONLINE GAME** 

ここでは、常に最新の人気の無料オンラインゲーム情報を得ることができます。一部課金のあ るものもありますが、人気の無料オンラインゲームランキングTOP10などもあります。人気のオ ンラインRPG、無料MMORPGが中心となっていて、ランキングで人気の無料オンラインゲームが 一目瞭然で分かるようになっています。メールアドレスだけで登録出来る無料のオンラインゲー ムや、低スペックPCでも遊べる無料ゲーム等がたくさんあるので誰でもずっと0円で遊ぶ事がで きます。

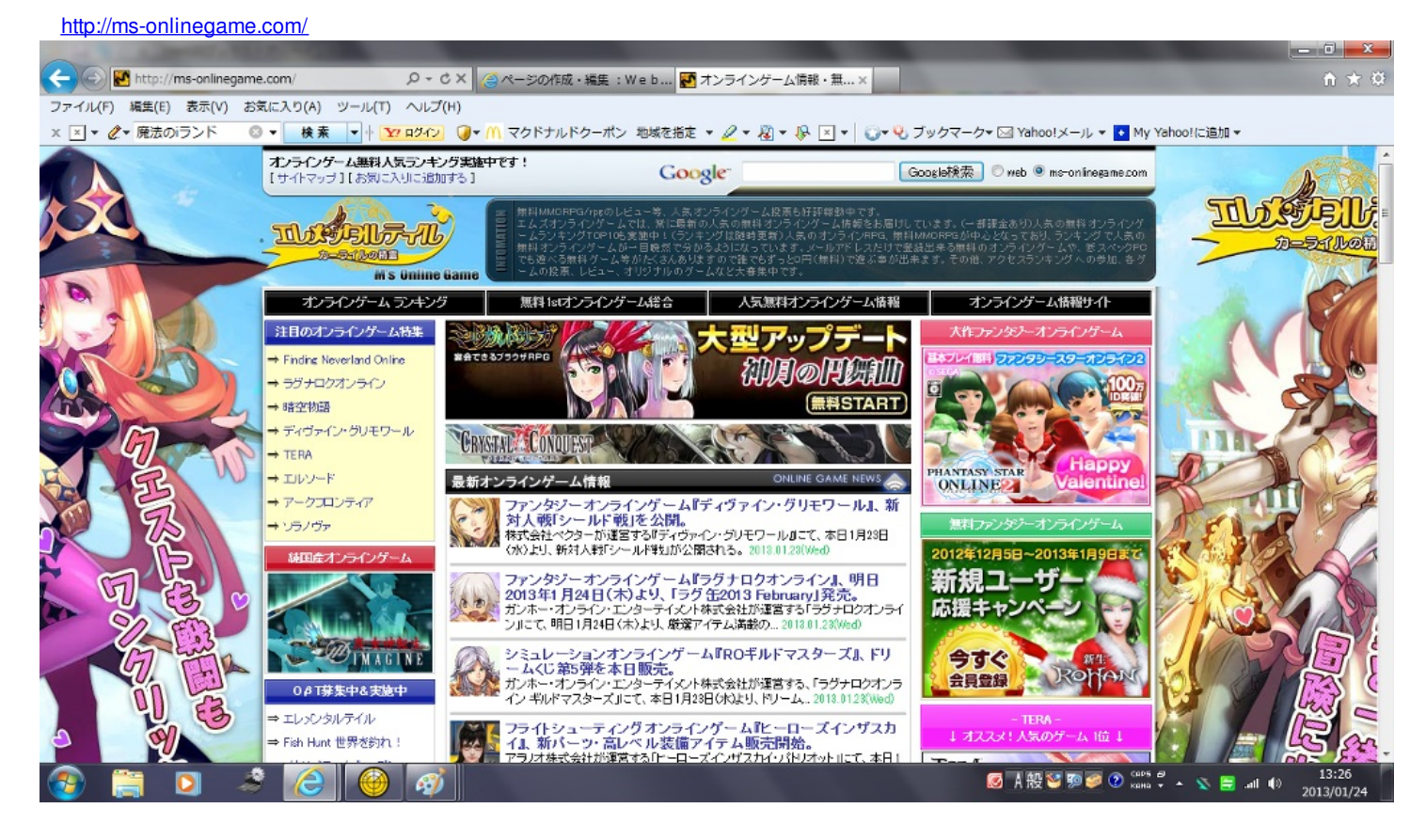

②SDIN無料ゲーム

ここではオンラインゲームはもちろんですが、リバーシや将棋、大富豪などのブラウザゲーム もたくさんあり無料で遊ぶことができます。大富豪や将棋は対人対戦もできるので、友達ともネ ット上で大対戦したりすることもできます。

http://sdin.jp/

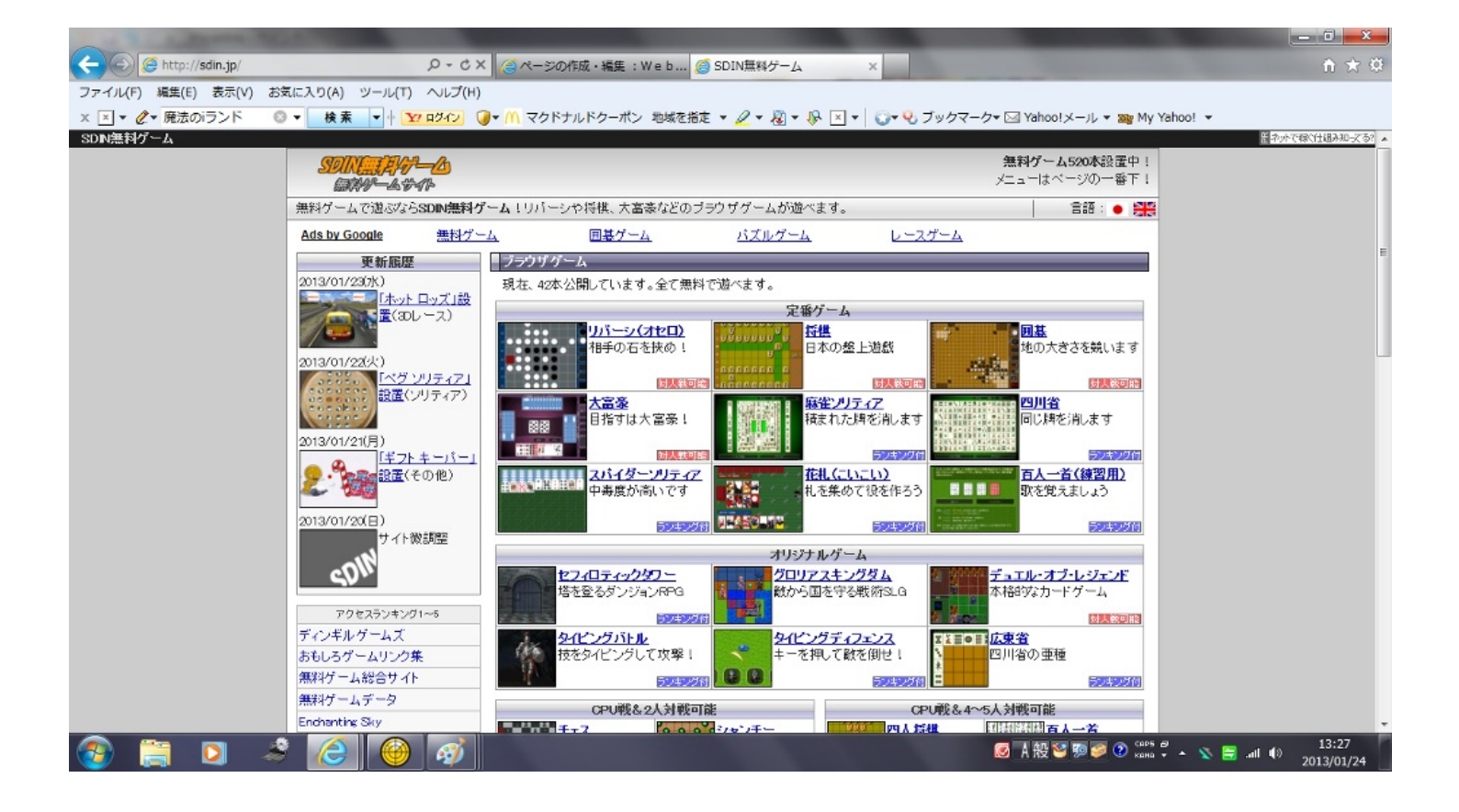